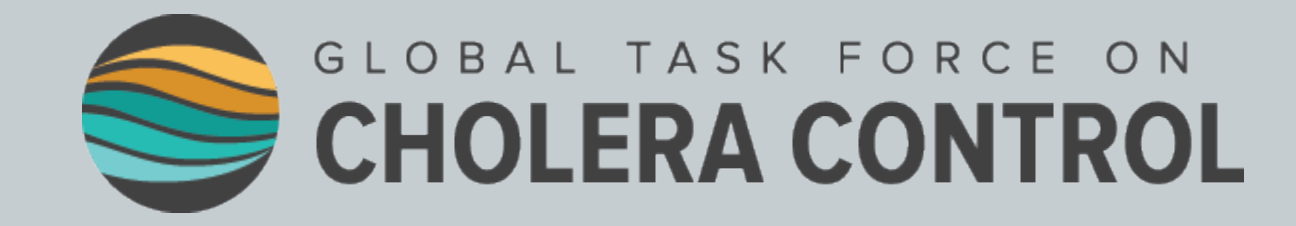

## Identification des zones prioritaires pour les interventions multisectorielles (PAMI) pour l'élimination du choléra

Guide de l'utilisateur de l'outil GTFCC étape par étape

2023

## INTRODUCTION

- Ce guide de l'utilisateur étape par étape :
  - Complète le <u>Document d'orientation du GTFCC sur l'identification des zones</u> prioritaires pour les interventions multisectorielles (PAMI) pour l'élimination du <u>choléra</u>
  - Vise à fournir des orientations étape par étape pour l'identification des PAMI pour l'élimination du choléra, à l'aide de <u>l'outil Excel du GTFCC</u> qui automatise les calculs
- Ce guide s'adresse aux épidémiologistes et aux analystes de données intervenant dans l'identification des PAMI.

## TABLE DES MATIÈRES

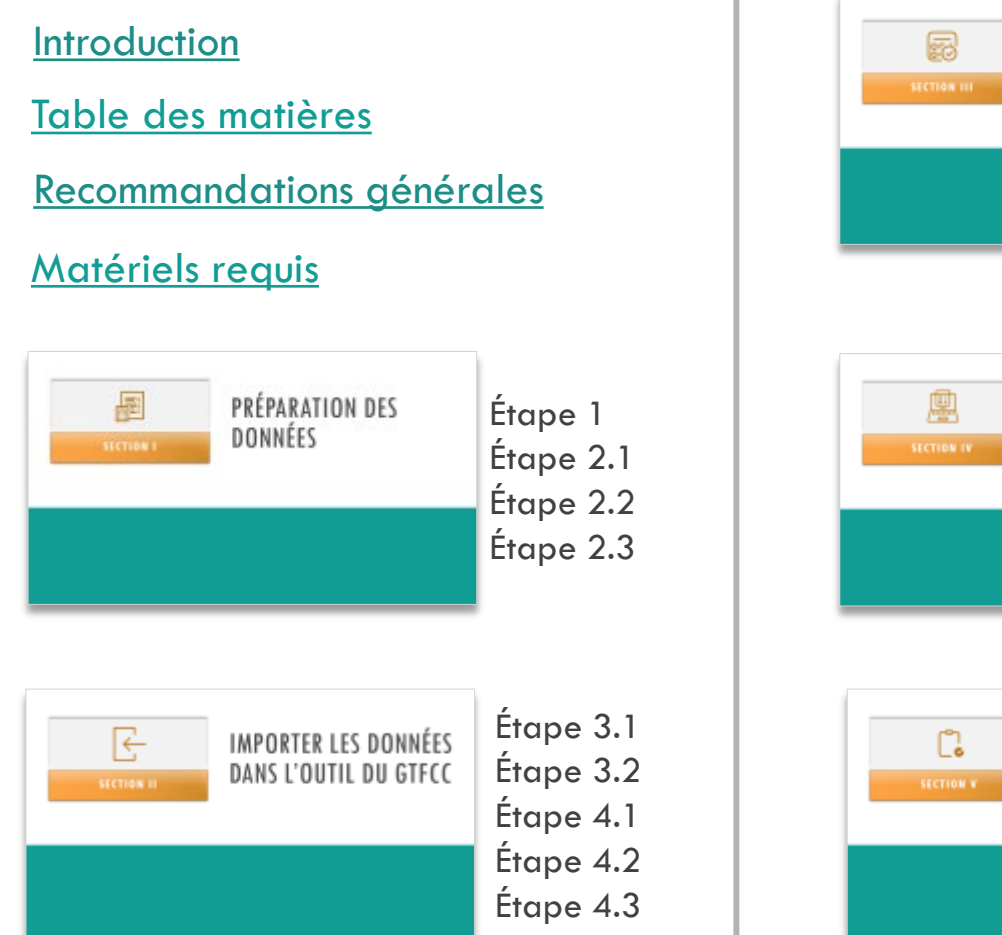

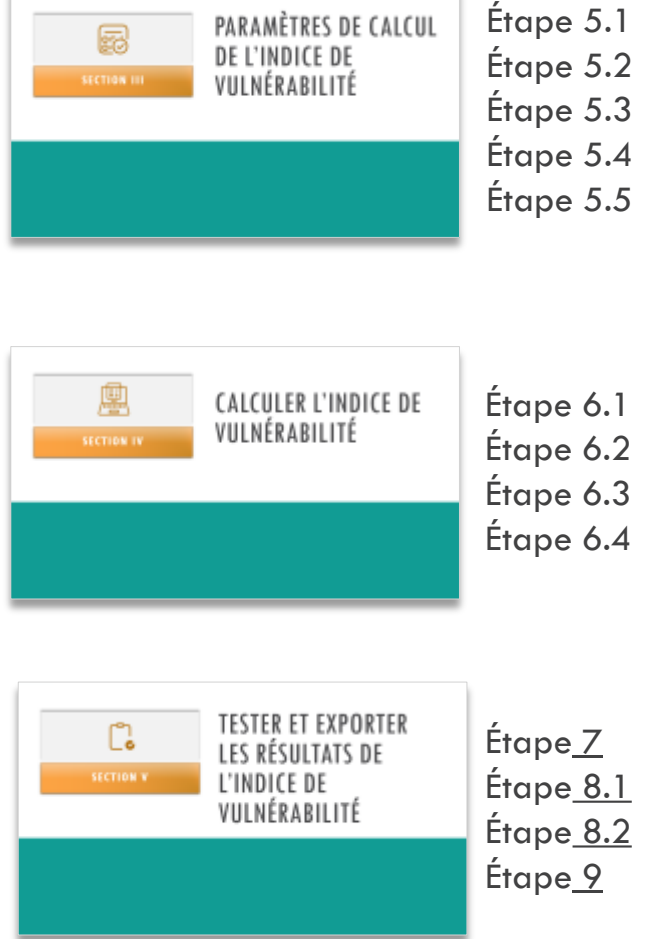

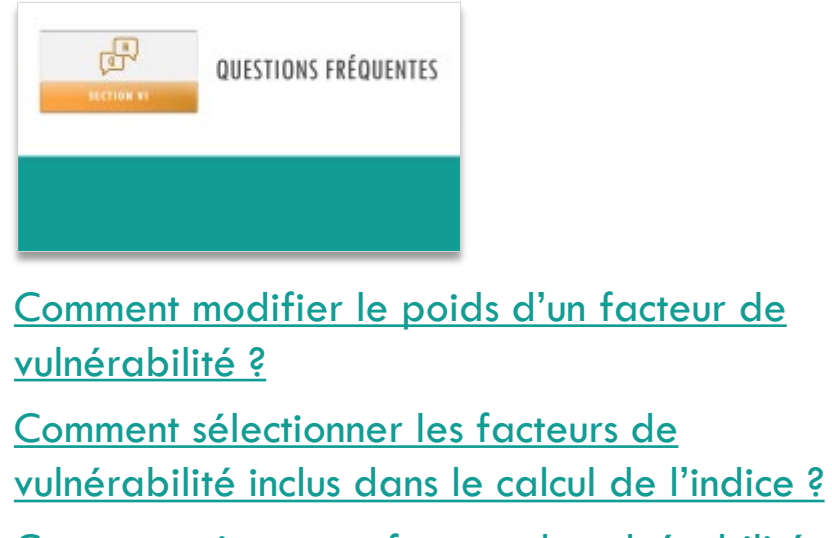

Comment ajouter un facteur de vulnérabilité supplémentaire dans le « Modèle de saisie des données » ? Comment inclure un facteur de vulnérabilité supplémentaire dans le calcul de l'indice ?

<u>Comment gérer les données manquantes ?</u> <u>Comment résoudre une erreur sous l'onglet</u> <u>R.1 ?</u> <u>Contact</u>

# **RECOMMANDATIONS GÉNÉRALES**

- Il est recommandé :
  - De se servir du fichier « Modèle de saisie des données standardisé » pour la préparation des données afin de faciliter leur chargement dans l'outil Excel du GTFCC et assurer la précision du calcul de l'indice de vulnérabilité ;
  - De démarrer chaque nouvelle analyse avec une version vierge de l'outil.

 L'outil du GTFCC utilise le logiciel tableur Microsoft Excel et fonctionne sous les systèmes d'exploitation Windows et MacOS.

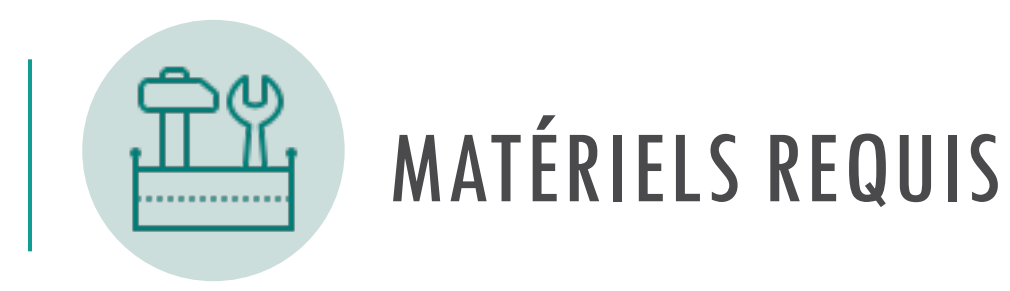

- <u>L'outil Excel</u> pour automatiser le calcul de l'indice de vulnérabilité ;
- Le fichier Modèle de saisie des données pour préparer les données selon le modèle standardisé ;
- Le jeu de données de formation fictives utilisé à des fins de démonstration pour permettre aux utilisateurs de se familiariser avec l'outil Excel.

## 1) Télécharger les trois fichiers dans un dossier

- 2023-gtfcc-pami-cholera-elimination-input-dataset-template-fr.xlsx
- 2023-gtfcc-pami-cholera-elimination-training-dataset-fr.xlsx
- 2023-gtfcc-pami-cholera-elimination-excel-tool-fr.xlsx

## 2) Créer une copie de l'outil et du Modèle de saisie des données pour l'analyse

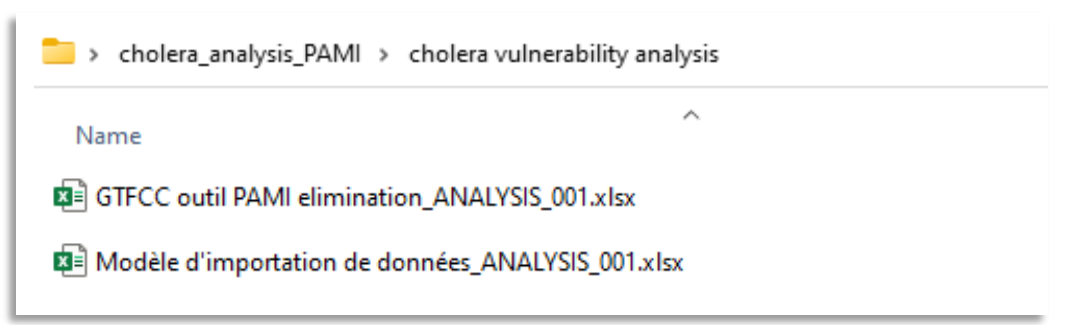

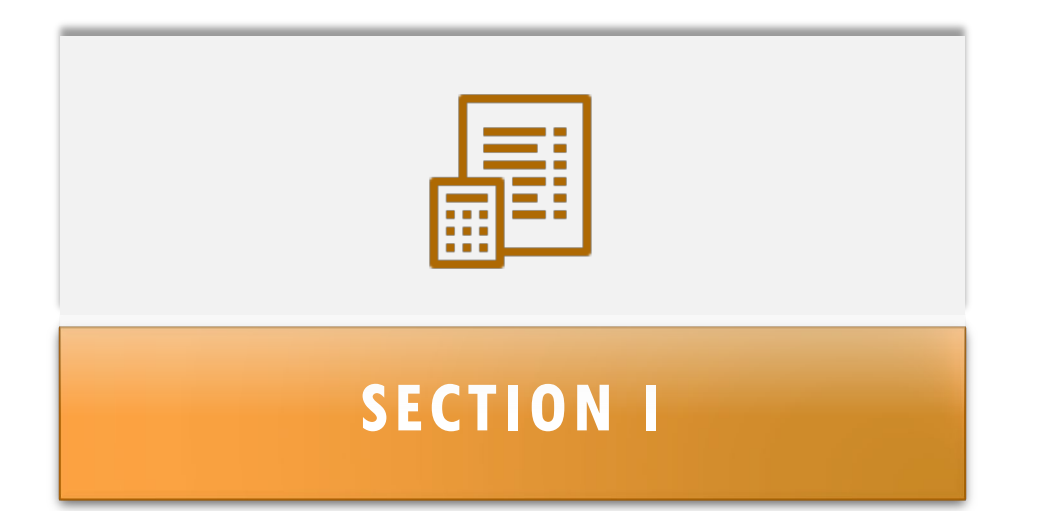

# PRÉPARATION DES Données

## Étape 1

**But :** Vérifier la liste de vérification des données

- Avant l'analyse :
- Vérifier tous les éléments repris de la liste de vérification
- Corriger/compléter les informations, le cas échéant

## Liste de vérifications des données

| Items                                                                                                    | Oui | Non |
|----------------------------------------------------------------------------------------------------|-----|-----|
| Période de l'analyse définie                                                                                                    |     |     |
| Niveau de l'unité opérationnelle du PNC défini                                                                                                    |     |     |
| Liste des unités opérationnelles du PNC (avec un identifiant unique et les noms)<br>finalisée                                                                                                    |     |     |
| Identification de la population de chaque unité opérationnelle du PNC (de préférence selon les dernières estimations de population)                                                                              |     |     |
| Données épidémiologiques du choléra recueillies et vérifiées :<br>Nombre de cas de choléra confirmés acquis localement par unité opérationnelle<br>du PNC et par an (pour les cas suspects et les cas confirmés) |     |     |
| Données épidémiologiques du choléra recueillies et vérifiées :<br>Nombre de cas de choléra confirmés importés par unité opérationnelle du PNC<br>et par an                                                       |     |     |
| Sélection des facteurs de vulnérabilité et justification pour leur inclusion/exclusion                                                                                                    |     |     |
| Indicateur mesurable défini pour chaque facteur de vulnérabilité sélectionné                                                                                                    |     |     |
| Données pour chaque indicateur mesurable recueillies                                                                                                    |     |     |
| Données pour chaque indicateur mesurable vérifiées : vérification de la qualité<br>des données (source, couverture, vérification des valeurs aberrantes et des<br>données manquantes, etc.)                      |     |     |

### Étape 2.1

**But** : Compléter le « Modèle de saisie des données » avec les données spécifiques au pays

- Lignes : Unités géographiques opérationnelles du PNC
- Colonnes : Identifiants, population et indicateurs mesurables

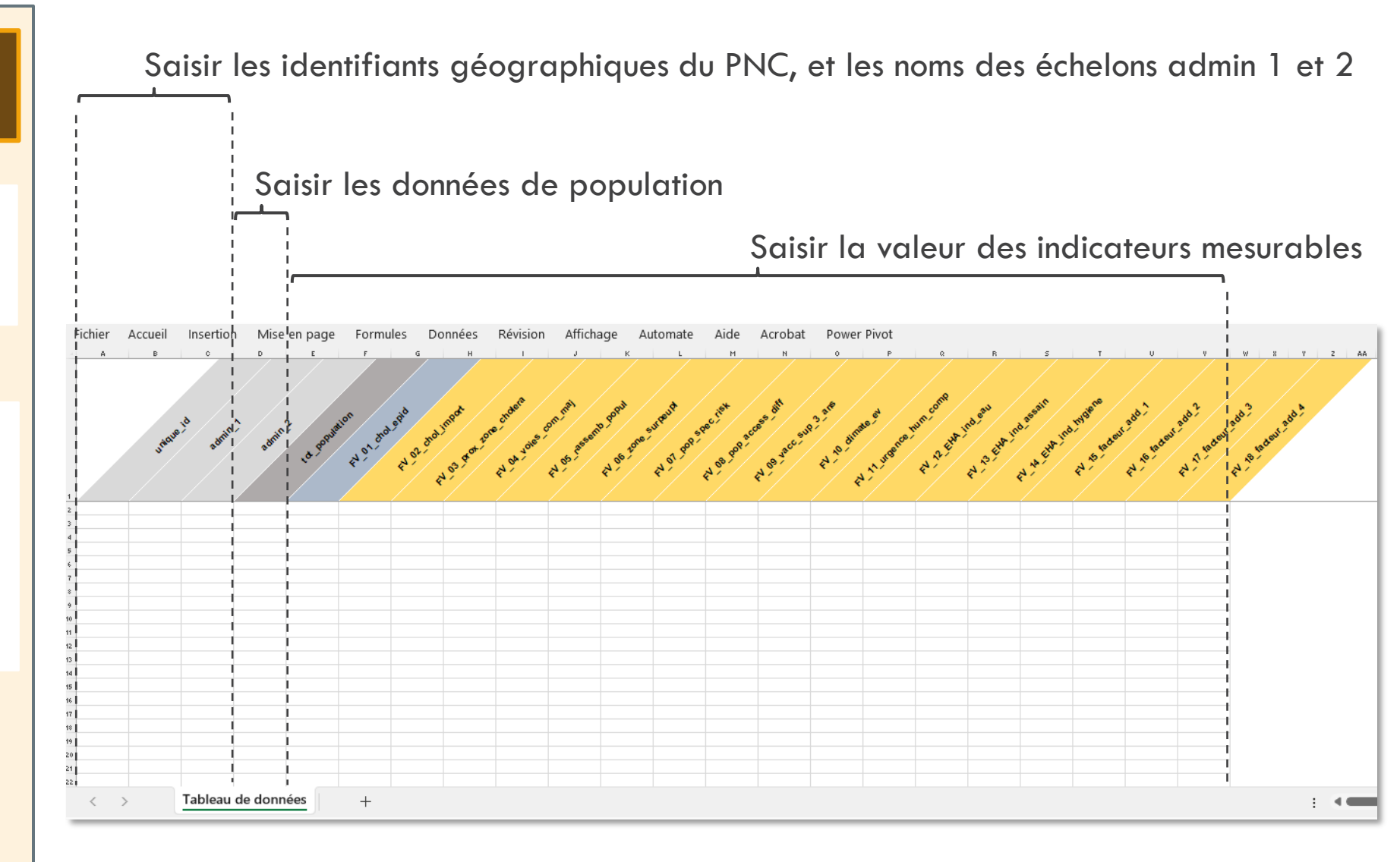

Ne pas modifier les termes dans la ligne d'en-tête du tableau (= noms des variables), car ils sont reconnus automatiquement dans l'outil

#### Étape 2.2

**But** : Compléter le « Modèle de saisie des données » avec les données spécifiques au pays

Suivre les règles de validation des données :

- Population : valeur numérique uniquement
- Valeurs des indicateurs :
  - Oui
  - Non
  - Valeur\_manquante
  - Exclu

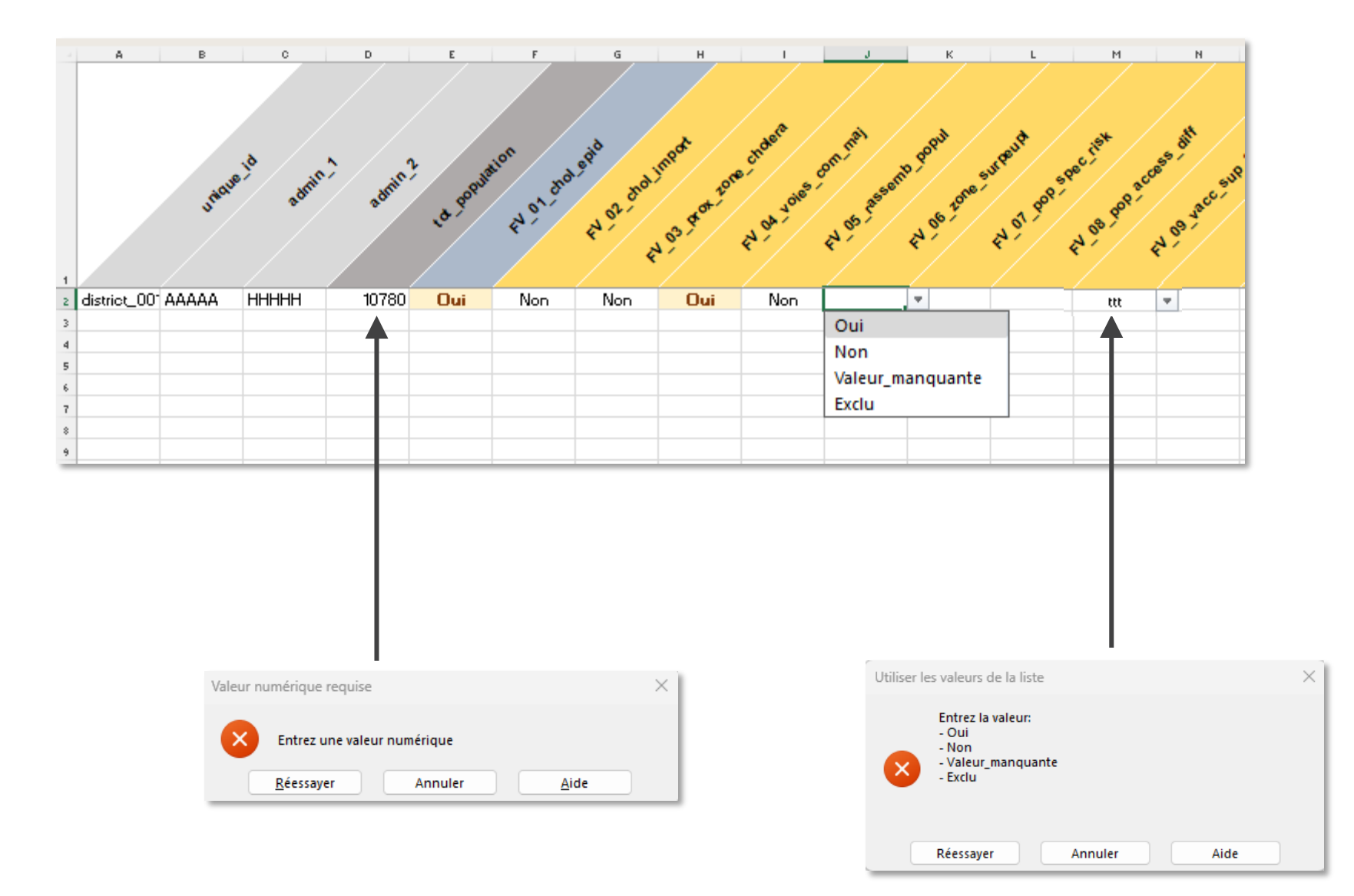

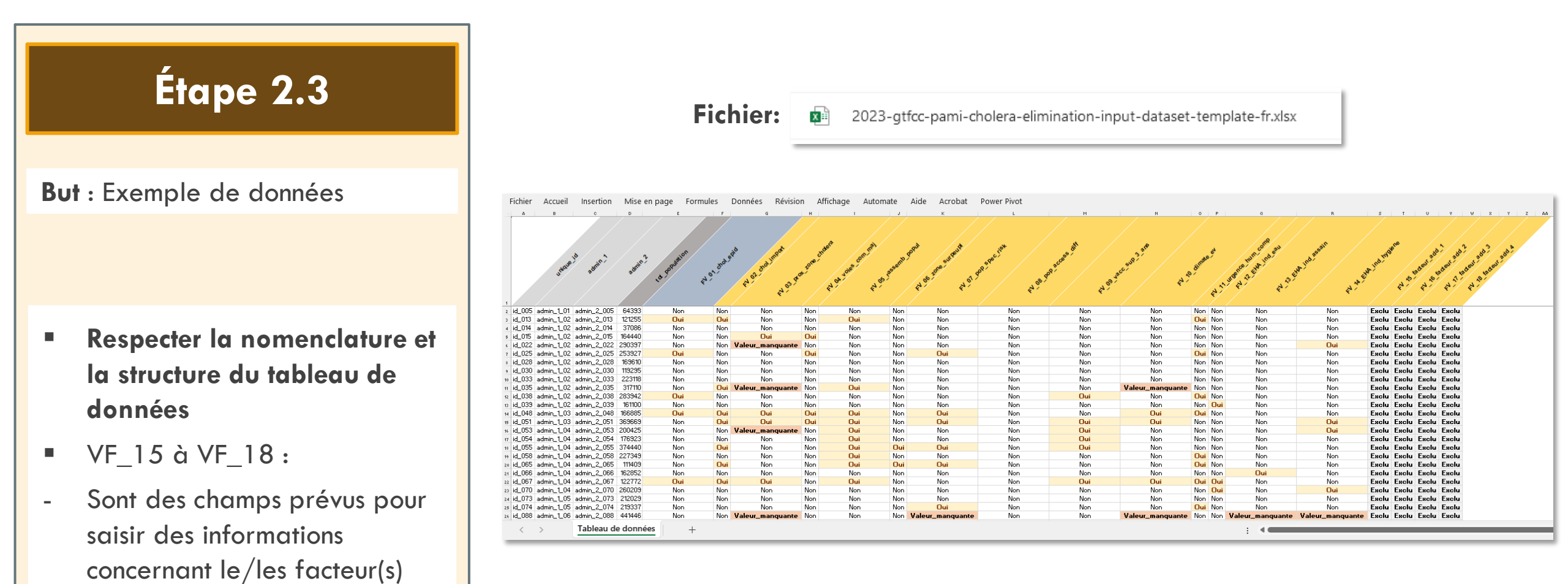

supplémentaire ;
Sont étiquetés comme « Exclu
» dans le jeu de données de formation.

de vulnérabilité

À noter que le jeu de données de formation contient des données manquantes à titre d'exemple.

#### Il est recommandé d'importer un jeu de données sans données manquantes pour éviter d'introduire un biais dans le calcul de l'indice de vulnérabilité.

Pour plus d'informations, voir la section « <u>Gestion des données manquantes » dans le</u> <u>Guide d'orientation et la section FAQ ci-dessous.</u>

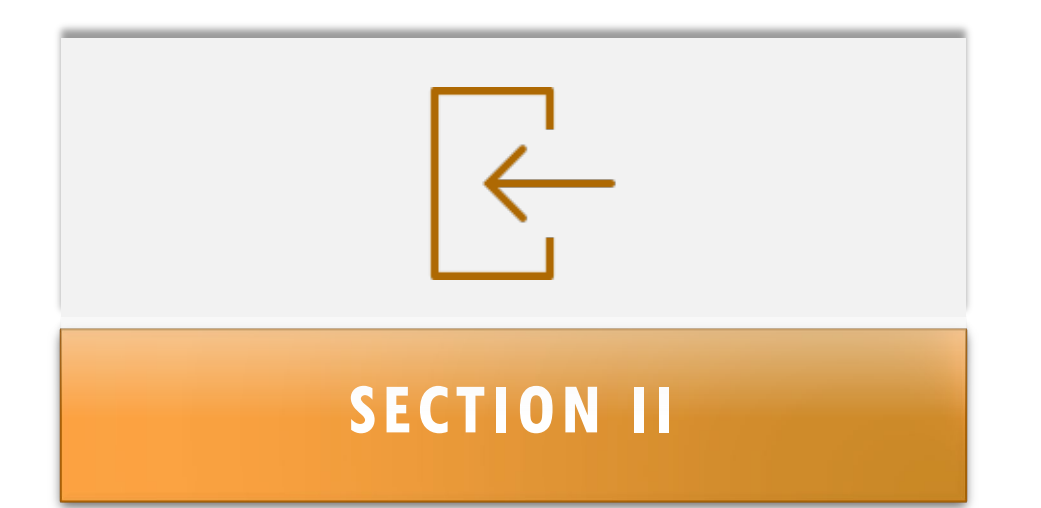

# IMPORTER LES DONNÉES Dans l'outil du gtfcc

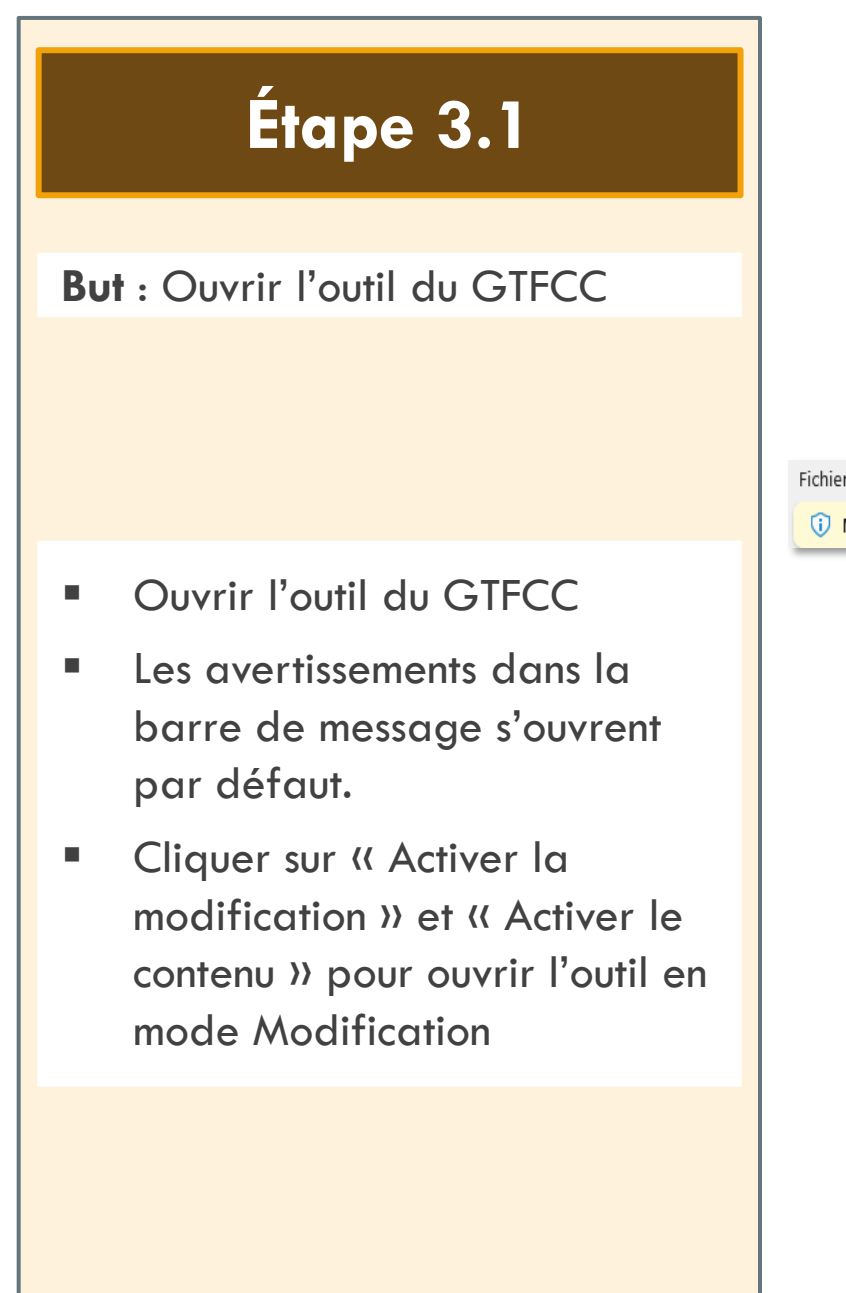

| chier | Accueil    | Insertion           | Mise en page         | Formules         | Données        | Révision         | Affichage     | Automate          | Aide /      | Acrobat     | Power Piv   | vot               |                |                  |                       |              |
|-------|------------|---------------------|----------------------|------------------|----------------|------------------|---------------|-------------------|-------------|-------------|-------------|-------------------|----------------|------------------|-----------------------|--------------|
| ЭM    | ODE PROTÉG | GÉ <u>Attentior</u> | n aux fichiers prove | nant d'un emp    | lacement Inter | net, car ils peu | vent contenii | r des virus. Il e | est recomma | ndé de rest | ter en mode | protégé sauf si v | ous devez effe | ctuer des modifi | cations. Activer la n | nodification |
|       |            |                     |                      |                  |                |                  |               |                   |             |             |             |                   |                |                  | 1                     |              |
|       |            |                     |                      |                  |                |                  |               |                   |             |             |             |                   |                |                  |                       |              |
|       |            |                     |                      |                  |                |                  |               |                   |             |             |             |                   |                |                  |                       |              |
|       | Fichier    | Accue               | il Insertio          | n Mise           | en page        | Formule          | s Dor         | nnées             | Révision    | Affic       | chage       | Automate          | Aide           | Acrobat          | Power Pivot           |              |
|       | ( ) A      | VERTISS             | EMENT DE SÉG         | CURITÉ <u>Le</u> | s connexio     | ns de donn       | ées exterr    | nes ont été       | é désactiv  | ées A       | Activer le  | contenu           |                |                  |                       |              |
|       |            |                     |                      |                  |                |                  |               |                   |             |             |             |                   |                |                  |                       | _            |

#### Étape 3.2 Home Insert Page Layout Formulas Data Review View Help Acrobat Power Pivot File GLOBAL TASK FORCE ON CHOLERA CONTROL **But** : Consulter l'onglet Information Outil Excel du GTFCC pour l'identification des zones d'interventions multisectorielles prioritaires (PAMI) pour l'élimination du choléra Hyperliens L'outil Excel du GTFCC a pour objectif d'automatiser le calcul de l'indice de vulnerabilité pour permettre l'identification des zones d'interventions multisectorielles ldentification der unner d'interventione multirectorieller prioritairer (PAMI) vor le contrôle du chalben - Lianer directricer (2023) prioritaires (PAMI) dans le cadre de la lutte contre le choléra, conformément à la description figurant dans les Lignes directrices disponible à l'adresse suivante: Identification der zuner d'interventione multicectorieller prioritairer (PAMI) pour l'Alimination du chulfra - Guide de l'utilicateur pour l'outil Il convient d'utiliser conjointement cet outil avec le Guide de l'utilisateur pour l'outil Excel Ce Guide de l'utilisateur est accompagné d'un modèle pour la saisie des données, qui montre comment structurer les données avant de les importer dans l'outil Excel du Mudàle de rairie der dunnfes GTFCC Un jeu de données de formation est disponible pour aider les utilisateurs à se familiariser avec la manipulation de l'outil GTFCC basé sur Excel den dunnfer de furmatio Contact : gtfccsecretariat@who.in Aperçu Ouvrir l'outil du GTFCC Cet outil comporte sept onglets, plus précisément de gauche à droite L'onglet Information présente l'outil et les ressources pertinentes. L'onglet -> Tableau de données correspond à l'onglet dans lequel les données sont importées pour l'analyse sur la base du modèle de saisie des données L'onglet -> Selection vulner. facteurs permet à l'utilisateur de sélectionner la contribution et de définir le poids de chaque indicateur pour le calcul de l'indice de vulnérabilité. Sélectionner l'onglet : L'onglet R.1] Calcul index vulner, calcule automatiquement le nombre de données manquantes et les valeurs de l'indice de vulnérabilité. L'onglet R.21 Tableaux récapitulatifs présente un tableau croisé dynamique avec les paramètres clés stratifiés par valeurs d'indice de vulnérabilité. L'onglet R.3] Aperçu données manguantes présente la fréquence des valeurs manguantes pour chaque facteurs de vulnérabilité. L'onglet R.4 Export table au PAMI correspond aux données de l'onglet R.1 Calcul index vulner. disponibles aux fins d'exploration (triffiltre). Elles peuvent alors être exportées pour être analysées de façon plus approfondie et cartographiées Information Résumé des instructions Il est recommandé de toujours utiliser un outil GTFCC Excel vide pour chaque nouvelle analyse Aperçu des ressources Pour calculer l'indice de priorité, les principales étapes sont les suivantes Importer le jeu de données d'entrée dans l'onglet-> Tableau de données. Les données doivent être préparées à l'aide du fichier 2023-gtfcc-pami-cholera-elimination-input-dataset-template-fr.zlsz. La structure de l'ensemble de données et les noms des variables doivent suivre strictement la nomenclature décrite dans le guide de l'utilisateur disponibles Mettre à jour la ou les définitions d'indicateurs mesurables pour chaque facteur de vulnérabilité, selon les besoins, dans l'onglet 🗕 Selection vulner. facteurs Sélectionner le poids relatif et la contribution de chaque facteur de vulnérabilité dans le calcul de l'indice de vulnérabilité. Vérifier le « Résumé des Calculer automatiquement l'indice de vulnérabilité pour toutes les unités géographiques opérationnelles en sélectionnant la plage de données saisies dans l'onglet R.1] Calcul index vulner. instructions » pour accéder Consulter les résultats et le tableau récapitulatif en actualisant tout le classeur Excel en appugant sur Ctrl + Alt + F5. Vérifier les valeurs manquantes dans l'onglet R.3] Aperçu données manquantes et compléter si nécessaire les données importées (voir le document Identification des zones d'interventions multisectorielles prioritaires (PAMI) pour l'élimination du choléra - Lignes directrices (2023) et le Guide de Putilisateur pour Poutil Excel pour les recommandations sur la gestion des informations manquantes). au mode d'emploi de l'outil Exporter les informations sur le facteur de vulnérabilité et les valeurs de l'indice de vulnérabilité à l'aide du tableau de données disponible dans l'onglet R.4] Export tableau PAMI Des instructions détaillées sont disponibles dans le Guide de l'utilisateur pour l'outil Excel. Le Guide de l'utilisateur a pour objectif de fournir une aide, étape par étape, pour l'identification des PAMI avec l'outil Excel du GTFCC. Ce document est destiné aux épidémiologistes et aux analystes de données qui participent à la surveillance du cholera et à l'identification des PAMIs. -> Tableau de données -> Selection vulner. facteurs R.1| Calcul index vulner. R.2| Tableaux récapitulatifs R.3| Aperçu données manquantes R.4| Export tableau PAMI Information $\langle \rangle$

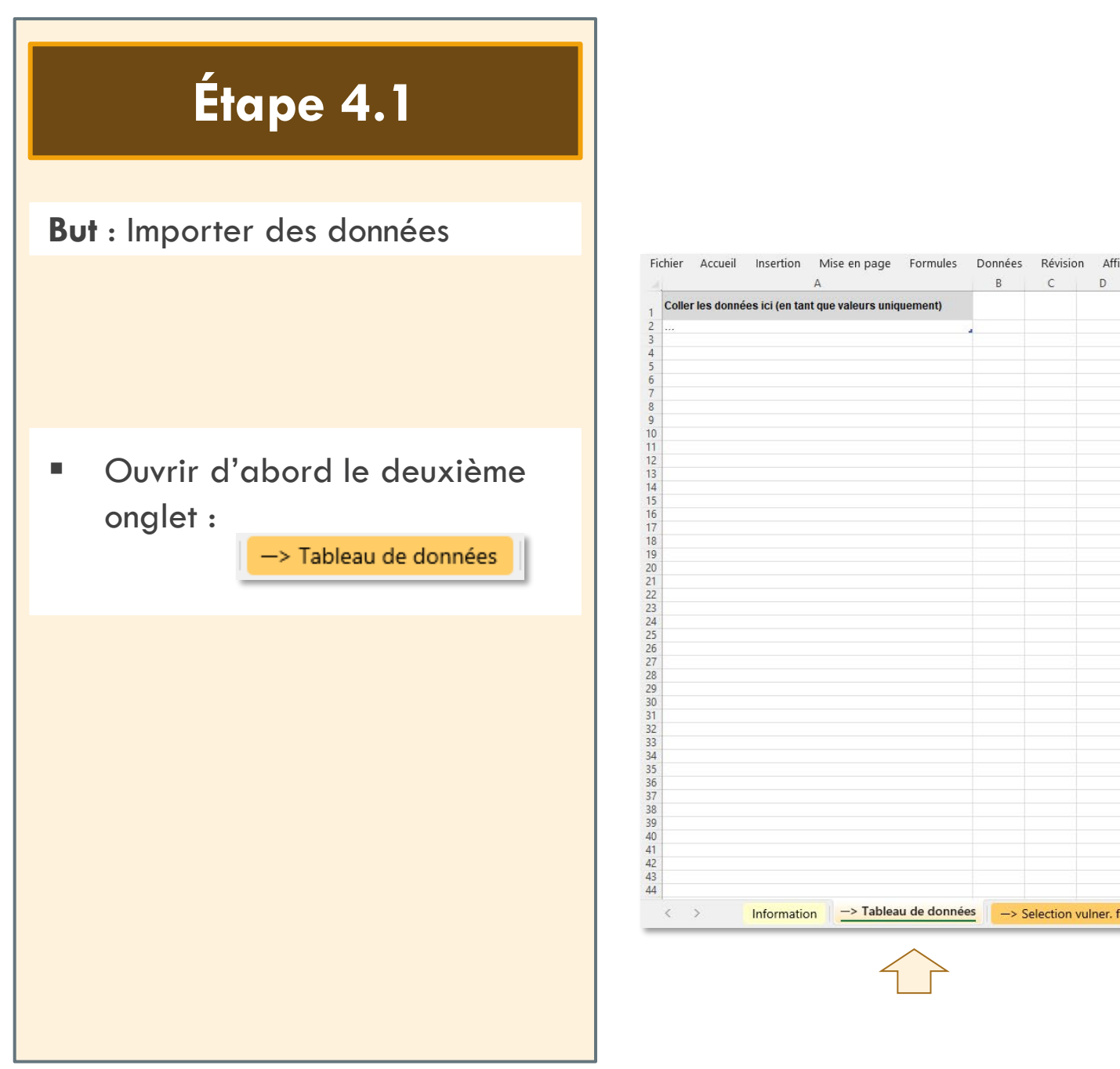

| Α                                            | В    | С         | D            | E     | F        | G           | н      | 1         | J         | К          | L     | М         | N        | 0        | P     | Q        | R         | S    |   |
|----------------------------------------------|------|-----------|--------------|-------|----------|-------------|--------|-----------|-----------|------------|-------|-----------|----------|----------|-------|----------|-----------|------|---|
| données ici (en tant que valeurs uniquement) |      |           |              |       |          |             |        |           |           |            |       |           |          |          |       |          |           |      |   |
|                                              | 1    |           |              |       |          |             |        |           |           |            |       |           |          |          |       |          |           |      |   |
|                                              |      |           |              |       |          |             |        |           |           |            |       |           |          |          |       |          |           |      |   |
|                                              |      |           |              |       |          |             |        |           |           |            |       |           |          |          |       |          |           |      |   |
|                                              |      |           |              |       |          |             |        |           |           |            |       |           |          |          |       |          |           |      |   |
|                                              |      |           |              |       |          |             |        |           |           |            |       |           |          |          |       |          |           |      |   |
|                                              |      |           |              |       |          |             |        |           |           |            |       |           |          |          |       |          |           |      |   |
|                                              |      |           |              |       |          |             |        |           |           |            |       |           |          |          |       |          |           |      |   |
|                                              |      |           |              |       |          |             |        |           |           |            |       |           |          |          |       |          |           |      |   |
|                                              |      |           |              |       |          |             |        |           |           |            |       |           |          |          |       |          |           |      |   |
|                                              |      |           |              |       |          |             |        |           |           |            |       |           |          |          |       |          |           |      |   |
|                                              |      |           |              |       |          |             |        |           |           |            |       |           |          |          |       |          |           |      |   |
|                                              |      |           |              |       |          |             |        |           |           |            |       |           |          |          |       |          |           |      |   |
|                                              |      |           |              |       |          |             |        |           |           |            |       |           |          |          |       |          |           |      |   |
|                                              |      |           |              |       |          |             |        |           |           |            |       |           |          |          |       |          |           |      |   |
|                                              |      |           |              |       |          |             |        |           |           |            |       |           |          |          |       |          |           |      |   |
|                                              |      |           |              |       |          |             |        |           |           |            |       |           |          |          |       |          |           |      |   |
|                                              |      |           |              |       |          |             |        |           |           |            |       |           |          |          |       |          |           |      |   |
|                                              |      |           |              |       |          |             |        |           |           |            |       |           |          |          |       |          |           |      |   |
|                                              |      |           |              |       |          |             |        |           |           |            |       |           |          |          |       |          |           |      |   |
|                                              |      |           |              |       |          |             |        |           |           |            |       |           |          |          |       |          |           |      |   |
|                                              |      |           |              |       |          |             |        |           |           |            |       |           |          |          |       |          |           |      |   |
|                                              |      |           |              |       |          |             |        |           |           |            |       |           |          |          |       |          |           |      |   |
|                                              |      |           |              |       |          |             |        |           |           |            |       |           |          |          |       |          |           |      |   |
|                                              |      |           |              |       |          |             |        |           |           |            |       |           |          |          |       |          |           |      |   |
|                                              |      |           |              |       |          |             |        |           |           |            |       |           |          |          |       |          |           |      |   |
|                                              |      |           |              |       |          |             |        |           |           |            |       |           |          |          |       |          |           |      |   |
|                                              |      |           |              |       |          |             |        |           |           |            |       |           |          |          |       |          |           |      |   |
|                                              |      |           |              |       |          |             |        |           |           |            |       |           |          |          |       |          |           |      |   |
|                                              |      |           |              |       |          |             |        |           |           |            |       |           |          |          |       |          |           |      |   |
|                                              |      |           |              |       |          |             |        |           |           |            |       |           |          |          |       |          |           |      |   |
|                                              |      |           |              |       |          |             |        |           |           |            |       |           |          |          |       |          |           |      |   |
|                                              |      |           |              |       |          |             |        |           |           |            |       |           |          |          |       |          |           |      |   |
| Information -> Tableau de donné              | es l | Coloction | wulnor foot  |       |          | l index wi  | nor D  | OI Talala | ouv róan  | vitulatife | D 2L  | Aporeu de | nn áor m | anguante | D-41  | Evenoret | ablaau PA | MI   |   |
|                                              |      | Selection | vuller, idcu | urs I | en calcu | in muex vui | nen. K |           | aux recap | nulauns    | 1 6.0 | sperça ac | minees m | anquante | 5 K.4 | Export t | ableau PA | WH I | 1 |

#### Étape 4.2

**But** : Sélectionner les données à importer

- Ouvrir le fichier de données formaté conformément au
   « Modèle de saisie des données fourni »
- Sélectionner en entier la plage de données sous l'onglet Données
- Copier la plage de données dans l'outil

En pratique : Sélectionner une cellule au hasard dans la plage de données, utiliser les touches « **CTRL + A** » pour sélectionner la plage complète (sans les lignes vides), et utiliser les touches « **CTRL + C** » pour copier la sélection dans l'outil (sous l'onglet « Tableau de saisie des données ») Fichier :

Fichier Accueil Insertion Mise en page Formules Données Révision Affichage Aide Acrobat Power Pivot

x∎

|             |             |             |          |         | -   | di <sup>d</sup> | od /   | ndera       | mail    | roput           | Aut     | ist         | - Bitt          | art  | -        | comp            | 6311    | ssain  | giene      | 10.     | 107   |
|-------------|-------------|-------------|----------|---------|-----|-----------------|--------|-------------|---------|-----------------|---------|-------------|-----------------|------|----------|-----------------|---------|--------|------------|---------|-------|
|             | nique le    | admin.1     | admin 2  | opulat  | ot  | sp drolin       | p. 101 | e , the cos | A- 1550 | nto per one sur | P       | pec: 0 acce | S. Sup          | dima | se e noe | hum, che in     | brit Au | as ind | inve adeut | adeut   | ade   |
|             | 5.          | · /         | *        | 10×     | 40  | FN 02           | 3 Act  | NOATE       | 105 F   | N 06 1          | 1 97 8  | 08.00       | 09 Yat          | 201  | A urge   | 23.22           | 24      | A HEY  | N          | N 16 10 | NATE  |
|             |             |             |          |         |     | *               | ·//    | * *         |         | ·/ `            | ·//     | \$' \$      | //              | 4    |          | ·/ ·            | e / 2   | ·//    | •/         | •/      | •//   |
| 153         | admin_1_08  | admin_2_153 | 294437   | Oui     | Oui | Oui             | Oui    | Oui         | Non     | Oui             | Non     | Oui         | Oui             | Oui  | Non      | Non             | Non     | Exclu  | Exclu      | Exclu   | Exclu |
| _155        | admin_1_08  | admin_2_155 | 194610   | Non     | Oui | Oui             | Oui    | Oui         | Non     | Oui             | Non     | Non         | Non             | Oui  | Non      | Oui             | Non     | Exclu  | Exclu      | Exclu   | Exclu |
| 156         | admin_1_08  | admin_2_156 | 163980   | Non     | Non | Non             | Non    | Non         | Non     | Non             | Non     | Non         | Non             | Non  | Oui      | Oui             | Oui     | Exclu  | Exclu      | Exclu   | Exclu |
| 161         | admin 1 09  | admin 2 161 | 322114   | Non     | Oui | Oui             | Oui    | Oui         | Non     | Oui             | Non     | Non         | Non             | Oui  | Oui      | Non             | Oui     | Exclu  | Esclu      | Exclu   | Exclu |
| 162         | admin_1_09  | admin_2_162 | 263124   | Non     | Oui | ur_manqu        | Non    | Non         | Non     | Non             | Non     | Non         | Non             | Non  | Non      | Non             | Non     | Exclu  | Esclu      | Exclu   | Exclu |
| _166        | admin_1_09  | admin_2_166 | 129388   | Non     | Oui | Oui             | Oui    | Oui         | Non     | Oui             | Non     | Non         | Non             | Oui  | Non      | Non             | Non     | Exclu  | Exclu      | Exclu   | Exclu |
| _167        | admin_1_10  | admin_2_167 | 380144   | Non     | Non | Non             | Non    | Non         | Non     | Non             | Non     | ur_manqu    | Non             | Non  | Oui      | Non             | Oui     | Exclu  | Exclu      | Exclu   | Exclu |
| 172         | admin_ (_10 | admin_2_169 | 233440   | Non     | Non | Non             | Non    | Non         | Non     | Non             | Non     | Non         | Non             | Non  | Non      | Non             | Non     | Exclu  | Exclu      | Exclu   | Exclu |
| 177         | admin_1_11  | admin_2_177 | 214863   | Non     | Non | Non             | Non    | Oui         | Non     | Non             | Non     | Non         | Non             | Oui  | Oui      | Oui             | Oui     | Exclu  | Exclu      | Exclu   | Exclu |
| 178         | admin_1_11  | admin_2_178 | 382985   | Oui     | Oui | Oui             | Oui    | Non         | Oui     | Oui             | Non     | Oui         | Non             | Non  | Non      | Non             | Non     | Exclu  | Exclu      | Exclu   | Exclu |
| 181         | admin_1_11  | admin_2_181 | 199209   | Oui     | Oui | Oui             | Non    | Oui         | Non     | Non             | Non     | Oui         | Non             | Oui  | Non      | Non             | Non     | Exclu  | Exclu      | Exclu   | Exclu |
| _183<br>194 | admin_1_11  | admin_2_183 | 448663   | Oui     | Non | Non             | Non    | Non         | Non     | Non             | Non     | Oui         | Non             | Non  | Non      | Non             | Non     | Exclu  | Exclu      | Exclu   | Exclu |
| 190         | admin_1_12  | admin_2_164 | 156934   | Non     | Dui | Oui             | Oui    | Non         | Non     | Non             | Non     | Dui         | Dui             | Non  | Non      | Non             | Non     | Exclu  | Exclu      | Exclu   | Exclu |
| 193         | admin_1_12  | admin_2_193 | 102607   | Non     | Non | Oui             | Non    | Non         | Non     | Non             | Non     | Non         | Non             | Non  | Non      | Non             | Non     | Exclu  | Exclu      | Exclu   | Exclu |
| 198         | admin_1_13  | admin_2_198 | 182038   | Non     | Non | Non             | Non    | Non         | Non     | Non             | Non     | Non         | Non             | Non  | Non      | Non             | Non     | Exclu  | Exclu      | Exclu   | Exclu |
| _200        | admin_1_13  | admin_2_200 | 273664   | Non     | Non | Non             | Non    | Non         | Non     | Non             | Non     | Non         | Non             | Non  | Oui      | Oui             | Oui     | Exclu  | Exclu      | Exclu   | Exclu |
| _202        | admin_1_13  | admin_2_202 | 303438   | Non     | Oui | Non             | Non    | Oui         | Non     | Non             | Non     | Non         | Non             | Non  | Non      | Non             | Non     | Exclu  | Exclu      | Exclu   | Exclu |
| 218         | admin_ L_14 | admin_2_215 | 174623   | Non     | Non | Non             | Non    | Non         | Non     | Non             | Non     | Non         | Non             | Non  | Non      | Non             | Non     | Exclu  | Exclu      | Exclu   | Exclu |
| 219         | admin 1 14  | admin 2 219 | 333735   | Non     | Non | Non             | Non    | Non         | Non     | Non             | Non     | Non         | Non             | Non  | Oui      | Oui             | Oui     | Exclu  | Esclu      | Esclu   | Exclu |
| 220         | admin_1_14  | admin_2_220 | 159180   | Non     | Oui | Non             | Non    | Oui         | Non     | Non             | Non     | Non         | Non             | Non  | Oui      | Non             | Non     | Exclu  | Exclu      | Exclu   | Exclu |
| _221        | admin_1_14  | admin_2_221 | 78287    | Non     | Non | Non             | Non    | Non         | Non     | Non             | Non     | Non         | Non             | Oui  | Non      | Non             | Oui     | Exclu  | Exclu      | Exclu   | Exclu |
| _223        | admin_1_14  | admin_2_223 | 185436   | Non     | Non | Non             | Non    | Non         | Non     | Non             | Non     | Non         | Non             | Oui  | Oui      | Oui             | Oui     | Exclu  | Exclu      | Exclu   | Exclu |
| 225         | admin_ L_14 | admin_2_224 | 206333   | Oui     | Oui | Non             | Non    | Oui         | Non     | Non             | Non     | Non         | Non             | Non  | Non      | Non             | Non     | Exclu  | Exclu      | Exclu   | Exclu |
| 227         | admin 1 14  | admin 2 227 | 605105   | Oui     | Oui | Non             | Non    | Oui         | Oui     | Non             | Non     | Oui         | Non             | Oui  | Non      | Non             | Non     | Exclu  | Esclu      | Esclu   | Esclu |
| 231         | admin_1_14  | admin_2_231 | 471185 u | r_manqu | Oui | Non             | Oui    | Oui         | Non     | Oui             | Non     | Non         | Non             | Non  | Non      | Non             | Non     | Exclu  | Esclu      | Exclu   | Exclu |
| _233        | admin_1_14  | admin_2_233 | 241572   | Non     | Oui | Non             | Oui    | Oui         | Oui     | Non             | Non     | Oui         | Non             | Oui  | Oui      | Non             | Non     | Exclu  | Exclu      | Exclu   | Exclu |
| _234        | admin_1_14  | admin_2_234 | 435620   | Non     | Non | Non             | Non    | Non         | Non     | Non             | Non     | Non         | Non             | Non  | Non      | Non             | Oui     | Exclu  | Exclu      | Exclu   | Exclu |
| 244         | admin_1_15  | admin_2_239 | 302215   | Non     | Non | Non             | Non    | Non         | Non     | ur_manquu       | Ir_manq | uur_manquu  | Ir_manqu<br>Noo | Non  | Non      | ur_manqu<br>Non | Non     | Exclu  | Exclu      | Exclu   | Exclu |
| 246         | admin_1.15  | admin_2_244 | 151578   | Non     | Non | Non             | Non    | Non         | Non     | Non             | Non     | Oui         | Non             | Non  | Non      | Non             | Non     | Exclu  | Esclu      | Exclu   | Exclu |
| _250        | admin_1_15  | admin_2_250 | 161781   | Oui     | Non | Non             | Non    | Non         | Non     | Non             | Non     | Oui         | Non             | Oui  | Non      | Non             | Non     | Exclu  | Exclu      | Exclu   | Exclu |
| 256         | admin_1_15  | admin_2_256 | 495540   | Oui     | Oui | Non             | Oui    | Non         | Oui     | Oui             | Non     | Oui         | Non             | Oui  | Non      | Non             | Non     | Exclu  | Exclu      | Exclu   | Exclu |
| _260        | admin_1_15  | admin_2_260 | 404067   | Non     | Non | Non             | Non    | Non         | Non     | Non             | Non     | Oui         | Non             | Non  | Oui      | Non             | Non     | Exclu  | Exclu      | Exclu   | Exclu |
| 205         | admin_L15   | admin_2_265 | 203038   | Non     | Non | Non             | Non    | Non         | Non     | Non             | Non     | Non         | Non             | Oui  | Oui      | Oui             | Oui     | Exclu  | Exclu      | Exclu   | Exclu |
| _281        | admin_1, 17 | admin_2_281 | 290025   | Oui     | Non | Oui             | Oui    | Non         | Non     | Oui             | Non     | Non         | Oui             | Oui  | Oui      | Non             | Oui     | Exclu  | Exclu      | Exclu   | Exclu |
| 282         | admin_1_17  | admin_2_282 | 395267   | Oui     | Oui | Oui             | Non    | Oui         | Oui     | Oui             | Non     | Non         | Oui             | Non  | Non      | Non             | Oui     | Exclu  | Exclu      | Exclu   | Exclu |
| _284        | admin_1_17  | admin_2_284 | 192281   | Non     | Oui | Non             | Non    | Oui         | Non     | Non             | Non     | Non         | Non             | Oui  | Non      | Non             | Non     | Exclu  | Exclu      | Exclu   | Exclu |
| _292        | admin_1_18  | admin_2_292 | 111155   | Non     | Non | Non             | Oui    | Non         | Non     | Non             | Non     | Non         | Non             | Non  | Non      | Non             | Non     | Exclu  | Exclu      | Exclu   | Exclu |
| 300         | admin_1_18  | admin_2_300 | 91815    | Non     | Non | Non             | Non    | Non         | Non     | Non             | Non     | Non         | Non             | Non  | Oui      | Non             | Non     | Exclu  | Exclu      | Exclu   | Exclu |
| 304         | admin 1 18  | admin 2 304 | 248003   | Non     | Non | Non             | Non    | Non         | Non     | Oui             | Non     | Oui         | Non             | Non  | Non      | Non             | Non     | Exclu  | Esclu      | Esclu   | Exclu |
| 305         | admin_1_18  | admin_2_305 | 192050   | Non     | Non | Non             | Non    | Non         | Non     | Non             | Non     | Non         | Non             | Non  | Non      | Non             | Non     | Exclu  | Exclu      | Exclu   | Exclu |
| 306         | admin_1_18  | admin_2_306 | 124586   | Non     | Oui | Non             | Oui    | Non         | Non     | Non             | Non     | Non         | Non             | Non  | Non      | Non             | Oui     | Exclu  | Exclu      | Exclu   | Exclu |
| _307        | admin_1_18  | admin_2_307 | 127485   | Non     | Non | Non             | Non    | ur_manqu    | Oui     | Non             | Non     | Oui         | Non             | Non  | Non      | Oui             | Non     | Exclu  | Exclu      | Exclu   | Exclu |
| 112         | admin_1_07  | admin_2_308 | 278996   | Non     | Non | Non             | Non    | Non         | Non     | Non             | Non     | Non         | Non             | Non  | Non      | Non             | Uui     | Exclu  | Exclu      | Exclu   | Exclu |

Sélectionner le tableau de données en entier

#### Étape 4.3

**But** : Coller les données dans l'outil

 Coller le jeu de données en tant que valeurs dans le

-> Tableau de données

 Coller dans la cellule A1 en tant que « Valeurs (V) » sous Accueil >> Coller >> Coller des valeurs >> « 123 »

Coller des valeurs

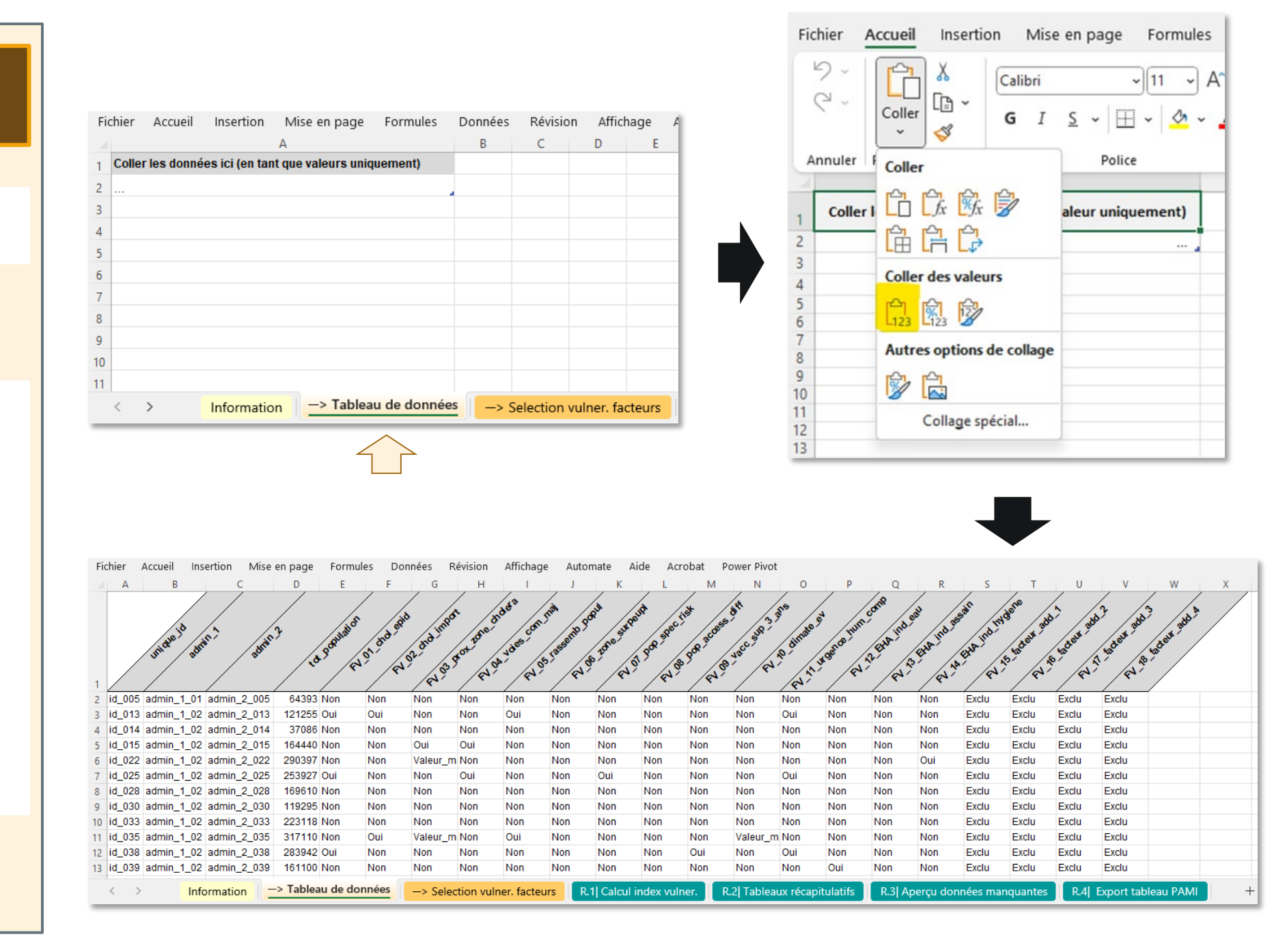

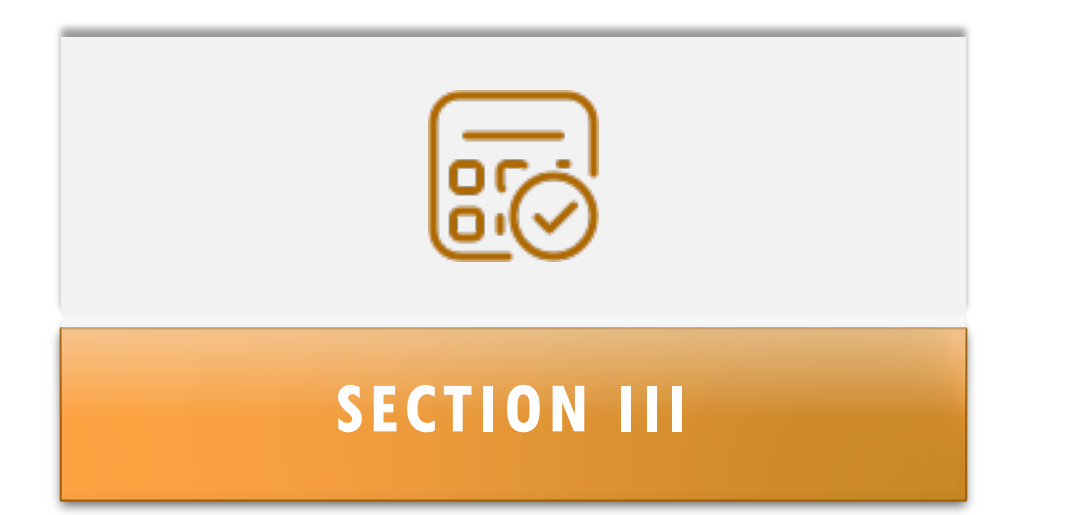

# PARAMÈTRES DE CALCUL DE L'INDICE DE VULNÉRABILITÉ

**But** : Gérer les paramètres de calcul de l'indice de vulnérabilité

**Ouvrir l'onglet :** 

-> Selection vulner. facteurs

< >

- L'onglet est divisé en quatre sections verticales :
- La liste indicative des facteurs de vulnérabilité
- La définition de chaque indicateur mesurable
- La définition du **poids** de chaque facteur pour le calcul de l'indice, le cas échéant
- La sélection des facteurs de vulnérabilité

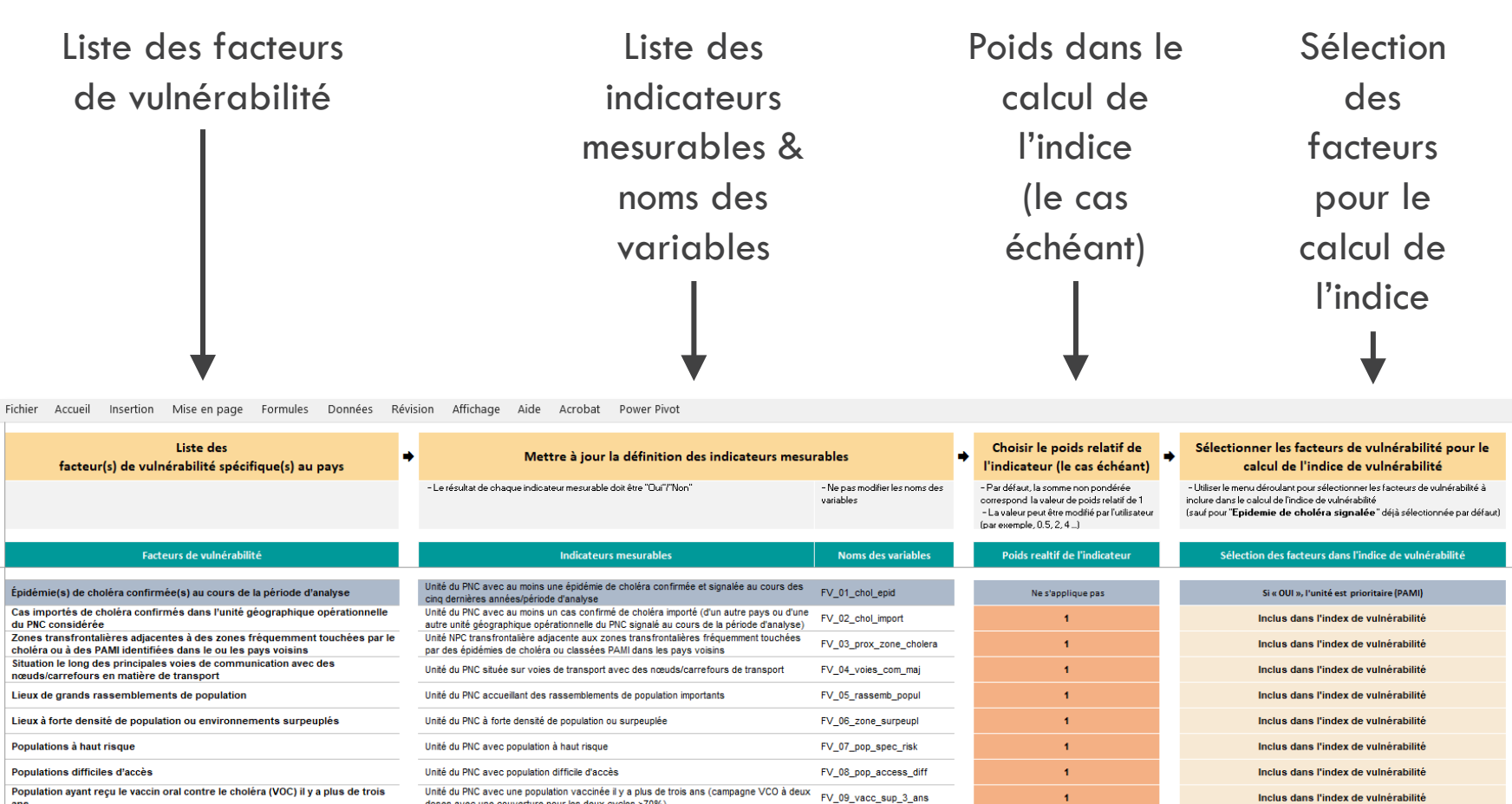

doses avec une couverture pour les deux cycles >70%) Risque élevé de conditions climatiques et météorologiques extrêmes Unité du PNC exposée à des conditions climatiques et météorologiques extrêmes FV\_10\_climate\_ev Inclus dans l'index de vulnérabilité Urgence humanitaire complexe Unité du PNC située dans une zone soumise à une urgence humanitaire complexe FV\_11\_urgence\_hum\_comp Inclus dans l'index de vulnérabilité Unité du PNC avec plus de 30 % de la population utilisant un type d'installation d'eau non améliorée (calculée comme la somme du % de la population avec un niveau de service non Eau non améliorée FV\_12\_EHA\_ind\_eau Inclus dans l'index de vulnérabilité amélioré et du % de la population utilisant les eaux de surface) OU plus de 15 % de la population utilisant les eaux de surface Unité du PNC avec plus de 50 % de la population utilisant un type d'installations sanitaires non améliorées (calculé en % de la population disposant d'un niveau de service Assainissement non amélior FV\_13\_EHA\_ind\_assain us dans l'index de vulnérabilité d'assainissement non amélioré et % de la population pratiquant la défécation à l'air libre) OU plus de 30 % de la population pratiquant la défécation à l'air libre Unité du PNC avec plus de 50 % de la population sans installation de lavage des mains sur FV\_14\_EHA\_ind\_hygiene Accès limité à l'hygiène Inclus dans l'index de vulnérabilité place A compléter si des facteurs supplémentaires spécifiques au pays du choléra sont Facteur de vulnérabilité supplémentaire au choléra spécifique au pays (1) FV\_15\_facteur\_add\_1 Exclus de l'index de vulnérabilité sélectionnés : "Unité du PNC avec ..." A compléter si des facteurs supplémentaires spécifiques au pays du choléra sont Facteur de vulnérabilité supplémentaire au choléra spécifique au pays (2) FV\_15\_facteur\_add\_2 Exclus de l'index de vulnérabilité électionnés : "Unité du PNC avec ..." A compléter si des facteurs supplémentaires spécifiques au pays du choléra son Facteur de vulnérabilité supplémentaire au choléra spécifique au pays (3) FV\_15\_facteur\_add\_3 Exclus de l'index de vulnérabilité sélectionnés : "Unité du PNC avec A compléter si des facteurs supplémentaires spécifiques au pays du choléra sont Facteur de vulnérabilité supplémentaire au choléra spécifique au pays (4) FV\_15\_facteur\_add\_4 Exclus de l'index de vulnérabilité électionnés : "Unité du PNC avec ...' Information -> Tableau de données -> Selection vulner. facteurs R.2| Tableaux récapitulatifs R.3| Aperçu données manquantes R.4 Export tableau PAMI +

**But** : Mettre à jour la définition de tout facteur de vulnérabilité supplémentaire spécifique au pays (le cas échéant)

- Vérifier la liste des facteurs de vulnérabilité
- Mettre à jour la définition des indicateurs mesurables pour tout facteur de vulnérabilité supplémentaire

Fichier Accueil Insertion Mise en page Formules Données Révision Affichage Aide Acrobat Power Pivot

| Liste des<br>facteur(s) de vulnérabilité spécifique(s) au pays                                                                              | <ul> <li>Mettre à jour la définition des indicateurs mesu</li> </ul>                                                                                                    | rables                                      | Choisir le poids relatif de<br>l'indicateur (le cas échéant)                                                                                                    | Sélectionner les facteurs de vulnérabilité pour le<br>calcul de l'indice de vulnérabilité                                                                                                    |
|----------------------------------------------------------------------------------------------------|----------------------------------------------------------------------------------------------------|---------------------------------------------|----------------------------------------------------------------------------------------------------|----------------------------------------------------------------------------------------------------|
|                                                                                                    | - Le résultat de chaque indicateur mesurable doit être "Dui"/"Non"                                                                                                    | - Ne pas modifier les noms des<br>variables | <ul> <li>Par défaut, la somme non pondérée<br/>correspond la valeur de poids relatif de 1</li> <li>La valeur peut être modifié par l'utilisateur<br/>(par exemple, 0.5, 2, 4)</li> </ul> | <ul> <li>- Utiliser le menu déroulant pour sélectionner les facteurs de vulnérabilité à<br/>inclure dans le calcul de l'indice de vulnérabilité<br/>(sauf pour "Epidemie de choléra signalée" déjà sélectionnée par défaut)</li> </ul> |
| Facteurs de vulnérabilité                                                                                                    | Indicateurs mesurables                                                                                                    | Noms des variables                          | Poids realtif de l'indicateur                                                                                                    | Sélection des facteurs dans l'indice de vulnérabilité                                                                                                    |
| Épidémie(s) de choléra confirmée(s) au cours de la période d'analyse                                                                        | Unité du PNC avec au moins une épidémie de choléra confirmée et signalée au cours des<br>cinc dernières années/oériode d'analyse                                                                                                    | FV_01_chol_epid                             | Ne s'applique pas                                                                                                    | Si « OUI », l'unité est prioritaire (PAMI)                                                                                                    |
| Cas importés de choléra confirmés dans l'unité géographique opérationnelle<br>du PNC considérée                                             | Unité du PNC avec au moins un cas confirmé de choléra importé (d'un autre pays ou d'une<br>autre unité géographique opérationnelle du PNC signalé au cours de la période d'analyse)                                                                                                    | FV_02_chol_import                           | 1                                                                                                    | Inclus dans l'index de vulnérabilité                                                                                                    |
| Zones transfrontalières adjacentes à des zones fréquemment touchées par le<br>choléra ou à des PAMI identifiées dans le ou les pays voisins | Unité NPC transfrontalière adjacente aux zones transfrontalières fréquemment touchées<br>par des épidémies de choléra ou classées PAMI dans les pays voisins                                                                                                    | FV_03_prox_zone_cholera                     | 1                                                                                                    | Inclus dans l'index de vulnérabilité                                                                                                    |
| Situation le long des principales voies de communication avec des<br>nœuds/carrefours en matière de transport                               | Unité du PNC située sur voies de transport avec des nœuds/carrefours de transport                                                                                                    | FV_04_voies_com_maj                         | 1                                                                                                    | Inclus dans l'index de vulnérabilité                                                                                                    |
| Lieux de grands rassemblements de population                                                                                                | Unité du PNC accueillant des rassemblements de population importants                                                                                                    | FV_05_rassemb_popul                         | 1                                                                                                    | Inclus dans l'index de vulnérabilité                                                                                                    |
| Lieux à forte densité de population ou environnements surpeuplés                                                                            | Unité du PNC à forte densité de population ou surpeuplée                                                                                                    | FV_06_zone_surpeupl                         | 1                                                                                                    | Inclus dans l'index de vulnérabilité                                                                                                    |
| Populations à haut risque                                                                                                    | Unité du PNC avec population à haut risque                                                                                                    | FV_07_pop_spec_risk                         | 1                                                                                                    | Inclus dans l'index de vulnérabilité                                                                                                    |
| Populations difficiles d'accès                                                                                                    | Unité du PNC avec population difficile d'accès                                                                                                    | FV_08_pop_access_diff                       | 1                                                                                                    | Inclus dans l'index de vulnérabilité                                                                                                    |
| Population ayant reçu le vaccin oral contre le choléra (VOC) il y a plus de trois<br>ans                                                    | Unité du PNC avec une population vaccinée il y a plus de trois ans (campagne VCO à deux<br>doses avec une couverture pour les deux cycles >70%)                                                                                                    | FV_09_vacc_sup_3_ans                        | 1                                                                                                    | Inclus dans l'index de vulnérabilité                                                                                                    |
| Risque élevé de conditions climatiques et météorologiques extrêmes                                                                          | Unité du PNC exposée à des conditions climatiques et météorologiques extrêmes                                                                                                    | FV_10_climate_ev                            | 1                                                                                                    | Inclus dans l'index de vulnérabilité                                                                                                    |
| Urgence humanitaire complexe                                                                                                    | Unité du PNC située dans une zone soumise à une urgence humanitaire complexe                                                                                                    | FV_11_urgence_hum_comp                      | 1                                                                                                    | Inclus dans l'index de vulnérabilité                                                                                                    |
| Eau non améliorée                                                                                                    | Unité du PNC avec plus de 30 % de la population utilisant un type d'installation d'eau non<br>amélioré ( calculée comme la somme du % de la population avec un niveau de service non<br>amélioré et du % de la population utilisant les eaux de surface) OU plus de 15 % de la<br>population utilisant les eaux de surface                            | FV_12_EHA_ind_eau                           | 1                                                                                                    | Inclus dans l'index de vulnérabilité                                                                                                    |
| Assainissement non amélioré                                                                                                    | Unité du PNC avec plus de 50 % de la population utilisant un type d'installations sanitaires<br>non améliorées (calculé en % de la population disposant d'un niveau de service<br>d'assainssement non amélioré et % de la population pratiquant la défécation à fair libre)<br>OU plus de 30 % de la population pratiquant la défécation à fair libre | FV_13_EHA_ind_assain                        | 1                                                                                                    | Inclus dans l'index de vulnérabilité                                                                                                    |
| Accès limité à l'hygiène                                                                                                    | Unité du PNC avec plus de 50 % de la population sans installation de lavage des mains sur<br>place                                                                                                    | FV_14_EHA_ind_hygiene                       | 1                                                                                                    | Inclus dans l'index de vulnérabilité                                                                                                    |
| Facteur de vulnérabilité supplémentaire au choléra spécifique au pays (1)                                                                   | A compléter si des facteurs supplémentaires spécifiques au pays du choléra sont<br>sélectionnés : "Unité du PNC avec"                                                                                                    | FV_15_facteur_add_1                         | 1                                                                                                    | Exclus de l'index de vulnérabilité                                                                                                    |
| Facteur de vulnérabilité supplémentaire au choléra spécifique au pays (2)                                                                   | A compléter si des facteurs supplémentaires spécifiques au pays du choléra sont<br>sélectionnés : "Unité du PNC avec"                                                                                                    | FV_15_facteur_add_2                         | 1                                                                                                    | Exclus de l'index de vulnérabilité                                                                                                    |
| Facteur de vulnérabilité supplémentaire au choléra spécifique au pays (3)                                                                   | A compléter si des facteurs supplémentaires spécifiques au pays du choléra sont<br>sélectionnés : "Unité du PNC avec"                                                                                                    | FV_15_facteur_add_3                         | 1                                                                                                    | Exclus de l'index de vulnérabilité                                                                                                    |
| Facteur de vulnérabilité supplémentaire au choléra spécifique au pays (4)                                                                   | A complèter si des facteurs supplémentaires spécifiques au pays du choléra sont<br>sélectionnés : "Unité du PNC avec"                                                                                                    | FV_15_facteur_add_4                         | 1                                                                                                    | Exclus de l'index de vulnérabilité                                                                                                    |
| < > Information -> Tableau de données -> Select                                                                                             | tion vulner. facteurs R.1  Calcul index vulner. R.2  Tableaux récapitul                                                                                                    | atifs R.3 Aperçu doni                       | nées manquantes R.4  Export tablea                                                                                                    | u PAMI +                                                                                                    |

Mettre à jour les facteurs de vulnérabilité et la définition des indicateurs mesurables, le cas échéant

**But** : Vérifier les informations

- Les noms de variables sont prédéfinis et ne peuvent pas être modifiés par l'utilisateur.
- Les cellules correspondantes sont verrouillées pour l'édition.)

| Liste des                                                                                                    | Mettre à jour la définition des indicateurs mesu                                                                                                    | rables                                      | Choisir le poids relatif de                                                                                                    | Sélectionner les facteurs de vulnérabilité pour le                                                                                                    |
|----------------------------------------------------------------------------------------------------|----------------------------------------------------------------------------------------------------|---------------------------------------------|----------------------------------------------------------------------------------------------------|----------------------------------------------------------------------------------------------------|
| facteur(s) de vulnérabilité spécifique(s) au pays                                                                                           |                                                                                                    |                                             | l'indicateur (le cas échéant)                                                                                                    | calcul de l'indice de vulnérabilité                                                                                                    |
|                                                                                                    | - Le résultat de chaque indicateur mesurable doit être "Dur"/"Non"                                                                                                    | - Ne pas modifier les noms des<br>variables | <ul> <li>Par défaut, la somme non pondérée<br/>correspond la valeur de poids relatif de 1</li> <li>La valeur peut être modifié par l'utilisateur<br/>(par exemple, 0.5, 2, 4,)</li> </ul> | <ul> <li>- Utiliser le menu déroulant pour sélectionner les facteurs de vulnérabilité à<br/>inclure dans le calcul de l'indice de vulnérabilité<br/>(saul pour "Epidemie de choléra signalée" déjà sélectionnée par défaut)</li> </ul> |
| Facteurs de vulnérabilité                                                                                                    | Indicateurs mesurables                                                                                                    | Noms des variables                          | Poids realtif de l'indicateur                                                                                                    | Sélection des facteurs dans l'indice de vulnérabilité                                                                                                    |
|                                                                                                    |                                                                                                    |                                             |                                                                                                    |                                                                                                    |
| Épidémie(s) de choléra confirmée(s) au cours de la période d'analyse                                                                        | Unité du PNC avec au moins une épidémie de choléra confirmée et signalée au cours des<br>cinq dernières années/période d'analyse                                                                                                    | FV_01_chol_epid                             | Ne s'applique pas                                                                                                    | Si « OUI », l'unité est prioritaire (PAMI)                                                                                                    |
| Cas importés de choléra confirmés dans l'unité géographique opérationnelle<br>du PNC considérée                                             | Unité du PNC avec au moins un cas confirmé de choléra importé (d'un autre pays ou d'une<br>autre unité géographique opérationnelle du PNC signalé au cours de la période d'analyse)                                                                                                    | FV_02_chol_import                           | 1                                                                                                    | Inclus dans l'index de vulnérabilité                                                                                                    |
| Zones transfrontalières adjacentes à des zones fréquemment touchées par le<br>choléra ou à des PAMI identifiées dans le ou les pays voisins | Unité NPC transfrontalière adjacente aux zones transfrontalières fréquemment touchées<br>par des épidémies de choléra ou classées PAMI dans les pays voisins                                                                                                    | FV_03_prox_zone_cholera                     | 1                                                                                                    | Inclus dans l'index de vulnérabilité                                                                                                    |
| Situation le long des principales voies de communication avec des<br>nœuds/carrefours en matière de transport                               | Unité du PNC située sur voies de transport avec des nœuds/carrefours de transport                                                                                                    | FV_04_voies_com_maj                         | 1                                                                                                    | Inclus dans l'index de vulnérabilité                                                                                                    |
| Lieux de grands rassemblements de population                                                                                                | Unité du PNC accueillant des rassemblements de population importants                                                                                                    | FV_05_rassemb_popul                         | 1                                                                                                    | Inclus dans l'index de vulnérabilité                                                                                                    |
| Lieux à forte densité de population ou environnements surpeuplés                                                                            | Unité du PNC à forte densité de population ou surpeuplée                                                                                                    | FV_06_zone_surpeupl                         | 1                                                                                                    | Inclus dans l'index de vulnérabilité                                                                                                    |
| Populations à haut risque                                                                                                    | Unité du PNC avec population à haut risque                                                                                                    | FV_07_pop_spec_risk                         | 1                                                                                                    | Inclus dans l'index de vulnérabilité                                                                                                    |
| Populations difficiles d'accès                                                                                                    | Unité du PNC avec population difficile d'accès                                                                                                    | FV_08_pop_access_diff                       | 1                                                                                                    | Inclus dans l'index de vulnérabilité                                                                                                    |
| Population ayant reçu le vaccin oral contre le choléra (VOC) il y a plus de trois<br>ans                                                    | Unité du PNC avec une population vaccinée il y a plus de trois ans (campagne VCO à deux<br>doses avec une couverture pour les deux cycles >70%)                                                                                                    | FV_09_vacc_sup_3_ans                        | 1                                                                                                    | Inclus dans l'index de vulnérabilité                                                                                                    |
| Risque élevé de conditions climatiques et météorologiques extrêmes                                                                          | Unité du PNC exposée à des conditions climatiques et météorologiques extrêmes                                                                                                    | FV_10_climate_ev                            | 1                                                                                                    | Inclus dans l'index de vulnérabilité                                                                                                    |
| Urgence humanitaire complexe                                                                                                    | Unité du PNC située dans une zone soumise à une urgence humanitaire complexe                                                                                                    | FV_11_urgence_hum_comp                      | 1                                                                                                    | Inclus dans l'index de vulnérabilité                                                                                                    |
| Eau non améliorée                                                                                                    | Unité du PNC avec plus de 30 % de la population utilisant un type d'installation d'eau non<br>améliorée (calculée comme la somme du % de la population avec un niveau de service non<br>amélioré et du % de la population utilisant les eaux de surface) OU plus de 15 % de la<br>population utilisant les eaux de surface                               | FV_12_EHA_ind_eau                           | 1                                                                                                    | Inclus dans l'index de vulnérabilité                                                                                                    |
| Assainissement non amélioré                                                                                                    | Unité du PNC avec plus de 50 % de la population utilisant un type d'installations sanitaires<br>non améliorées (calcuié en % de la population disposant d'un niveau de service<br>d'assainissement non améliore et % de la population pratiquant la dérécation à l'air libre)<br>OU plus de 30 % de la population pratiquant la dérécation à l'air libre | FV_13_EHA_ind_assain                        | 1                                                                                                    | Inclus dans l'index de vulnérabilité                                                                                                    |
| Accès limité à l'hygiène                                                                                                    | Unité du PNC avec plus de 50 % de la population sans installation de lavage des mains sur<br>place                                                                                                    | FV_14_EHA_ind_hygiene                       | 1                                                                                                    | Inclus dans l'index de vulnérabilité                                                                                                    |
| Facteur de vulnérabilité supplémentaire au choléra spécifique au pays (1)                                                                   | A compléter si des facteurs supplémentaires spécifiques au pays du choléra sont<br>sélectionnés : "Unité du PNC avec"                                                                                                    | FV_15_facteur_add_1                         | 1                                                                                                    | Exclus de l'index de vulnérabilité                                                                                                    |
| Facteur de vulnérabilité supplémentaire au choléra spécifique au pays (2)                                                                   | A compléter si des facteurs supplémentaires spécifiques au pays du choléra sont<br>sélectionnés : "Unité du PNC avec"                                                                                                    | FV_15_facteur_add_2                         | 1                                                                                                    | Exclus de l'index de vulnérabilité                                                                                                    |
| Facteur de vulnérabilité supplémentaire au choléra spécifique au pays (3)                                                                   | A compléter si des facteurs supplémentaires spécifiques au pays du choléra sont<br>sélectionnés : "Unité du PNC avec"                                                                                                    | FV_15_facteur_add_3                         | 1                                                                                                    | Exclus de l'index de vulnérabilité                                                                                                    |
| Facteur de vulnérabilité supplémentaire au choléra spécifique au pays (4)                                                                   | A compléter si des facteurs supplémentaires spécifiques au pays du choléra sont<br>sélectionnés : "Unité du PNC avec"                                                                                                    | FV_15_facteur_add_4                         | 1                                                                                                    | Exclus de l'index de vulnérabilité                                                                                                    |
| < > Information -> Tableau de données -> Selection                                                                                          | on vulner. facteurs R.1 Calcul index vulner. R.2 Tableaux récapitul                                                                                                    | atifs R.3 Aperçu donn                       | ées manquantes R.4  Export tableau                                                                                                    | PAMI +                                                                                                    |

Fichier Accueil Insertion Mise en page Formules Données Révision Affichage Aide Acrobat Power Pivot

Liste des noms des variables

#### But : Définir le poids (facultatif)

- Paramètres réglés par défaut pour le calcul de l'indice de vulnérabilité :
- Somme non pondérée
- Pour tous les facteurs de vulnérabilité sélectionnés, la valeur du poids par défaut =
- Facultatif : il est possible d'augmenter/diminuer manuellement le poids selon la décision des parties prenantes

Liste des Choisir le poids relatif de Mettre à jour la définition des indicateurs mesurables facteur(s) de vulnérabilité spécifique(s) au pays indicateur (le cas échéant) - Le résultat de chaque indicateur mesurable doit être "Oui"/"Non - Ne pas modifier les noms des - Par défaut la somme non nondérée correspond la valeur de poids relatif de 1 variables - La valeur peut être modifié par l'utilisateur (par exemple, 0.5, 2, 4 ...) Poids realtif de l'indicateu Facteurs de vulnérabilit Indicateurs mesu Épid Cas du P Zone chole Situa nœu

Fichier Accueil Insertion Mise en page Formules Données Révision Affichage Aide Acrobat Power Pivot

| Épidémie(s) de choléra confirmée(s) au cours de la période d'analyse                                                                        | Unité du PNC avec au moins une épidémie de choléra confirmée et signalée au cours des<br>cinq dernières années/période d'analyse                                                                                                    | FV_01_chol_epid N                   | le s'applique pas    | Si « OUI », l'unité est prioritaire (PAMI) |
|----------------------------------------------------------------------------------------------------|----------------------------------------------------------------------------------------------------|-------------------------------------|----------------------|--------------------------------------------|
| Cas importés de choléra confirmés dans l'unité géographique opérationnelle<br>du PNC considérée                                             | Unité du PNC avec au moins un cas confirmé de choléra importé (d'un autre pays ou d'une<br>autre unité géographique opérationnelle du PNC signalé au cours de la période d'analyse)                                                                                                    | FV_02_chol_import                   | 1                    | Inclus dans l'index de vulnérabilité       |
| Zones transfrontalières adjacentes à des zones fréquemment touchées par le<br>choléra ou à des PAMI identifiées dans le ou les pays voisins | Unité NPC transfrontalière adjacente aux zones transfrontalières fréquemment touchées<br>par des épidémies de choléra ou classées PAMI dans les pays voisins                                                                                                    | FV_03_prox_zone_cholera             | 1                    | Inclus dans l'index de vulnérabilité       |
| Situation le long des principales voies de communication avec des<br>nœuds/carrefours en matière de transport                               | Unité du PNC située sur voies de transport avec des nœuds/carrefours de transport                                                                                                    | FV_04_voies_com_maj                 | 1                    | Inclus dans l'index de vulnérabilité       |
| Lieux de grands rassemblements de population                                                                                                | Unité du PNC accueillant des rassemblements de population importants                                                                                                    | FV_05_rassemb_popul                 | 1                    | Inclus dans l'index de vulnérabilité       |
| Lieux à forte densité de population ou environnements surpeuplés                                                                            | Unité du PNC à forte densité de population ou surpeuplée                                                                                                    | FV_06_zone_surpeupl                 | 1                    | Inclus dans l'index de vulnérabilité       |
| Populations à haut risque                                                                                                    | Unité du PNC avec population à haut risque                                                                                                    | FV_07_pop_spec_risk                 | 1                    | Inclus dans l'index de vulnérabilité       |
| Populations difficiles d'accès                                                                                                    | Unité du PNC avec population difficile d'accès                                                                                                    | FV_08_pop_access_diff               | 1                    | Inclus dans l'index de vulnérabilité       |
| Population ayant reçu le vaccin oral contre le choléra (VOC) il y a plus de trois<br>ans                                                    | Unité du PNC avec une population vaccinée il y a plus de trois ans (campagne VCO à deux<br>doses avec une couverture pour les deux cycles >70%)                                                                                                    | FV_09_vacc_sup_3_ans                | 1                    | Inclus dans l'index de vulnérabilité       |
| Risque élevé de conditions climatiques et météorologiques extrêmes                                                                          | Unité du PNC exposée à des conditions climatiques et météorologiques extrêmes                                                                                                    | FV_10_climate_ev                    | 1                    | Inclus dans l'index de vulnérabilité       |
| Urgence humanitaire complexe                                                                                                    | Unité du PNC située dans une zone soumise à une urgence humanitaire complexe                                                                                                    | FV_11_urgence_hum_comp              | 1                    | Inclus dans l'index de vulnérabilité       |
| Eau non améliorée                                                                                                    | Unté du PNC avec plus de 30 % de la population utilisant un type d'installation d'eau non<br>améliorée (calculée comme la somme du % de la population avec un niveau de service non<br>amélioré et du % de la population utilisant les eaux de surface) OU plus de 15 % de la<br>population utilisant les eaux de surface                              | FV_12_EHA_ind_eau                   | 1                    | Inclus dans l'index de vulnérabilité       |
| Assainissement non amélioré                                                                                                    | Unté du PNC avec plus de 50 % de la population utilisant un type d'installations sanitaires<br>non améliorées (calcuié en % de la population disposant d'un niveau de service<br>d'assainissement non amélioré et % de la population pratiquant la défécation à l'air libre<br>OU plus de 30 % de la population pratiquant la défécation à l'air libre | FV_13_EHA_ind_assain                | 1                    | Inclus dans l'index de vulnérabilité       |
| Accès limité à l'hygiène                                                                                                    | Unité du PNC avec plus de 50 % de la population sans installation de lavage des mains sur<br>place                                                                                                    | FV_14_EHA_ind_hygiene               | 1                    | Inclus dans l'index de vulnérabilité       |
| Facteur de vulnérabilité supplémentaire au choléra spécifique au pays (1)                                                                   | A compléter si des facteurs supplémentaires spécifiques au pays du choléra sont<br>sélectionnés : "Unité du PNC avec"                                                                                                    | FV_15_facteur_add_1                 | 1                    | Exclus de l'index de vulnérabilité         |
| Facteur de vulnérabilité supplémentaire au choléra spécifique au pays (2)                                                                   | A complèter si des facteurs supplémentaires spécifiques au pays du cholèra sont<br>sélectionnés : "Unité du PNC avec"                                                                                                    | FV_15_facteur_add_2                 | 1                    | Exclus de l'index de vulnérabilité         |
| Facteur de vulnérabilité supplémentaire au choléra spécifique au pays (3)                                                                   | A compléter si des facteurs supplémentaires spécifiques au pays du choléra sont<br>sélectionnés : "Unité du PNC avec"                                                                                                    | FV_15_facteur_add_3                 | 1                    | Exclus de l'index de vulnérabilité         |
| Facteur de vulnérabilité supplémentaire au choléra spécifique au pays (4)                                                                   | A compléter si des facteurs supplémentaires spécifiques au pays du choléra sont<br>sélectionnés : "Unité du PNC avec"                                                                                                    | FV_15_facteur_add_4                 | 1                    | Exclus de l'index de vulnérabilité         |
| < > Information -> Tableau de données -> Selection                                                                                          | on vulner. facteurs R.1 Calcul index vulner. R.2 Tableaux récapitul                                                                                                    | atifs R.3I Apercu données manquante | es R.4  Export table | au PAMI +                                  |

Modifier manuellement la valeur numérique dans la cellule correspondante

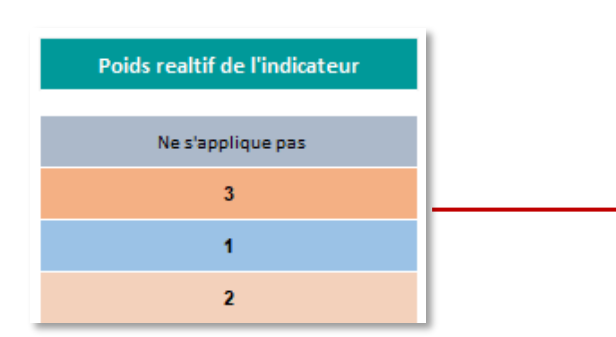

Facultatif : Définir le poids dans le calcul de l'indice de vulnérabilité

Sélectionner les facteurs de vulnérabilité pour

Utiliser le menu déroulant pour sélectionner les facteurs de vulnérabilité à

(sauf pour "Epidemie de choléra signalée" délà sélectionnée par défaut

Sélection des facteurs dans l'indice de vulnérabilité

inclure dans le calcul de l'indice de vulnérabilité

calcul de l'indice de vulnérabilité

**But :** Sélectionner les facteurs de vulnérabilité

- Utiliser le menu déroulant pour inclure/exclure des facteurs de vulnérabilité dans le calcul de l'indice de vulnérabilité selon le contexte spécifique du pays
- Option utile pour effectuer une analyse de sensibilité des valeurs de l'indice avec différentes séries de facteurs de vulnérabilité

| Fichier Accueil Insertion Mise en page Formules Donr | es Révision Affichage Aide Acrobat Power Pivot |
|------------------------------------------------------|------------------------------------------------|
|------------------------------------------------------|------------------------------------------------|

| Liste des<br>facteur(s) de vulnérabilité spécifique(s) au pays                                                                              | •   | Mettre à jour la définition des indicateurs mesu                                                                                                    | rables                                      | ÷   | Choisir le poids relatif de<br>l'indicateur (le cas échéant)                                                                                                    | +   | Sélectionner les facteurs de vulnérabilité pour le<br>calcul de l'indice de vulnérabilité                                                                                                    |
|----------------------------------------------------------------------------------------------------|-----|----------------------------------------------------------------------------------------------------|---------------------------------------------|-----|----------------------------------------------------------------------------------------------------|-----|----------------------------------------------------------------------------------------------------|
|                                                                                                    |     | - Le résultat de chaque indicateur mesurable doit être "Dur"/"Non"                                                                                                    | - Ne pas modifier les noms des<br>variables |     | <ul> <li>Par défaut, la somme non pondérée<br/>correspond la valeur de poids relatif de 1</li> <li>La valeur peut être modifié par l'utilisateur<br/>(par exemple, 0.5, 2, 4)</li> </ul> |     | <ul> <li>- Utiliser le menu déroulant pour sélectionner les facteurs de vulnérabilité<br/>inclure dans le calcui de l'indice de vulnérabilité<br/>(saul pour "Epidemie de choléra signalée" déjà sélectionnée par défaut)</li> </ul> |
| Facteurs de vulnérabilité                                                                                                    |     | Indicateurs mesurables                                                                                                    | Noms des variables                          |     | Poids realtif de l'indicateur                                                                                                    |     | Sélection des facteurs dans l'indice de vulnérabilité                                                                                                    |
| Épidémie(s) de choléra confirmée(s) au cours de la période d'analyse                                                                        |     | Unité du PNC avec au moins une épidémie de choléra confirmée et signalée au cours des<br>cino dernières années/bériode d'analyse                                                                                                    | FV_01_chol_epid                             |     | Ne s'applique pas                                                                                                    | 1   | Si « OUI », l'unité est prioritaire (PAMI)                                                                                                    |
| Cas importés de choléra confirmés dans l'unité géographique opérationnelle<br>du PNC considérée                                             |     | Unité du PNC avec au moins un cas confirmé de choléra importé (d'un autre pays ou d'une<br>autre unité géographique opérationnelle du PNC signalé au cours de la période d'analyse)                                                                                                    | FV_02_chol_import                           |     | 1                                                                                                    |     | Inclus dans l'index de vulnérabilité                                                                                                    |
| Zones transfrontalières adjacentes à des zones fréquemment touchées par le<br>choléra ou à des PAMI identifiées dans le ou les pays voisins |     | Unité NPC transfrontalière adjacente aux zones transfrontalières fréquemment touchées<br>par des épidémies de choléra ou classées PAMI dans les pays voisins                                                                                                    | FV_03_prox_zone_cholera                     |     | 1                                                                                                    |     | Inclus dans l'index de vulnérabilité                                                                                                    |
| Situation le long des principales voies de communication avec des<br>nœuds/carrefours en matière de transport                               |     | Unité du PNC située sur voies de transport avec des nœuds/carrefours de transport                                                                                                    | FV_04_voies_com_maj                         |     | 1                                                                                                    |     | Inclus dans l'index de vulnérabilité                                                                                                    |
| Lieux de grands rassemblements de population                                                                                                |     | Unité du PNC accueillant des rassemblements de population importants                                                                                                    | FV_05_rassemb_popul                         |     | 1                                                                                                    |     | Inclus dans l'index de vulnérabilité                                                                                                    |
| Lieux à forte densité de population ou environnements surpeuplés                                                                            |     | Unité du PNC à forte densité de population ou surpeuplée                                                                                                    | FV_06_zone_surpeupl                         |     | 1                                                                                                    |     | Inclus dans l'index de vulnérabilité                                                                                                    |
| Populations à haut risque                                                                                                    |     | Unité du PNC avec population à haut risque                                                                                                    | FV_07_pop_spec_risk                         |     | 1                                                                                                    |     | Inclus dans l'index de vulnérabilité                                                                                                    |
| Populations difficiles d'accès                                                                                                    |     | Unité du PNC avec population difficile d'accès                                                                                                    | FV_08_pop_access_diff                       |     | 1                                                                                                    |     | Inclus dans l'index de vulnérabilité                                                                                                    |
| Population ayant reçu le vaccin oral contre le choléra (VOC) il y a plus de trois<br>ans                                                    |     | Unité du PNC avec une population vaccinée il y a plus de trois ans (campagne VCO à deux<br>doses avec une couverture pour les deux cycles >70%)                                                                                                    | FV_09_vacc_sup_3_ans                        |     | 1                                                                                                    |     | Inclus dans l'index de vulnérabilité                                                                                                    |
| Risque élevé de conditions climatiques et météorologiques extrêmes                                                                          |     | Unité du PNC exposée à des conditions climatiques et météorologiques extrêmes                                                                                                    | FV_10_climate_ev                            |     | 1                                                                                                    |     | Inclus dans l'index de vulnérabilité                                                                                                    |
| Urgence humanitaire complexe                                                                                                    |     | Unité du PNC située dans une zone soumise à une urgence humanitaire complexe                                                                                                    | FV_11_urgence_hum_comp                      |     | 1                                                                                                    |     | Inclus dans l'index de vulnérabilité                                                                                                    |
| Eau non améliorée                                                                                                    |     | Unité du PNC avec plus de 30 % de la population utilisant un type d'installation d'eau non<br>améliorée (calculée comme la somme du % de la population avec un niveau de service non<br>amélioré et du % de la population utilisant les eaux de surface) OU plus de 15 % de la<br>population utilisant les eaux de surface                             | FV_12_EHA_ind_eau                           |     | 1                                                                                                    |     | Inclus dans l'index de vulnérabilité                                                                                                    |
| Assainissement non amélioré                                                                                                    |     | Unité du PNC avec plus de 50 % de la population utilisant un type d'installations sanitaires<br>non améliorées (calculé en % de la population disposant d'un niveau de service<br>d'assainissement non amélioré et % de la population pratiquant la défécation à fair libre)<br>OU plus de 30 % de la population pratiquant la défécation à fair libre | FV_13_EHA_ind_assain                        |     | 1                                                                                                    |     | Inclus dans l'index de vulnérabilité                                                                                                    |
| Accès limité à l'hygiène                                                                                                    |     | Unité du PNC avec plus de 50 % de la population sans installation de lavage des mains sur<br>place                                                                                                    | FV_14_EHA_ind_hygiene                       |     | 1                                                                                                    |     | Inclus dans l'index de vulnérabilité                                                                                                    |
| Facteur de vulnérabilité supplémentaire au choléra spécifique au pays (1)                                                                   |     | A compléter si des facteurs supplémentaires spécifiques au pays du choléra sont<br>sélectionnés : "Unité du PNC avec"                                                                                                    | FV_15_facteur_add_1                         |     | 1                                                                                                    |     | Exclus de l'index de vulnérabilité                                                                                                    |
| Facteur de vulnérabilité supplémentaire au choléra spécifique au pays (2)                                                                   |     | A compléter si des facteurs supplémentaires spécifiques au pays du choléra sont<br>sélectionnés : "Unité du PNC avec"                                                                                                    | FV_15_facteur_add_2                         |     | 1                                                                                                    |     | Exclus de l'index de vulnérabilité                                                                                                    |
| Facteur de vulnérabilité supplémentaire au choléra spécifique au pays (3)                                                                   |     | A compléter si des facteurs supplémentaires spécifiques au pays du choléra sont<br>sélectionnés : "Unité du PNC avec"                                                                                                    | FV_15_facteur_add_3                         |     | 1                                                                                                    |     | Exclus de l'index de vulnérabilité                                                                                                    |
| Facteur de vulnérabilité supplémentaire au choléra spécifique au pays (4)                                                                   |     | A compléter si des facteurs supplémentaires spécifiques au pays du choléra sont<br>sélectionnés : "Unité du PNC avec"                                                                                                    | FV_15_facteur_add_4                         |     | 1                                                                                                    |     | Exclus de l'index de vulnérabilité                                                                                                    |
| < > Information -> Tableau de données -> Selec                                                                                              | tio | n vulner. facteurs R.1 Calcul index vulner. R.2 Tableaux récapitul                                                                                                    | atifs R.3 Aperçu doni                       | née | s manquantes R.4  Export tabl                                                                                                    | lea | PAMI +                                                                                                    |

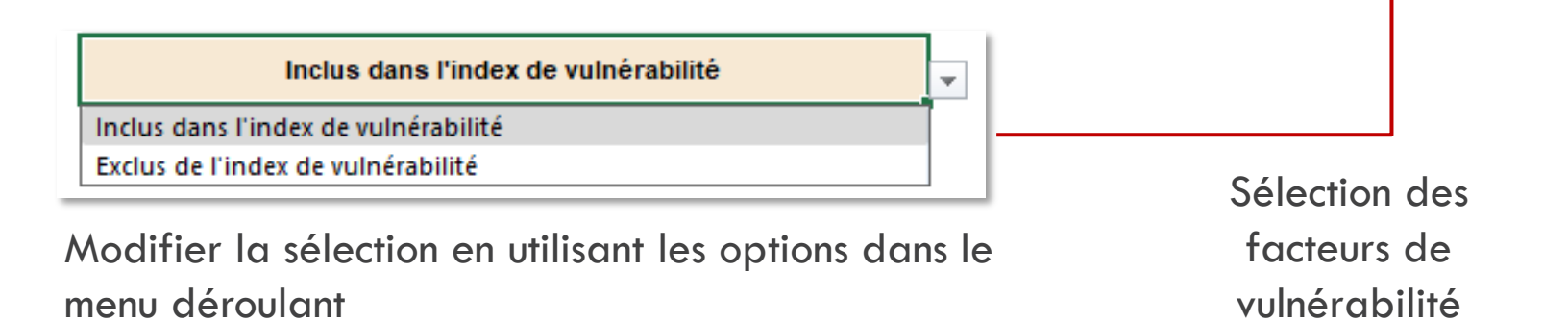

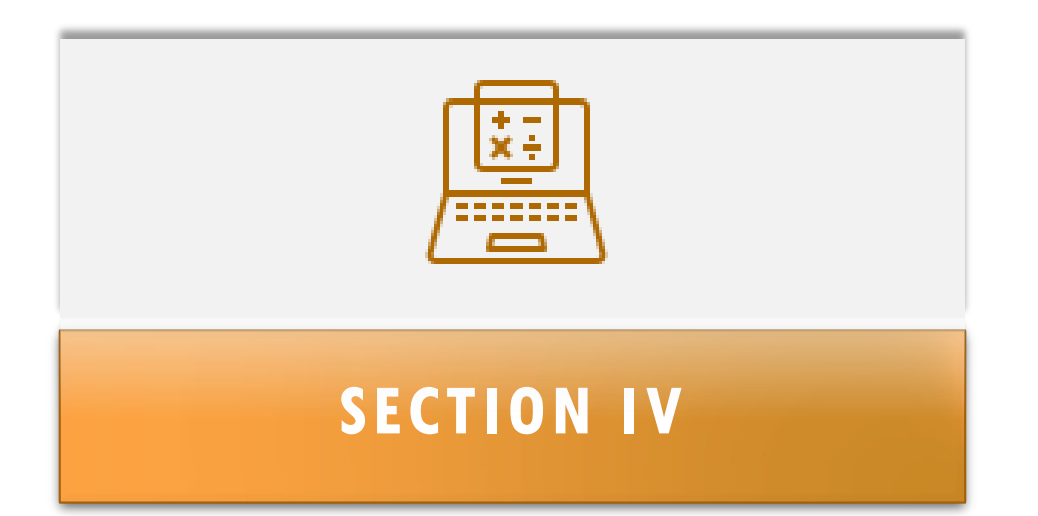

# CALCULER L'INDICE DE VULNÉRABILITÉ

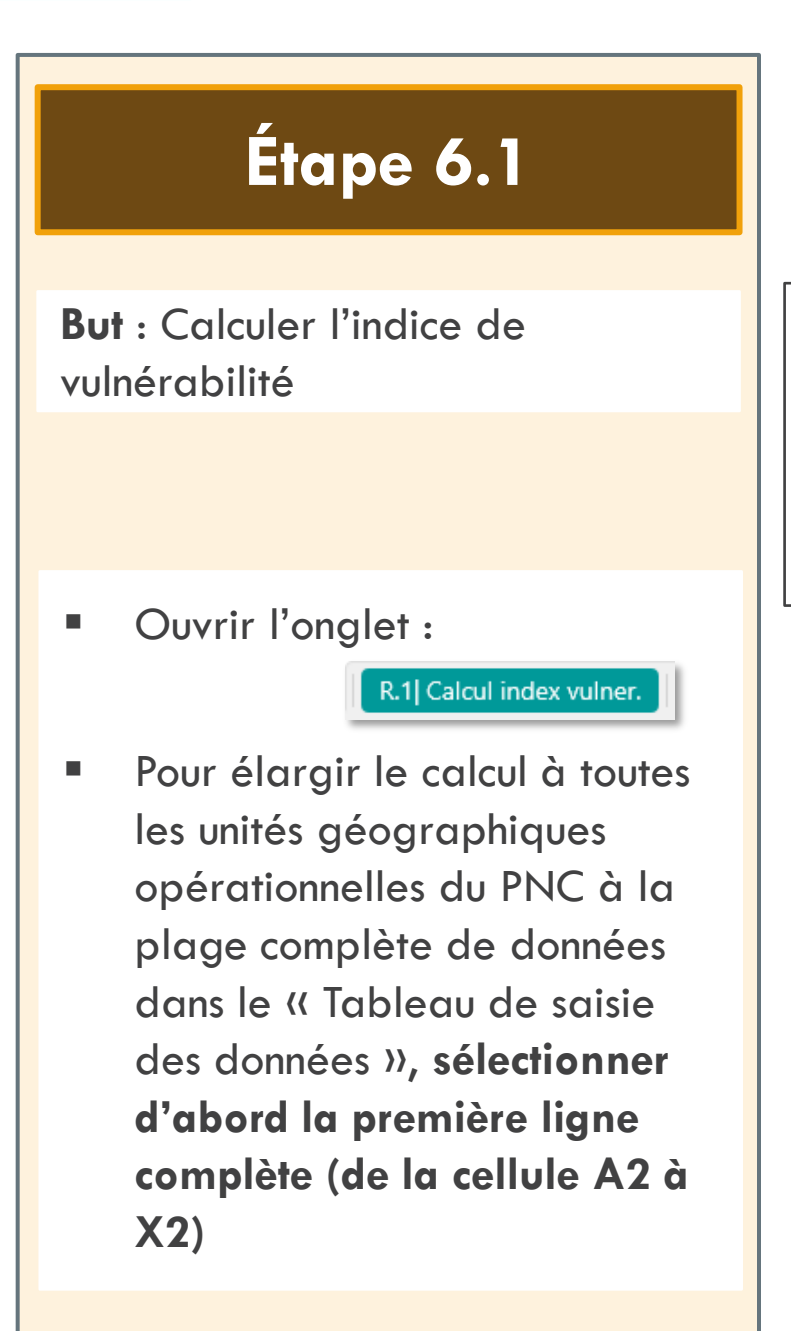

La ligne n°2 contient une fonction de calcul automatique de l'indice de vulnérabilité

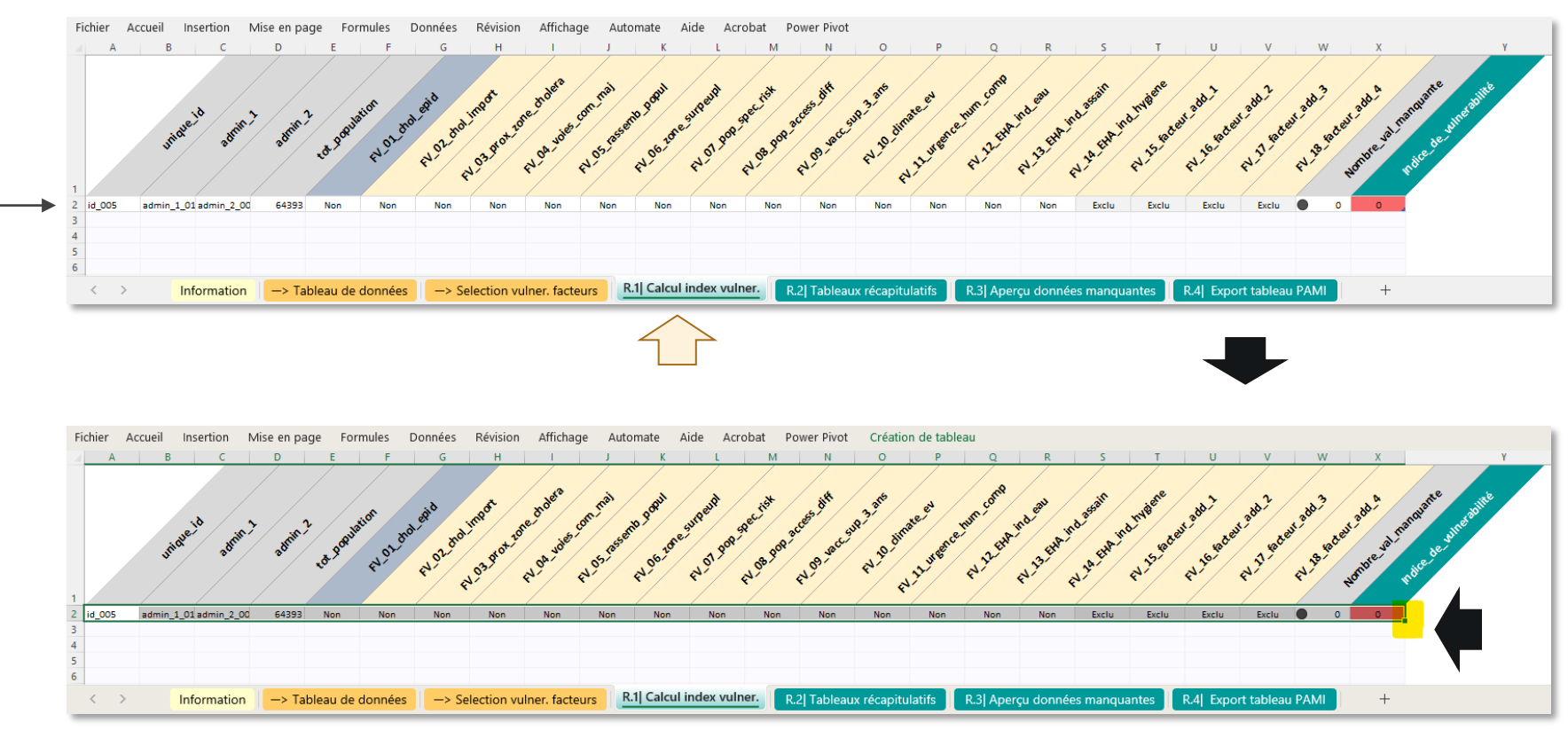

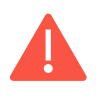

Ne pas modifier les noms dans la ligne d'en-tête et les formules dans la ligne n°2

#### Étape 6.2

**But** : Calculer l'indice de vulnérabilité

- Sélectionner le coin inférieur droit de la cellule « X2 »
- Placer la souris sur le trait vert (poignée verte) et maintenir le clic gauche
- Ensuite, maintenir le clic gauche et faire glisser la sélection pour remplir les formules jusqu'à ce que toutes les unités géographiques opérationnelles du PNC du jeu de données soient incluses dans le tableau de données

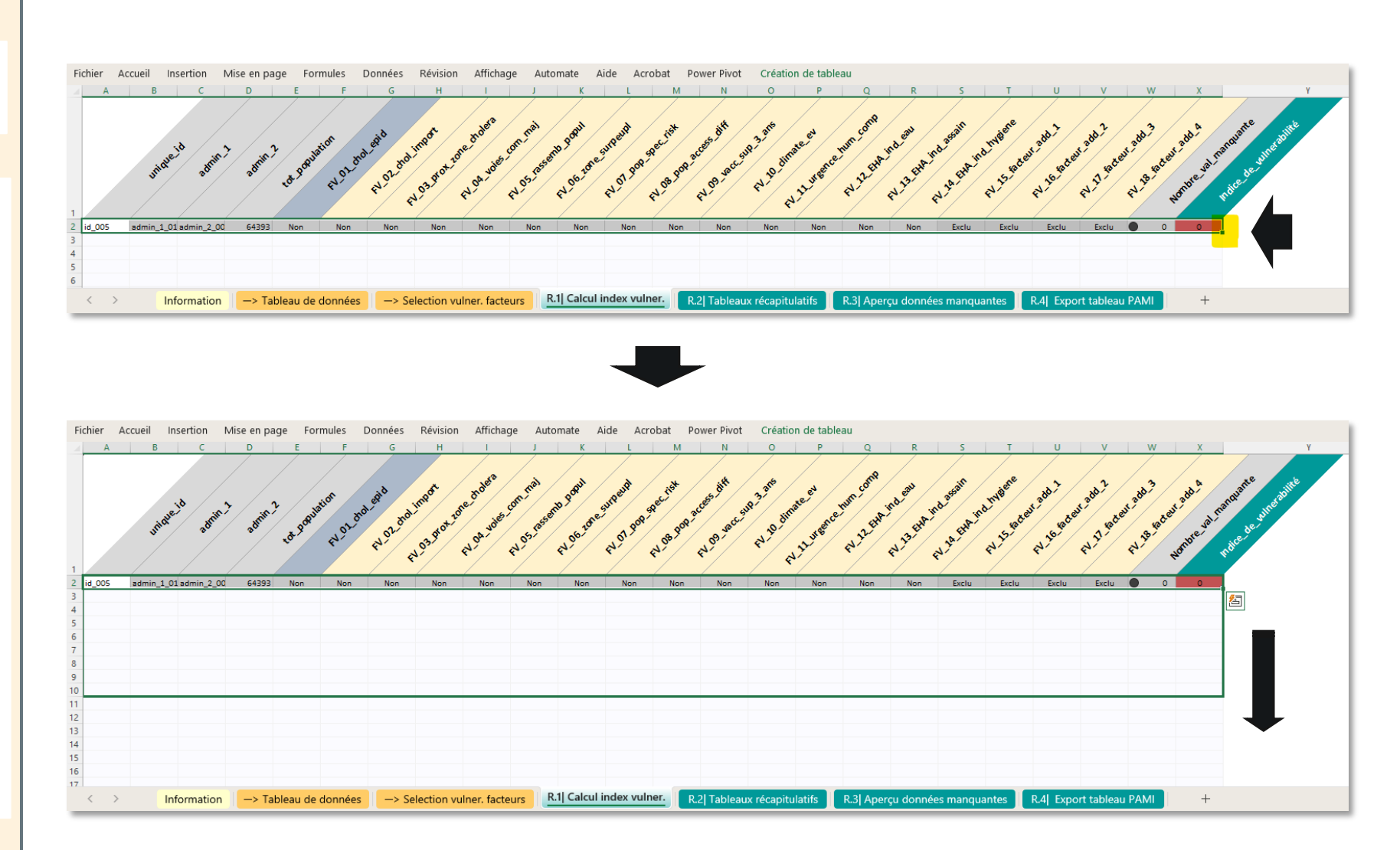

### Étape 6.3

## **But** : Calculer l'indice de vulnérabilité

- Vérifier que toutes les unités du PNC sont incluses dans la plage de données
- Dans le cas du jeu de données de formation utilisé ici comme exemple, jusqu'à la ligne 101 pour inclure toutes les unités opérationnelles du PNC (n=100)

| unique_i | d admin_1 admin_2 to  | ot_popula l | V_01_chol | FV_02_chol | FV_03_pro> | FV_04_voi | e FV_05_rass F | V_06_zon | FV_0/_pop  | FV_08_pop  | FV_09_vacc | FV_10_clim I | -V_11_urge | FV_12_EH/ | A FV_13_EHA | FV_14_EHA  | FV_15_fact | FV_16_fact | FV_1/_fact | FV_18_fact | Nombr | e_va In | dice_de_vulne      |
|----------|-----------------------|-------------|-----------|------------|------------|-----------|----------------|----------|------------|------------|------------|--------------|------------|-----------|-------------|------------|------------|------------|------------|------------|-------|---------|--------------------|
| id_221   | admin_1_14 admin_2_22 | /828/       | Non       | Non        | Non        | Non       | Non            | Non      | Non        | Non        | Non        | Non          | Oui        | Non       | Non         | Oui        | Exclu      | Exclu      | Exclu      | Exclu      | 0     | 0       | 2                  |
| 10_225   | admin_1_14 admin_2_22 | 206222      | Oui       | Oui        | Non        | Oui       | Oui            | Oui      | Non        | Non        | Oui        | Oui          | Nee        | Nee       | Non         | Non        | Exclu      | Exclu      | Exclu      | Exclu      | 8     | 0       | 4<br>DAMI par defa |
| id 225   | admin_1_14 admin_2_22 | 302607      | Oui       | Oui        | Non        | Non       | Oui            | Non      | Oui        | Non        | Non        | Non          | Non        | Non       | Oui         | eur manqua | Exclu      | Exclu      | Exclu      | Exclu      | Ğ     | 1       | PAMI par defa      |
| id 227   | admin 1 14 admin 2 22 | 605105      | Oui       | Oui        | Non        | Non       | Oui            | Oui      | Oui        | Non        | Oui        | Non          | Oui        | Non       | Non         | Non        | Exclu      | Exclu      | Exclu      | Exclu      | õ     | 0       | PAMI par defa      |
| id 231   | admin 1 14 admin 2 23 | 471185 e    | ur manqua | Oui        | Non        | Oui       | Oui            | Non      | Oui        | Non        | Non        | Non          | Non        | Non       | Non         | Non        | Exclu      | Exclu      | Exclu      | Exclu      | ĕ     | 1       | 7                  |
| id 233   | admin 1 14 admin 2 23 | 241572      | Non       | Oui        | Non        | Oui       | Oui            | Oui      | Oui        | Non        | Oui        | Non          | Oui        | Oui       | Non         | Non        | Exclu      | Exclu      | Exclu      | Exclu      | õ     | 0       | 11                 |
| id_234   | admin_1_14 admin_2_23 | 435620      | Non       | Non        | Non        | Non       | Non            | Non      | Non        | Non        | Non        | Non          | Non        | Non       | Non         | Oui        | Exclu      | Exclu      | Exclu      | Exclu      | Õ     | 0       | 1                  |
| id_239   | admin_1_14 admin_2_23 | 302215      | Non       | Non        | Non        | Non       | Oui            | Non      | Oui e      | eur_manqua | eur_manqua | eur_manqua   | Non        | Non       | eur_manqua  | Non        | Exclu      | Exclu      | Exclu      | Exclu      |       | 4       | 2                  |
| id_244   | admin_1_15 admin_2_24 | 109914      | Non       | Non        | Non        | Non       | Non            | Non      | Non        | Non        | Oui        | Non          | Non        | Non       | Non         | Oui        | Exclu      | Exclu      | Exclu      | Exclu      | 0     | 0       | 2                  |
| id_246   | admin_1_15 admin_2_24 | 151578      | Non       | Non        | Non        | Non       | Non            | Non      | Non        | Non        | Oui        | Non          | Non        | Non       | Non         | Non        | Exclu      | Exclu      | Exclu      | Exclu      | 0     | 0       | 1                  |
| id_250   | admin_1_15 admin_2_25 | 161781      | Oui       | Non        | Non        | Non       | Non            | Non      | Non        | Non        | Oui        | Non          | Oui        | Non       | Non         | Non        | Exclu      | Exclu      | Exclu      | Exclu      | 0     | 0       | PAMI par defa      |
| id_256   | admin_1_15 admin_2_25 | 495540      | Oui       | Oui        | Non        | Oui       | Non            | Oui      | Non        | Non        | Oui        | Non          | Oui        | Non       | Non         | Non        | Exclu      | Exclu      | Exclu      | Exclu      | 0     | 0       | PAMI par def       |
| id_260   | admin_1_15 admin_2_26 | 404067      | Non       | Non        | Non        | Non       | Non            | Non      | Non        | Non        | Oui        | Non          | Non        | Oui       | Non         | Non        | Exclu      | Exclu      | Exclu      | Exclu      | 0     | 0       | 2                  |
| id_265   | admin_1_15 admin_2_26 | 203098      | Non       | Oui        | Non        | Non       | Non            | Non      | Non        | Non        | Non        | Non          | Oui        | Oui       | Oui         | Oui        | Exclu      | Exclu      | Exclu      | Exclu      | 0     | 0       | 7                  |
| id_277   | admin_1_15 admin_2_27 | 200897      | Oui       | Non        | Oui        | Oui       | Oui            | Oui      | Oui        | Non        | Oui        | Oui          | Oui        | Oui       | Oui         | Oui        | Exclu      | Exclu      | Exclu      | Exclu      | 0     | 0       | PAMI par def       |
| id_281   | admin_1_17 admin_2_28 | 290025      | Oui       | Non        | Oui        | Oui       | Non            | Non      | Non        | Non        | Non        | Oui          | Oui        | Oui       | Non         | Oui        | Exclu      | Exclu      | Exclu      | Exclu      | 0     | 0       | PAMI par def       |
| id_282   | admin_1_17 admin_2_28 | 395267      | Oui       | Oui        | Oui        | Non       | Oui            | Oui      | Oui        | Non        | Non        | Oui          | Non        | Non       | Non         | Oui        | Exclu      | Exclu      | Exclu      | Exclu      | 0     | 0       | PAMI par def       |
| id_284   | admin_1_17 admin_2_28 | 192281      | Non       | Oui        | Non        | Non       | Oui            | Non      | Oui        | Non        | Non        | Non          | Oui        | Non       | Non         | Non        | Exclu      | Exclu      | Exclu      | Exclu      | 0     | 0       | 6                  |
| id_292   | admin_1_18 admin_2_29 | 111155      | Non       | Non        | Non        | Oui       | Non            | Non      | Non        | Non        | Non        | Non          | Non        | Non       | Non         | Non        | Exclu      | Exclu      | Exclu      | Exclu      | 0     | 0       | 2                  |
| id_300   | admin_1_18 admin_2_30 | 160347      | Non       | Non        | Non        | Non       | Non            | Non      | Non        | Non        | Non        | Non          | Non        | Oui       | Oui         | Oui        | Exclu      | Exclu      | Exclu      | Exclu      | 0     | 0       | 3                  |
| id_302   | admin_1_18 admin_2_30 | 91815       | Non       | Non        | Non        | Non       | Non            | Oui      | Non        | Non        | Non        | Non          | Non        | Oui       | Non         | Non        | Exclu      | Exclu      | Exclu      | Exclu      | 0     | 0       | 2                  |
| id_304   | admin_1_18 admin_2_30 | 248003      | Non       | Non        | Non        | Non       | Non            | Non      | Non        | Non        | Oui        | Non          | Non        | Non       | Non         | Non        | Exclu      | Exclu      | Exclu      | Exclu      | 0     | 0       | 1                  |
| id_305   | admin_1_18 admin_2_30 | 192050      | Non       | Non        | Non        | Non       | Non            | Non      | Non        | Non        | Non        | Non          | Non        | Non       | Non         | Non        | Exclu      | Exclu      | Exclu      | Exclu      | 0     | 0       | 0                  |
| id_306   | admin_1_18 admin_2_30 | 124586      | Non       | Oui        | Non        | Oui       | Non            | Non      | Non        | Non        | Non        | Non          | Non        | Non       | Non         | Oui        | Exclu      | Exclu      | Exclu      | Exclu      | 0     | 0       | 6                  |
| id_307   | admin_1_18 admin_2_30 | 127485      | Non       | Non        | Non        | Non       | eur_manqua     | Oui      | eur_manqua | Non        | Oui        | Non          | Non        | Non       | Oui         | Non        | Exclu      | Exclu      | Exclu      | Exclu      | 0     | 2       | 3                  |
| id_102   | admin_1_07 admin_2_30 | 278996      | Non       | Non        | Non        | Non       | Non            | Non      | Non        | Non        | Non        | Non          | Non        | Non       | Non         | Oui        | Exclu      | Exclu      | Exclu      | Exclu      | 0     | 0       | 1                  |
|          |                       |             |           |            |            |           |                |          |            |            |            |              |            |           |             |            |            |            |            |            |       |         |                    |
|          |                       |             |           |            |            |           |                |          |            |            |            |              |            |           |             |            |            |            |            |            |       |         |                    |
|          |                       |             |           |            |            |           |                |          |            |            |            |              |            |           |             |            |            |            |            |            |       |         |                    |

Les valeurs de l'indice de vulnérabilité sont calculées automatiquement

Le nombre de **valeurs** 

manquantes est calculé

automatiquement

#### Étape 6.4

**But** : Interpréter l'indice de vulnérabilité

Selon l'algorithme de classification des PAMI :

Id\_014 : Tous les facteurs = « Non » ⇒ valeur de l'indice = 0 ⇒ Pas une PAMI

Id\_038 : Unité du PNC avec au moins une épidémie de choléra confirmée signalée au cours des cinq dernières années = « Oui » ⇒ valeur de l'indice = PAMI par défaut

Id\_055 : Cinq facteurs = « Oui » ⇒ valeur de l'indice = 5 ⇒ vérifier la valeur seuil de l'indice pour classer comme PAMI ou non Algorithme de classification des PAMI

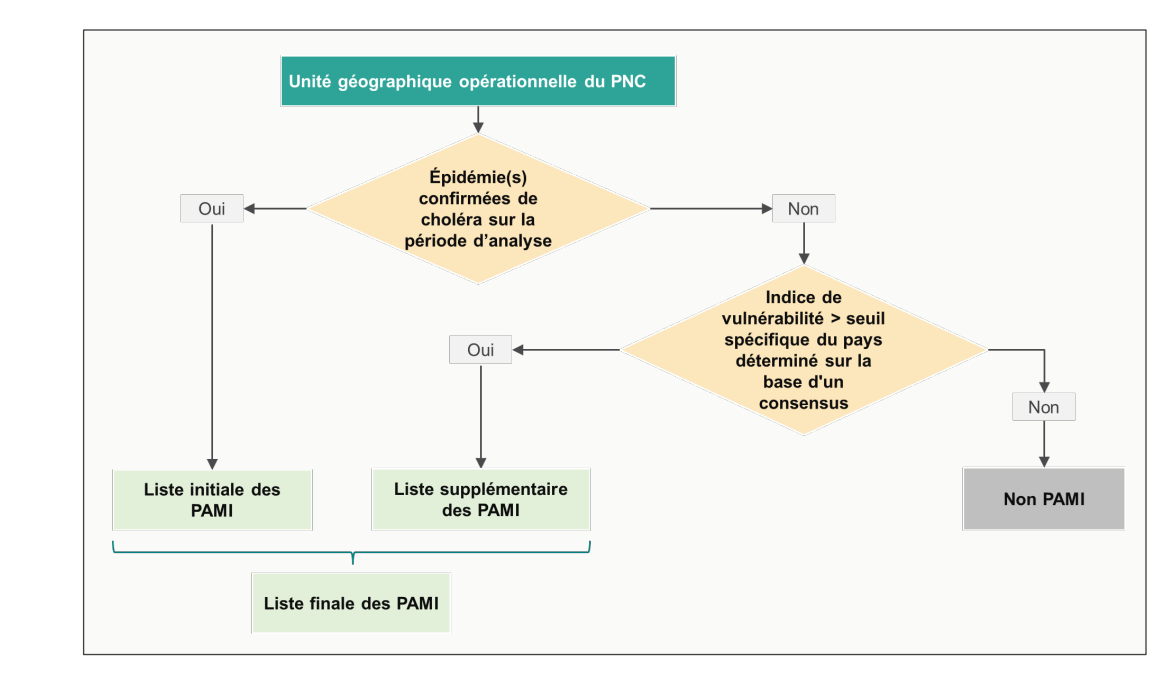

Fichier Accueil Insertion Mise en page Formules Données Révision Affichage Automate Aide Acrobat Power Pi

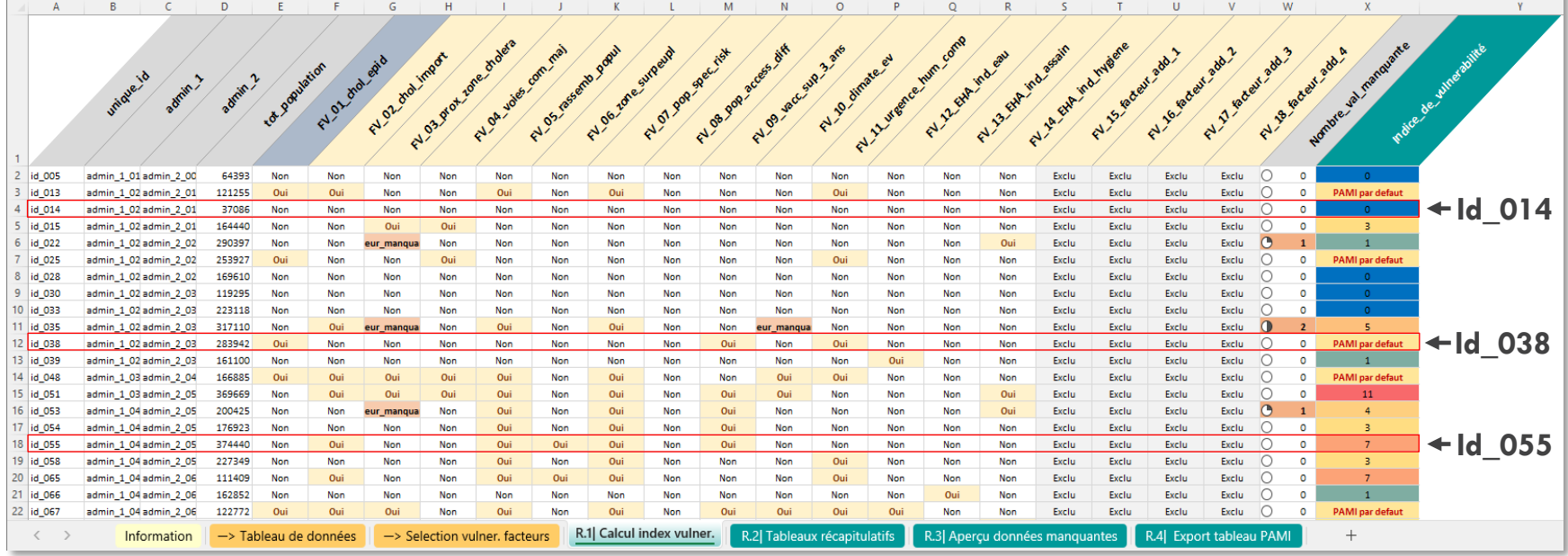

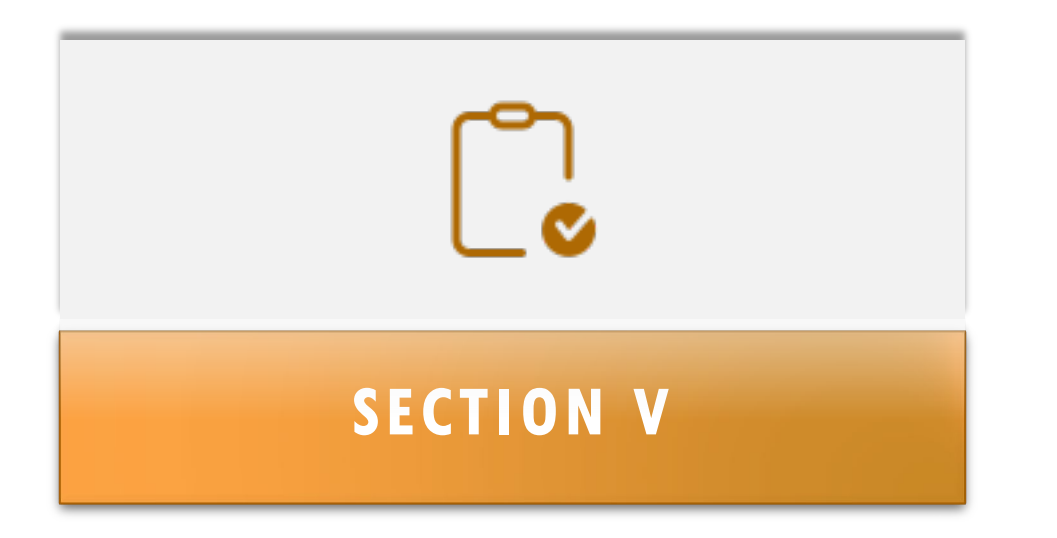

# TESTER ET EXPORTER LES RÉSULTATS DE L'INDICE DE VULNÉRABILITÉ

Pour rafraîchir le tableau, tapez CTRL + ALT + F5 ou ouvrez l'onglet Données, puis sélectionnez le menu déroulant « Actualiser tout » et cliquez sur « Actualiser tout »

#### Étape 7

But : Actualiser les données et les tableaux croisés dynamiques

Ouvrir l'onglet :

R.2 Tableaux récapitulatifs

Pour actualiser le classeur

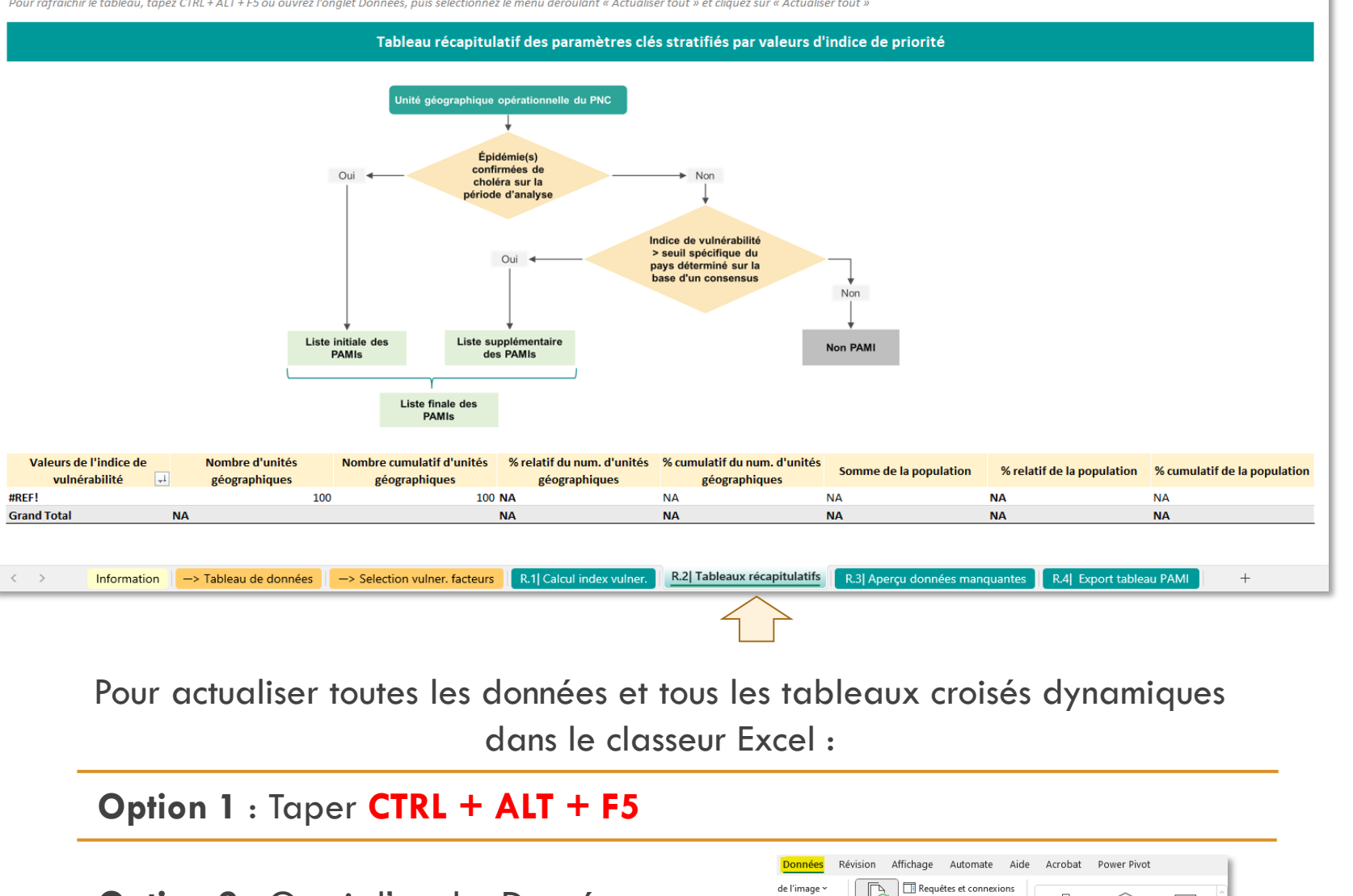

Là

tualise

tout 🖌 🗋 🕅 Modifier les liai:

Actualiser tout

Actualiser

récentes

ions existantes

寙

Organisation Données b...

tualiser tout (Ctrl+Alt+F5 Obtenir les dernières données en actualisant

outes les sources dans le classeu

띠

Devises

**Option 2** : Ouvrir l'onglet Données, sélectionner le menu déroulant « Actualiser tout » et cliquer sur (( Actualiser tout ))

### Étape 8.1

But : Consulter le tableau récapitulatif

- Le tableau croisé dynamique contient des paramètres essentiels (nombre d'unités géographiques opérationnelles du PNC, population cible) stratifiés en fonction des valeurs de l'indice de vulnérabilité
- À titre d'exemple, la valeur seuil de l'indice est égale à 6

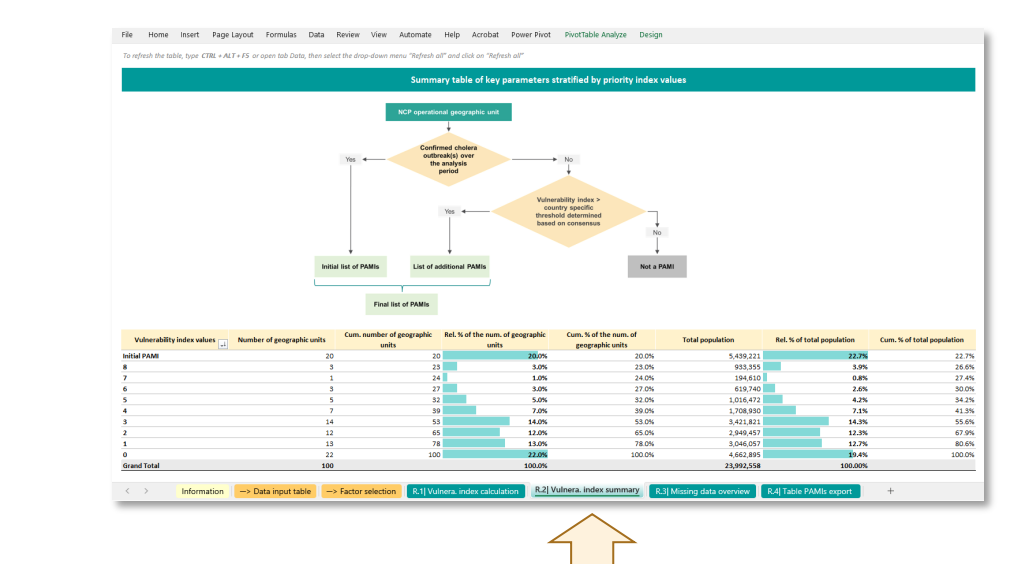

#### Boutons Trier et Filtrer

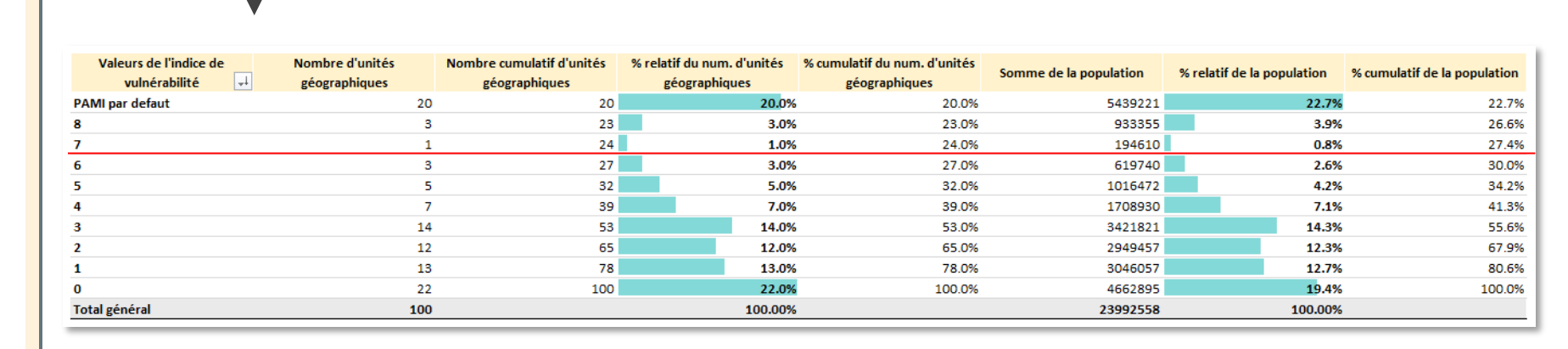

En supposant que la valeur seuil de l'indice de vulnérabilité est > 6, 24 unités opérationnelles du PNC, soit 27,4 % de la population totale, sont classées comme étant des PAMI :

- 20 initialement classées comme PAMI à cause d'antécédents de transmission du choléra
- 4 classées comme PAMI à cause d'une valeur de l'indice > 6

### Étape 8.2

#### But : Vérifier les données manquantes

• Ouvrir l'onglet :

R.3 Aperçu données manquantes

- Vérifier la fréquence des données manquantes
- Les données sur des indicateurs vulnérabilité mesurables doivent être recueillies pour toutes les unités géographiques opérationnelles du PNC pour éviter d'introduire un biais dans le calcul de l'indice de vulnérabilité

Fichier Accueil Insertion Mise en page Formules Données Révision Affichage Automate Aide Acrobat Power Pivot

| Facteurs de vulnérabilité                                                                                                    | Nombre            | d'obser | vation  | s       | Pource             | ntage i | elatif  |        |
|----------------------------------------------------------------------------------------------------|-------------------|---------|---------|---------|--------------------|---------|---------|--------|
|                                                                                                    | Valeurs manquante | s "Non" | "Oui"   | Total   | Valeurs manquantes | "Non"   | "Oui"   | Total  |
| Épidémie(s) de choléra confirmée(s) au cours de la période d'analyse                                                             | 1                 | 79      | 20      | 100     | 1.0%               | 79.0%   | 20.0%   | 100.0% |
| Cas confirmés importés de choléra dans l'unité géographique opérationnelle du PNC considérée                                     | 0                 | 68      | 32      | 100     | 0.0%               | 68.0%   | 32.0%   | 100.0% |
| Zones transfrontalières adjacentes à des zones fréquemment touchées par le choléra ou PAMI identifiées dans le(s) pays voisin(s) | 7                 | 73      | 20      | 100     | 7.0%               | 73.0%   | 20.0%   | 100.0% |
| Emplacement le long des principaux itinéraires de déplacements de population avec des centres de transport                       | 0                 | 80      | 20      | 100     | 0.0%               | 80.0%   | 20.0%   | 100.0% |
| Grands rassemblements de population                                                                                              | 2                 | 66      | 32      | 100     | 2.0%               | 66.0%   | 32.0%   | 100.0% |
| Lieux à forte densité de population ou environnements surpeuplés                                                                 | 0                 | 84      | 16      | 100     | 0.0%               | 84.0%   | 16.0%   | 100.0% |
| Populations à haut risque                                                                                                    | 2                 | 66      | 32      | 100     | 2.0%               | 66.0%   | 32.0%   | 100.0% |
| Populations difficiles d'accès                                                                                                   | 1                 | 93      | 6       | 100     | 1.0%               | 93.0%   | 6.0%    | 100.0% |
| Population ayant reçu le vaccin oral contre le choléra (VCO) il y a plus de trois ans                                            | 2                 | 75      | 23      | 100     | 2.0%               | 75.0%   | 23.0%   | 100.0% |
| Risque élevé de conditions climatiques et météorologiques extrêmes                                                               | 4                 | 83      | 13      | 100     | 4.0%               | 83.0%   | 13.0%   | 100.0% |
| Urgence humanitaire complexe                                                                                                    | 0                 | 73      | 27      | 100     | 0.0%               | 73.0%   | 27.0%   | 100.0% |
| Eau non améliorée                                                                                                    | 0                 | 75      | 25      | 100     | 0.0%               | 75.0%   | 25.0%   | 100.0% |
| Assainissement non amélioré                                                                                                    | 3                 | 79      | 18      | 100     | 3.0%               | 79.0%   | 18.0%   | 100.0% |
| Accès limité à l'hygiène                                                                                                    | 2                 | 70      | 28      | 100     | 2.0%               | 70.0%   | 28.0%   | 100.0% |
| Facteur de vulnérabilité supplémentaire au choléra spécifique au pays (1)                                                        | 0                 | 0       | 0       | 0       |                    |         |         |        |
| Facteur de vulnérabilité supplémentaire au choléra spécifique au pays (2)                                                        | 0                 | 0       | 0       | 0       |                    |         |         |        |
| Facteur de vulnérabilité supplémentaire au choléra spécifique au pays (3)                                                        | 0                 | 0       | 0       | 0       |                    |         |         |        |
| Facteur de vulnérabilité supplémentaire au choléra spécifique au pays (4)                                                        | 0                 | 0       | 0       | 0       |                    |         |         |        |
|                                                                                                    |                   |         |         |         |                    |         |         |        |
| Information -> Tableau de données -> Selection vulner. facteurs R.1  Calcul index vulner. R.2  Tableaux réc                      | apitulatifs R.3   | Aperç   | u donne | ées man | quantes R.4 E      | ort ta  | bleau P | AMI    |

À noter que le jeu de données de formation contient à titre d'exemple des données manquantes. Il est recommandé d'importer un jeu de données sans données manquantes pour éviter d'introduire un biais dans le calcul de l'indice de vulnérabilité. Pour plus d'informations, voir la section <u>« Gestion des données manquantes »</u> dans le Document d'orientation et la section FAQ plus loin.

### Étape 9

**But** : Consulter l'exportation du tableau des PAMI

• Ouvrir l'onglet :

R.4 Export tableau PAMI

- Les boutons Trier et Filtrer permettent de selectionner les unités géographiques en fonction de la valeur de l'indice sélectionnée
- Ce tableau peut être utilisé et exporté pour une analyse et une cartographie plus approfondies

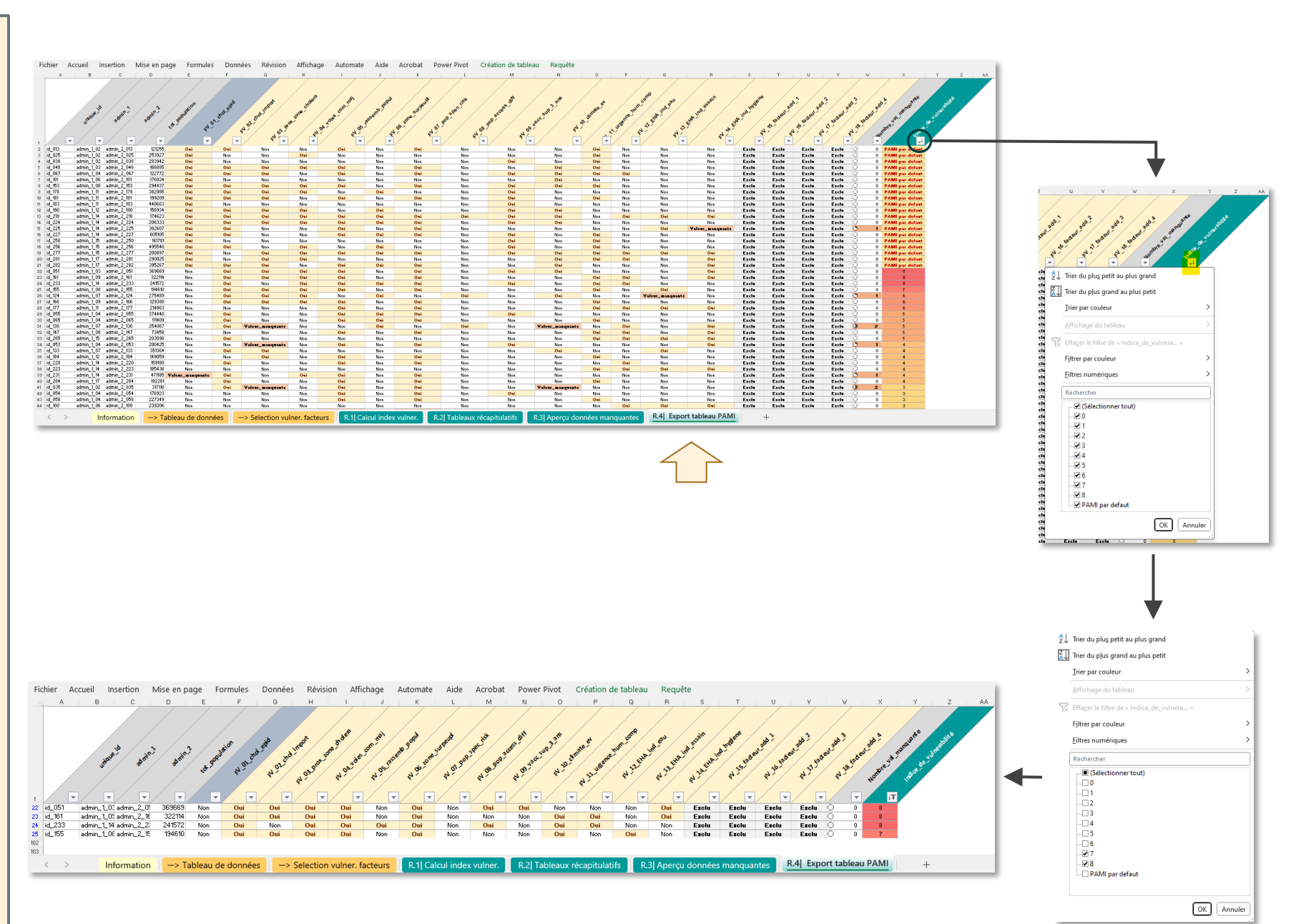

Valeurs de l'indice 7 et 8 sélectionnées

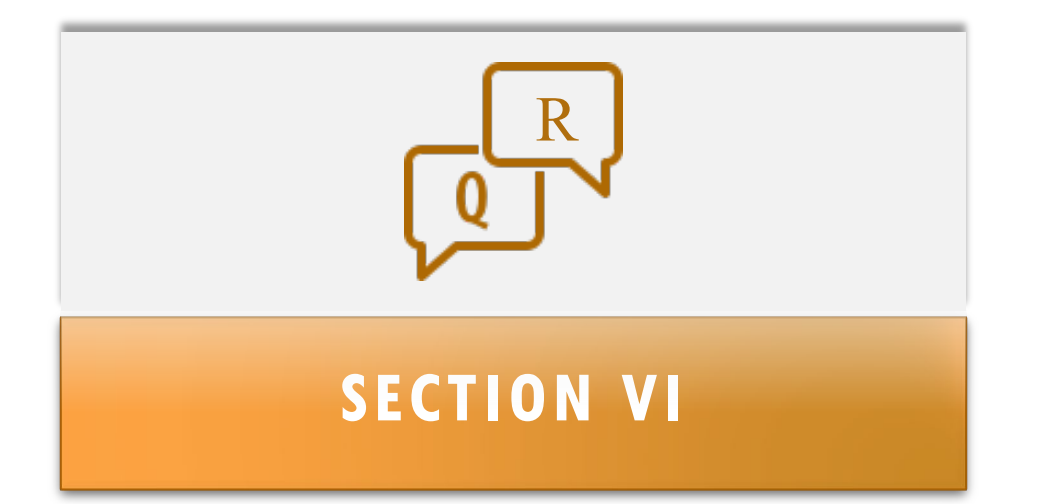

# **QUESTIONS FRÉQUENTES**

# LISTE DES QUESTIONS FRÉQUENTES

Cette section contient des informations complémentaires sur des sujets spécifiques et les procédures de dépannage :

- Comment modifier le poids d'un facteur de vulnérabilité ?
- Comment sélectionner les facteurs de vulnérabilité inclus dans le calcul de l'indice ?
- Comment ajouter un facteur de vulnérabilité supplémentaire dans le « Modèle de saisie des données » ?
- Comment inclure un facteur de vulnérabilité supplémentaire dans le calcul de l'indice ?
- Comment gérer les données manquantes ?
- Comment supprimer les erreurs dans l'onglet R.1 ?

## Comment modifier le poids d'un facteur de vulnérabilité ? (1)

**But** : Modifier le poids d'un facteur de vulnérabilité

- En principe, l'indice de vulnérabilité de chaque unité géographique opérationnelle du PNC correspond à la somme arithmétique non pondérée des scores de tous les facteurs de vulnérabilité au choléra sélectionnés.
- Il est possible de donner plus d'importance à un ou plusieurs facteurs de vulnérabilité en multipliant le score du facteur (1 ou 0) par une valeur numérique représentant l'importance relative du facteur correspondant

| ive s appi                 | ique pas                                                                                |
|----------------------------|-----------------------------------------------------------------------------------------|
| 1                          |                                                                                         |
| 1                          |                                                                                         |
| 1                          |                                                                                         |
| 1                          |                                                                                         |
| 1                          |                                                                                         |
| 1                          |                                                                                         |
| 1                          |                                                                                         |
| 1                          |                                                                                         |
| 1                          | Ajouter une valeur<br>numérique pour le<br>poids relatif du<br>facteur<br>correspondant |
|                            |                                                                                         |
|                            |                                                                                         |
| 1                          |                                                                                         |
| 1                          |                                                                                         |
| 1                          |                                                                                         |
| 1                          |                                                                                         |
| 1<br>1<br>1<br>1<br>1      |                                                                                         |
| 1<br>1<br>1<br>1<br>1<br>1 |                                                                                         |

#### 1- Ouvrir l'onglet :

-> Selection vulner. facteurs

ichier Accueil Insertion Mise en page Formules Données Révision Affichage Aide Acrobat Power Pivol

| Liste des<br>facteur(s) de vulnérabilité spécifique(s) au pays                                                                              | Mettre à jour la définition des indicateurs mesu -Lerésultat de chaque indicateur mesurable doit être "Dut"/Non"                                                                                                    | rables =                   | Choisir le poids relatif de<br>l'indicateur (le cas échéant)<br>Par délau, la somme non pondérée                         | Sélectionner les facteurs de vulnérabilité pour le<br>calcul de l'indice de vulnérabilité<br>- Diisei le meru déloulart pour sélectorner les facteurs de vulnérabilité à |
|----------------------------------------------------------------------------------------------------|----------------------------------------------------------------------------------------------------|----------------------------|----------------------------------------------------------------------------------------------------|----------------------------------------------------------------------------------------------------|
|                                                                                                    |                                                                                                    | variables d                | correspond la valeur de poids relatif de 1<br>- La valeur pour être modifié par l'utilisateur<br>par exemple, 0.5, 2, 4) | inclure dans le calcui de l'indice de vulnérabilité<br>(sauf pour <b>"Epidemie de choléra signalée</b> " déjà sélectionnée par défau                                     |
| Facteurs de vulnérabilité                                                                                                    | Indicateurs mesurables                                                                                                    | Noms des variables         | Poids realtif de l'indicateur                                                                                            | Sélection des facteurs dans l'indice de vulnérabilité                                                                                                    |
| Épidémie(s) de choléra confirmée(s) au cours de la période d'analyse                                                                        | Unté du PNC avec au moins une épidémie de choléra confirmée et signalée au cours des<br>cinq dernières années/bériode d'analyse                                                                                                    | FV_01_chol_epid            | Ne s'applique pas                                                                                                    | Si « OUI », l'unité est prioritaire (PAMI)                                                                                                    |
| Cas importés de cholèra confirmés dans l'unité géographique opérationnelle<br>du PNC considérée                                             | Unité du PNC avec au moins un cas confirmé de choléra importé (d'un autre pays ou d'une<br>autre unité géographique opérationnelle du PNC signalé au cours de la période d'analyse)                                                                                                    | FV_02_chol_import          | 1                                                                                                    | Inclus dans l'index de vulnérabilité                                                                                                    |
| Zones transfrontalières adjacentes à des zones fréquemment touchées par le<br>choléra ou à des PAMI identifiées dans le ou les pays voisins | Unité NPC transfrontalière adjacente aux zones transfrontalières fréquemment touchées<br>par des épidémies de choléra ou classées PAMI dans les pays voisins                                                                                                    | FV_03_prox_zone_cholera    | 1                                                                                                    | Inclus dans l'index de vulnérabilité                                                                                                    |
| Situation le long des principales voies de communication avec des<br>nœuds/carrefours en matière de transport                               | Unité du PNC située sur voies de transport avec des nœuds/carrefours de transport                                                                                                    | FV_04_voies_com_maj        | 1                                                                                                    | Inclus dans l'index de vulnérabilité                                                                                                    |
| Lieux de grands rassemblements de population                                                                                                | Unité du PNC accueilant des rassemblements de population importants                                                                                                    | FV_05_rassemb_popul        | 4                                                                                                    | Inclus dans l'index de vulnérabilité                                                                                                    |
| Lieux à forte densité de population ou environnements surpeuplés                                                                            | Unité du PNC à forte densité de population ou surpeuplée                                                                                                    | FV_06_zone_surpeupl        | 1                                                                                                    | Inclus dans l'index de vulnérabilité                                                                                                    |
| Populations à haut risque                                                                                                    | Unité du PNC avec population à haut risque                                                                                                    | FV_07_pop_spec_risk        | 1                                                                                                    | Inclus dans l'index de vulnérabilité                                                                                                    |
| Populations difficiles d'accès                                                                                                    | Unité du PNC avec population difficile d'accès                                                                                                    | FV_08_pop_access_diff      | 1                                                                                                    | Inclus dans l'index de vulnérabilité                                                                                                    |
| Population ayant reçu le vaccin oral contre le cholera (VOC) il y a plus de trois<br>ans                                                    | Unité du PNC avec une population vaccinée il y a plus de trois ans (campagne VCO à deux<br>doses avec une couverture pour les deux cycles >70%)                                                                                                    | FV_09_vacc_sup_3_ans       | 1                                                                                                    | Inclus dans l'index de vulnérabilité                                                                                                    |
| Risque élevé de conditions climatiques et météorologiques extrêmes                                                                          | Unité du PNC exposée à des conditions climatiques et météorologiques extrêmes                                                                                                    | FV_10_climate_ev           | 1                                                                                                    | Inclus dans l'index de vulnérabilité                                                                                                    |
| Urgence humanitaire complexe                                                                                                    | Unité du PNC située dans une zone soumise à une urgence humanitaire complexe                                                                                                    | FV_11_urgence_hum_comp     | 4                                                                                                    | Inclus dans l'index de vulnérabilité                                                                                                    |
| Eau non améliorée                                                                                                    | Unté du PNC avec plus de 30 % de la population utilisant un type d'installation d'eau non<br>amélioré et calculée comme la somme du % de la population avec un niveau de service non<br>amélioré et du % de la population utilisant les eaux de surface) OU plus de 15 % de la<br>population utilisant les eaux de surface                               | FV_12_EHA_ind_eau          | 1                                                                                                    | Inclus dans l'index de vulnérabilité                                                                                                    |
| Assainissement non amélioré                                                                                                    | Unité du PNC avec plus de 50 % de la population utilisant un type d'installations sanitaires<br>non améliorées (calcuié en % de la population disposant d'un niveau de service<br>d'assainissement non amélioré et % de la population pratiquant la défécution à l'air libre)<br>OU plus de 30 % de la population pratiquant la défécution à l'air libre | FV_13_EHA_ind_assain       | 1                                                                                                    | Inclus dans l'index de vulnérabilité                                                                                                    |
| Accès limité à l'hygiène                                                                                                    | Unité du PNC avec plus de 50 % de la population sans installation de lavage des mains sur<br>place                                                                                                    | FV_14_EHA_ind_hygiene      | 1                                                                                                    | Inclus dans l'index de vulnérabilité                                                                                                    |
| Facteur de vulnérabilité supplémentaire au choléra spécifique au pays (1)                                                                   | A complèter si des facteurs supplémentaires spècifiques au pays du choléra sont<br>sélectionnés : "Unité du PNC avec"                                                                                                    | FV_15_facteur_add_1        | 1                                                                                                    | Exclus de l'index de vulnérabilté                                                                                                    |
| Facteur de vulnérabilité supplémentaire au choléra spécifique au pays (2)                                                                   | A complèter si des facteurs supplémentaires spécifiques au pays du cholèra sont<br>sélectionnés : "Unité du PNC avec"                                                                                                    | FV_15_facteur_add_2        | 1                                                                                                    | Exclus de l'index de vulnérabilté                                                                                                    |
| Facteur de vulnérabilité supplémentaire au choléra spécifique au pays (3)                                                                   | A complèter si des facteurs supplémentaires spècifiques au pays du cholèra sont<br>sélectionnés : "Unité du PNC avec"                                                                                                    | FV_15_facteur_add_3        | 1                                                                                                    | Exclus de l'index de vulnérabilité                                                                                                    |
| Facteur de vulnérabilité supplémentaire au choléra spécifique au pays (4)                                                                   | A complèter si des facteurs supplémentaires spécifiques au pays du cholèra sont<br>sélectionnés : "Unité du PNC avec"                                                                                                    | FV_15_facteur_add_4        | 1                                                                                                    | Exclus de l'index de vulnérabilté                                                                                                    |
| < > Information -> Tableau de données -> Selecti                                                                                            | on vulner. facteurs R.1  Calcul index vulner. R.2  Tableaux récapitul                                                                                                    | atifs R.3 Aperçu données n | manquantes R.4  Export table                                                                                             | au PAMI +                                                                                                    |
|                                                                                                    |                                                                                                    |                            |                                                                                                    |                                                                                                    |

2 – Modifier la valeur numérique du poids du facteur correspondant

## Comment modifier le poids d'un facteur de vulnérabilité ? (2)

**But** : Modifier le poids d'un facteur de vulnérabilité

- Dans l'exemple à droite, le score de la valeur du facteur (1 ou 0) de :
- « Une unité du PNC transfrontalière adjacente à des zones fréquemment touchées par le choléra ou classée comme PAMI dans les pays voisins » reçoit **un poids relatif de 2**
- « Une unité du PNC accueillant des rassemblements de population importants » reçoit un **poids relatif de 3**

 - « Une unité du PNC avec des populations difficiles d'accès » reçoit un poids relatif de 2 Fichier Accueil Insertion Mise en page Formules Données Révision Affichage Aide Acrobat Power Pivot

| Liste des<br>facteur(s) de vulnérabilité spécifique(s) au pays                                                                              | • | Mettre à jour la définition des indicateurs mesu                                                                                                    | rables                                      | • | Choisir le poids relatif de<br>l'indicateur (le cas échéant)                                                                                                    |
|----------------------------------------------------------------------------------------------------|---|----------------------------------------------------------------------------------------------------|---------------------------------------------|---|----------------------------------------------------------------------------------------------------|
|                                                                                                    |   | - Le résultat de chaque indicateur mesurable doit être "Oui"I"Non"                                                                                                    | - Ne pas modifier les noms des<br>variables |   | - Par défaut, la somme non pondérée<br>correspond la valeur de poids relatif de 1<br>- La valeur peut être modifié par l'utilisateur<br>(par exemple, 0.5, 2, 4) |
| Facteurs de vulnérabilité                                                                                                    |   | Indicateurs mesurables                                                                                                    | Noms des variables                          |   | Poids realtif de l'indicateur                                                                                                    |
| Épidémie(s) de choléra confirmée(s) au cours de la période d'analyse                                                                        |   | Unité du PNC avec au moins une épidémie de choléra confirmée et signalée au cours des<br>cinq dernières années/période d'analyse                                                    | FV_01_chol_epid                             |   | Ne s'applique pas                                                                                                    |
| Cas importés de choléra confirmés dans l'unité géographique opérationnelle<br>du PNC considérée                                             |   | Unité du PNC avec au moins un cas confirmé de choléra importé (d'un autre pays ou d'une<br>autre unité géographique opérationnelle du PNC signalé au cours de la période d'analyse) | FV_02_chol_import                           |   | 1                                                                                                    |
| Zones transfrontalières adjacentes à des zones fréquemment touchées par le<br>choléra ou à des PAMI identifiées dans le ou les pays voisins |   | Unité NPC transfrontalière adjacente aux zones transfrontalières fréquemment touchées<br>par des épidémies de choléra ou classées PAMI dans les pays voisins                        | FV_03_prox_zone_cholera                     |   | 2                                                                                                    |
| Situation le long des principales voies de communication avec des<br>nœuds/carrefours en matière de transport                               |   | Unité du PNC située sur voies de transport avec des nœuds/carrefours de transport                                                                                                   | FV_04_voies_com_maj                         |   | 1                                                                                                    |
| Lieux de grands rassemblements de population                                                                                                |   | Unité du PNC accueillant des rassemblements de population importants                                                                                                    | FV_05_rassemb_popul                         |   | 3                                                                                                    |
| Lieux à forte densité de population ou environnements surpeuplés                                                                            |   | Unité du PNC à forte densité de population ou surpeuplée                                                                                                    | FV_06_zone_surpeupl                         |   | 1                                                                                                    |
| Populations à haut risque                                                                                                    |   | Unité du PNC avec population à haut risque                                                                                                    | FV_07_pop_spec_risk                         |   | 1                                                                                                    |
| Populations difficiles d'accès                                                                                                    |   | Unité du PNC avec population difficile d'accès                                                                                                    | FV_08_pop_access_diff                       |   | 2                                                                                                    |
| Population ayant reçu le vaccin oral contre le choléra (VOC) il y a plus de trois<br>ans                                                    |   | Unité du PNC avec une population vaccinée il y a plus de trois ans (campagne VCO à deux<br>doses avec une couverture pour les deux cycles >70%)                                     | FV_09_vacc_sup_3_ans                        |   | 1                                                                                                    |
| Risque élevé de conditions climatiques et météorologiques extrêmes                                                                          |   | Unité du PNC exposée à des conditions climatiques et météorologiques extrêmes                                                                                                    | FV_10_climate_ev                            |   | 1                                                                                                    |
|                                                                                                    |   |                                                                                                    |                                             |   |                                                                                                    |

Les nouvelles valeurs du poids sont appliquées automatiquement dans le calcul de l'indice.

Le classeur doit toujours être actualisé pour mettre à jour le tableau des résultats à l'aide des touches suivantes : Ctrl+Alt+F5

Comment sélectionner les facteurs de vulnérabilité inclus dans le calcul de l'indice ?

**But** : Gestion de la sélection des facteurs de vulnérabilité

- L'outil permet à l'utilisateur de sélectionner/désélectionner des facteurs de vulnérabilité inclus dans le calcul de l'indice
- Le calcul de l'indice est automatiquement mis à jour pour tenir compte de la nouvelle liste des facteurs sélectionnés

#### Sélection des facteurs dans l'indice de vulnérabilité Si « OUI », l'unité est prioritaire (PAMI) Inclus dans l'index de vulnérabilité inclus dans l'index de vulnérabilité Exclus de l'index de vulnérabilité Inclus dans l'index de vulnérabilité Inclus dans l'index de vulnérabilité Inclus dans l'index de vulnérabilité Inclus dans l'index de vulnérabilité Inclus dans l'index de vulnérabilité Inclus dans l'index de vulnérabilité Inclus dans l'index de vulnérabilité Inclus dans l'index de vulnérabilité Inclus dans l'index de vulnérabilité Inclus dans l'index de vulnérabilité Inclus dans l'index de vulnérabilité Exclus de l'index de vulnérabilité Exclus de l'index de vulnérabilité Exclus de l'index de vulnérabilité Exclus de l'index de vulnérabilité

#### 1- Ouvrir l'onglet :

-> Selection vulner. facteurs

hier Accueil Insertion Mise en page Formules Données Révision Affichage Aide Acrobat Power Pivot

| Liste des<br>facteur(s) de vulnérabilité spécifique(s) au pays                                                                           | Mettre à jour la définition des indicateurs mesu                                                                                                    | rables 🔶                                     | Choisir le poids relatif de<br>l'indicateur (le cas échéant)                                                                                                   | Sélectionner les facteurs de vulnérabilité pour le<br>calcul de l'indice de vulnérabilité                                                                                                    |
|----------------------------------------------------------------------------------------------------|----------------------------------------------------------------------------------------------------|----------------------------------------------|----------------------------------------------------------------------------------------------------|----------------------------------------------------------------------------------------------------|
|                                                                                                    | - Le nésultat de chaque indicateur mesurable doit être "Dur" Mon"                                                                                                    | - Ne pas modifier les norrs des<br>variables | Par défaut, la somme non pondésée<br>correspond la valeur de polds relatif de 1<br>- La valeur peur être modifié par l'utilisateur<br>(par exemple, 0.5, 2, 4) | - Utilise le menu déroulant pour sélectionner les facteurs de vulnérabilité à<br>inclure dans le calcul de l'Indice de vulnérabilité<br>I sout pour "Epidemie de oholéra signable" déjà sélectionnée par délau |
| Facteurs de vulnérabilité                                                                                                    | Indicateurs mesurables                                                                                                    | Noms des variables                           | Poids realtif de l'indicateur                                                                                                    | Sélection des facteurs dans l'indice de vulnérabilité                                                                                                    |
| oldémie(s) de choléra confirmée(s) au cours de la période d'analyse                                                                      | Unité du PNC avec au moins une épidémie de choléra confirmée et signalée au cours des<br>cing dernières années/cériode d'analyse                                                                                                    | FV_01_chol_epid                              | Ne s'applique pas                                                                                                    | Si « OUI », l'unité est prioritaire (PAMI)                                                                                                    |
| as importés de choléra confirmés dans l'unité géographique opérationnelle<br>u PNC considérée                                            | Unté du PNC avec au moins un cas confirmé de cholèra importé (d'un autre pays ou d'une<br>autre unté géographique opérationnelle du PNC signalé au cours de la période d'analyse)                                                                                                    | FV_02_chol_import                            | 1                                                                                                    | Inclus dans l'index de vulnérabilité                                                                                                    |
| nes transfrontalières adjacentes à des zones fréquemment touchées par le<br>olèra ou à des PAMI identifières dans le ou les pays voisins | Unité NPC transfrontalière adjacente aux zones transfrontalières fréquemment touchées<br>par des épidémies de choléra ou classées PAMI dans les pays voisins                                                                                                    | FV_03_prox_zone_cholera                      | 1                                                                                                    | Inclus dans l'index de vulnérabilité                                                                                                    |
| uation le long des principales voies de communication avec des<br>suds/carrefours en matière de transport                                | Unité du PNC située sur voies de transport avec des nœude/carrefours de transport                                                                                                    | FV_04_voies_com_maj                          | 1                                                                                                    | Inclus dans l'index de vulnérabilité                                                                                                    |
| eux de grands rassemblements de population                                                                                               | Unité du PNC accuellant des rassemblements de population importants                                                                                                    | PV_05_rassemb_popul                          | 1                                                                                                    | Inclus dans l'index de vulnérabilité                                                                                                    |
| eux à forte densité de population ou environnements surpeuplés                                                                           | Unité du PNC à forte densité de population ou surpeuplée                                                                                                    | FV_06_zone_surpeupl                          | 1                                                                                                    | Inclus dans l'index de vulnérabilité                                                                                                    |
| pulations à haut risque                                                                                                    | Unité du PNC avec population à haut risque                                                                                                    | FV_07_pop_spec_risk                          | 1                                                                                                    | Inclus dans l'index de vulnérabilité                                                                                                    |
| pulations difficiles d'accès                                                                                                    | Unité du PNC avec population difficile d'accès                                                                                                    | FV_08_pop_access_diff                        | 1                                                                                                    | Inclus dans l'index de vulnérabilité                                                                                                    |
| pulation ayant reçu le vaccin oral contre le choléra (VOC) il y a plus de trois<br>s                                                     | Unité du PNC avec une population vaccinée il y a plus de trois ans (campagne VCO à deux<br>doses avec une couverture pour les deux cycles >70%)                                                                                                    | FV_09_vacc_sup_3_ans                         | 1                                                                                                    | Inclus dans l'index de vulnérabilité                                                                                                    |
| que élevé de conditions climatiques et météorologiques extrêmes                                                                          | Unité du PNC exposée à des conditions climatiques et météorologiques extrêmes                                                                                                    | FV_10_climate_ev                             | 1                                                                                                    | Inclus dans l'index de vulnérabilité                                                                                                    |
| gence humanitaire complexe                                                                                                    | Unité du PNC située dans une zone soumise à une urgence humanitaire complexe                                                                                                    | FV_11_urgence_hum_comp                       | 1                                                                                                    | Inclus dans l'index de vulnérabilité                                                                                                    |
| u non améliorée                                                                                                    | Unité du PNC avec plus de 30 % de la population utilisant un type d'installation d'eau non<br>améliorée (calculée comme la somme du % de la population avec un niveau de service non<br>amélioré et du % de la population utilisant les eaux de surface) OU plus de 15 % de la<br>population utilisant les eaux de surface                               | FV_12_EHA_ind_eau                            | 1                                                                                                    | Inclus dans l'index de vulnérabilité                                                                                                    |
| sainissement non amélioré                                                                                                    | Unité du PNC avec plus de 50 % de la population utilisant un type d'installations sanitaires<br>non améliorités (caliculté en % de la population disposant d'un niveau de service<br>d'assantissement non amélioré et % de la population pratiquant la défécution à fair libre<br>OU plus de 30 % de la population pratiquant la défécution à fair libre | FV_13_EHA_ind_assain                         |                                                                                                    | Inclus dans l'index de vulnérabilité                                                                                                    |
| cès limité à l'hygiène                                                                                                    | Unité du PNC avec plus de 50 % de la population sans installation de lavage des mains sur<br>place                                                                                                    | FV_14_EHA_ind_hygiene                        | 1                                                                                                    | Inclus dans l'index de vulnérabilité                                                                                                    |
| teur de vulnérabilité supplémentaire au cholèra spècifique au pays (1)                                                                   | A compléter si des facteurs supplémentaires spécifiques au pays du choléra sont<br>sélectionnés : "Unité du PNC avec"                                                                                                    | FV_15_facteur_add_1                          | 1                                                                                                    | Exclus de l'index de vulnérabilité                                                                                                    |
| teur de vulnérabilité supplémentaire au choléra spécifique au pays (2)                                                                   | A compléter si des facteurs supplémentaires spécifiques au pays du choléra sont<br>sélectionnés : "Unité du PNC avec"                                                                                                    | FV_15_facteur_add_2                          | 1                                                                                                    | Exclus de l'index de vulnérabilité                                                                                                    |
| cteur de vulnérabilité supplémentaire au choléra spécifique au pays (3)                                                                  | A complèter si des facteurs supplémentaires spècifiques au pays du cholèra sont<br>sélectionnés : "Unité du PNC avec"                                                                                                    | FV_15_facteur_add_3                          | 1                                                                                                    | Exclus de l'index de vulnérabilité                                                                                                    |
| teur de vulnérabilité supplémentaire au choléra spécifique au pays (4)                                                                   | A complèter si des facteurs supplémentaires spécifiques au pays du choléra sont<br>sélectionnés : "Unité du PNC avec"                                                                                                    | FV_15_facteur_add_4                          | 1                                                                                                    | Exclus de l'index de vulnérabilité                                                                                                    |
| > Information -> Tableau de données -> Selection                                                                                         | on vulner. facteurs R.1  Calcul index vulner. R.2  Tableaux récapitul                                                                                                    | latifs R.3] Aperçu donnée                    | s manquantes R.4  Export tablea                                                                                                    | u PAMI +                                                                                                    |

2 – Utiliser la liste déroulante pour inclure ou exclure dans le calcul de l'indice de vulnérabilité le facteur de vulnérabilité situé dans la même ligne

À noter : Le facteur « Épidémie de choléra confirmée au cours de la période d'analyse » est toujours inclus dans le calcul de l'indice.

Le classeur doit toujours être actualisé pour mettre à jour le tableau des résultats à l'aide des touches suivantes : Ctrl+Alt+F5

Comment ajouter un facteur de vulnérabilité supplémentaire dans le « Modèle de saisie des données » ?

**But** : Gestion des données concernant des facteurs de vulnérabilité

- Le « Modèle de saisie des données » permet d'ajouter quatre facteurs spécifiques au pays supplémentaires
- À titre d'exemple, le facteur de vulnérabilité supplémentaire spécifique au pays « Zones avec un ou des ports et un marché aux poissons » est considéré
- Données ajoutées sous
   « VF\_15\_ajouter\_facteur\_1 »

Champs prévus pour stocker les informations concernant l'indicateur mesurable (Oui/Non)

FV\_15\_facteur\_ajouter\_1 FV\_16\_facteur\_ajouter\_2 FV\_17\_facteur\_ajouter\_3 FV\_18\_facteur\_ajouter\_4

|                         |                 |           |                   |             |               |         |                  |           |                 |                  |               |                 |          |                             |                         | $\square$ |                   |                  |
|-------------------------|-----------------|-----------|-------------------|-------------|---------------|---------|------------------|-----------|-----------------|------------------|---------------|-----------------|----------|-----------------------------|-------------------------|-----------|-------------------|------------------|
|                         |                 |           |                   |             |               |         |                  |           |                 |                  |               |                 |          |                             |                         | i i       |                   | i                |
| Fichier Accueil         | Insertion       | Mise en p | age Formu         | ules D      | Données Ré    | /isior  | Affichage Au     | itomat    | e Aide Acro     | bat Power Piv    | /ot           |                 |          |                             |                         | 1         |                   | 1                |
| A B                     | c               | D         | E                 | F           | G             | н       |                  | J         | к               | L                | м             | N               | 0        | P Q                         | В                       | s         | T U V             | W 8 Y Z AA       |
| J. H. B.                | ald about 1     | admin ?   | a population FV S | an and shid | N. D. Da Jood | ot tore | 13 04 008 000 mm | sessen P. | Port And Street | pop poeciet A re | pop-scars all | acc. so 2 st A  | 10 dinas | et seen proposed in the see | - the indication of the |           | 1980              | ad a money and   |
| 1<br>2 id 005 admin 1.0 | 1 admin 2 005   | 64393     | Non               | Non         | Non           | Non     | Non              | Non       | Non             | Non              | Non           | Non             | Non N    | lon Non                     | Nop                     | Non       | Exclu Exclu Exclu |                  |
| 3 id 013 admin 1 0      | 2 admin 2 013   | 121255    | Oui               | Oui         | Non           | Non     | Oui              | Non       | Non             | Non              | Non           | Non             | Oui N    | lon Non                     | Non                     | Non       | Exclu Exclu Exclu |                  |
| 4 id 014 admin 1 02     | 2 admin 2 014   | 37086     | Non               | Non         | Non           | Non     | Non              | Non       | Non             | Non              | Non           | Non             | Non N    | lon Non                     | Non                     | Oui       | Esclu Esclu Esclu | - 4              |
| s id 015 admin 1 0      | 2 admin 2 015   | 164440    | Non               | Non         | Oui           | Oui     | Non              | Non       | Non             | Non              | Non           | Non             | Non N    | lon Non                     | Non                     | Non       | Exclu Exclu Exclu |                  |
| 6 id 022 admin 1 0      | 2 admin 2 022   | 290397    | Non               | Non Vale    | eur manquante | Non     | Non              | Non       | Non             | Non              | Non           | Non             | Non N    | on Non                      | Oui                     | Non       | Esclu Esclu Esclu |                  |
| 7 id 025 admin 1.02     | 2 admin 2 025   | 253927    | Oui               | Non         | Non           | Oui     | Non              | Non       | Oui             | Non              | Non           | Non             | Oui N    | lon Non                     | Non                     | I Non     | Exclu Exclu Exclu | 1                |
| * id 028 admin 1 03     | 2 admin 2 028   | 169610    | Non               | Non         | Non           | Non     | Non              | Non       | Non             | Non              | Non           | Non             | Non N    | lon Non                     | Non                     | Non       | Esclu Esclu Esclu | 1                |
| id_030_admin_1_0;       | 2 admin 2 030   | 119295    | Non               | Non         | Non           | Non     | Non              | Non       | Non             | Non              | Non           | Non             | Non N    | lon Non                     | Non                     | Non       | Exclu Exclu Exclu |                  |
| 10 id 033 admin 1 03    | 2 admin 2 033   | 223118    | Non               | Non         | Non           | Non     | Non              | Non       | Non             | Non              | Non           | Non             | Non N    | lon Non                     | Non                     | Non       | Esclu Esclu Esclu |                  |
| 11 id_035 admin_1_0     | 2 admin 2 035   | 317110    | Non               | Oui Vale    | eur_manguante | Non     | Oui              | Non       | Non             | Non              | Non           | Valeur_manguant | e Non N  | lon Non                     | Non                     | Non       | Exclu Exclu Exclu |                  |
| 12 id 038 admin 1 03    | 2 admin 2 038   | 283942    | Oui               | Non         | Non           | Non     | Non              | Non       | Non             | Non              | Oui           | Non             | Oui N    | lon Non                     | Non                     | Oui       | Esclu Esclu Esclu |                  |
| 13 id_039 admin_1_02    | 2 admin_2_039   | 161100    | Non               | Non         | Non           | Non     | Non              | Non       | Non             | Non              | Non           | Non             | Non C    | Jui Non                     | Non                     | Non       | Exclu Exclu Exclu | 1                |
| 14 id_048 admin 1 03    | 3 admin_2_048   | 166885    | Oui               | Oui         | Oui           | Oui     | Oui              | Non       | Oui             | Non              | Non           | Oui             | Oui N    | lon Non                     | Non                     | Non       | Exclu Exclu Exclu |                  |
| 15 id_051 admin_1_0     | 3 admin_2_051   | 369669    | Non               | Oui         | Oui           | Oui     | Oui              | Non       | Oui             | Non              | Oui           | ▼ Oui           | Non N    | lon Non                     | Oui                     | Non       | Exclu Exclu Exclu |                  |
| 16 id_053 admin_1_0     | 4 admin_2_053   | 200425    | Non               | Non Vale    | eur_manguante | Non     | Oui              | Non       | Non             | Non              | Oui           | Non             | Non N    | lon Non                     | Oui                     | Non       | Exclu Exclu Exclu |                  |
| 17 id_054 admin_1_0     | 4 admin_2_054   | 176923    | Non               | Non         | Non           | Non     | Oui              | Non       | Non             | Non              | Oui           | Non             | Non N    | lon Non                     | Non                     | Non       | Exclu Exclu Exclu |                  |
| 18 id_055 admin_1_0     | 4 admin_2_055   | 374440    | Non               | Oui         | Non           | Non     | Oui              | Oui       | Oui             | Non              | Oui           | Non             | Non N    | lon Non                     | Non                     | Non       | Exclu Exclu Exclu |                  |
| 19 id_058 admin_1_0     | 4 admin_2_058   | 227349    | Non               | Non         | Non           | Non     | Oui              | Non       | Non             | Non              | Non           | Non             | Oui N    | lon Non                     | Non                     | Non       | Exclu Exclu Exclu |                  |
| 20 id_065 admin_1_0     | 4 admin_2_065   | 111409    | Non               | Oui         | Non           | Non     | Oui              | Oui       | Oui             | Non              | Non           | Non             | Oui N    | lon Non                     | Non                     | Non       | Exclu Exclu Exclu |                  |
| 21 id_066 admin_1_0     | 4 admin_2_066   | 162852    | Non               | Non         | Non           | Non     | Non              | Non       | Non             | Non              | Non           | Non             | Non N    | on Oui                      | Non                     | Non       | Exclu Exclu Exclu |                  |
| 22 id_067 admin_1_0     | 4 admin_2_067   | 122772    | Oui               | Oui         | Oui           | Non     | Oui              | Non       | Non             | Non              | Oui           | Oui             | Oui C    | Jui Non                     | Non                     | Non       | Exclu Exclu Exclu | - 4              |
| 23 id_070 admin_1_0     | 4 admin_2_070   | 260209    | Non               | Non         | Non           | Non     | Non              | Non       | Non             | Non              | Non           | Non             | Non C    | Jui Non                     | Oui                     | Non       | Exclu Exclu Exclu |                  |
| 24 id_073 admin_1_0     | 5 admin_2_073   | 212029    | Non               | Non         | Non           | Non     | Non              | Non       | Non             | Non              | Non           | Non             | Non N    | lon Non                     | Non                     | Non       | Exclu Exclu Exclu | - I <sup>1</sup> |
|                         | E - Jack 2, 074 | 210227    | Alaa .            | NI          | M             | M       | M                | Ni        | 0.4             | M                | Maa.          | M               | 0        | N                           | NL                      | Al.e.     | E E E             |                  |
| < >                     | Tableau d       | e données | +                 |             |               |         |                  |           |                 |                  |               |                 |          | : .                         |                         |           |                   |                  |

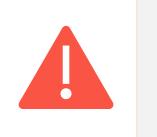

Ne pas modifier le nom des variables dans le modèle

#### Comment inclure un facteur de vulnérabilité supplémentaire dans le calcul de l'indice ? (1)

**But** : Gestion des facteurs de vulnérabilité

- Certains utilisateurs peuvent vouloir inclure des facteurs de vulnérabilité ne figurant pas sur la liste indicative
- L'outil permet d'inclure quatre facteurs de vulnérabilité spécifiques au pays supplémentaires en utilisant les lignes **« Facteur de vulnérabilité au choléra supplémentaire spécifique au pays » (1 à 4)**

| ichier Accueil Insertion Mise en page Formules Données Révi                                                                                | sion Affichage Aide Acrobat Power Pivot                                                                                                    |                                             |                                                                                                    |                                                                                                    |
|----------------------------------------------------------------------------------------------------|----------------------------------------------------------------------------------------------------|---------------------------------------------|----------------------------------------------------------------------------------------------------|----------------------------------------------------------------------------------------------------|
| Liste des<br>facteur(s) de vulnérabilité spécifique(s) au pays                                                                             | Mettre à jour la définition des indicateurs mesu                                                                                                    | rables                                      | Choisir le poids relatif de<br>l'indicateur (le cas échéant)                                                                                                    | Sélectionner les facteurs de vulnérabilité pour le<br>calcul de l'indice de vulnérabilité                                                                                                    |
|                                                                                                    | - Le résultat de chaque indicateur mesurable doit être "Dui"/"Non"                                                                                                    | - Ne pas modifier les noms des<br>variables | <ul> <li>Par défaut, la somme non pondérée<br/>correspond la valeur de poids relatif de 1</li> <li>La valeur peut être modifié par l'utilisateur<br/>(par exemple, 0.5, 2, 4)</li> </ul> | <ul> <li>Utiliser le menu déroulant pour sélectionner les facteurs de vulnérabilité à<br/>inclure dans le calcul de l'indice de vulnérabilité<br/>(sauf pour "Epidemie de choléra signalée" déjà sélectionnée par défaut)</li> </ul> |
| Facteurs de vulnérabilité                                                                                                    | Indicateurs mesurables                                                                                                    | Noms des variables                          | Poids realtif de l'indicateur                                                                                                    | Sélection des facteurs dans l'indice de vulnérabilité                                                                                                    |
| Épidémie(s) de choléra confirmée(s) au cours de la période d'analyse                                                                       | Unité du PNC avec au moins une épidémie de choléra confirmée et signalée au cours des<br>cinq dernières années/période d'analyse                                                                                                    | FV_01_chol_epid                             | Ne s'applique pas                                                                                                    | Si « OUI », l'unité est prioritaire (PAMI)                                                                                                    |
| Cas importés de choléra confirmés dans l'unité géographique opérationnelle<br>du PNC considérée                                            | Unité du PNC avec au moins un cas confirmé de choléra importé (d'un autre pays ou d'une<br>autre unité déographique opérationnelle du PNC signalé au cours de la période d'analyse)                                                                                                    | FV_02_chol_import                           | 1                                                                                                    | Inclus dans l'index de vulnérabilité                                                                                                    |
| Zones transfrontalières adjacentes à des zones fréquemment touchées par le<br>choléra ou à des PAM identifiées dans le ou les pays voisins | Unité NPC transfrontalière adjacente aux zones transfrontalières fréquemment touchées<br>par des énitémies de choléra ou classées PAMI dans les pays voisins                                                                                                    | FV_03_prox_zone_cholera                     | 1                                                                                                    | Inclus dans l'index de vulnérabilité                                                                                                    |
| Situation le long des principales voies de communication avec des<br>peuds/carrefours en matière de transport                              | Unité du PNC située sur voies de transport avec des nœuds/carrefours de transport                                                                                                    | FV_04_voies_com_maj                         | 1                                                                                                    | Inclus dans l'index de vulnérabilité                                                                                                    |
| Lieux de grands rassemblements de population                                                                                               | Unité du PNC accueillant des rassemblements de population importants                                                                                                    | FV_05_rassemb_popul                         | 1                                                                                                    | Inclus dans l'index de vulnérabilité                                                                                                    |
| Lieux à forte densité de population ou environnements surpeuplés                                                                           | Unité du PNC à forte densité de population ou surpeuplée                                                                                                    | FV_06_zone_surpeupl                         | 1                                                                                                    | Inclus dans l'index de vulnérabilité                                                                                                    |
| Populations à haut risque                                                                                                    | Unité du PNC avec population à haut risque                                                                                                    | FV_07_pop_spec_risk                         | 1                                                                                                    | Inclus dans l'index de vulnérabilité                                                                                                    |
| Populations difficiles d'accès                                                                                                    | Unité du PNC avec population difficile d'accès                                                                                                    | FV_08_pop_access_diff                       | 1                                                                                                    | Inclus dans l'index de vulnérabilité                                                                                                    |
| Population ayant reçu le vaccin oral contre le choléra (VOC) il y a plus de trois<br>ans                                                   | Unité du PNC avec une population vaccinée il y a plus de trois ans (campagne VCO à deux<br>doses avec une couverture pour les deux cycles >70%)                                                                                                    | FV_09_vacc_sup_3_ans                        | 1                                                                                                    | Inclus dans l'index de vulnérabilité                                                                                                    |
| Risque élevé de conditions climatiques et météorologiques extrêmes                                                                         | Unité du PNC exposée à des conditions climatiques et météorologiques extrêmes                                                                                                    | FV_10_climate_ev                            | 1                                                                                                    | Inclus dans l'index de vulnérabilité                                                                                                    |
| Urgence humanitaire complexe                                                                                                    | Unité du PNC située dans une zone soumise à une urgence humanitaire complexe                                                                                                    | FV_11_urgence_hum_comp                      | 1                                                                                                    | Inclus dans l'index de vulnérabilité                                                                                                    |
| Eau non améliorée                                                                                                    | Unité du PNC avec plus de 30 % de la population utilisant un type d'installation d'eau non<br>améliorée (calculée comme la somme du % de la population avec un niveau de service non<br>amélioré et du % de la population utilisant les eaux de surface) OU plus de 15 % de la<br>population utilisant les eaux de surface                             | FV_12_EHA_ind_eau                           | 1                                                                                                    | Inclus dans l'index de vulnérabilité                                                                                                    |
| Assainissement non amélioré                                                                                                    | Unité du PNC avec plus de 50 % de la population utilisant un type d'installations sanitaires<br>non améliorées (calculé en % de la population disposant d'un niveau de service<br>d'assainissement non amélioré et % de la population pratiquant la défécation à fair libre)<br>Où plus de 30 % de la population pratiquant la défécation à fair libre | FV_13_EHA_ind_assain                        | 1                                                                                                    | Inclus dans l'index de vulnérabilité                                                                                                    |
| Accès limité à l'hygiène                                                                                                    | Unité du PNC avec plus de 50 % de la population sans installation de lavage des mains sur<br>place                                                                                                    | FV_14_EHA_ind_hygiene                       | 1                                                                                                    | Inclus dans l'index de vulnérabilité                                                                                                    |
| Facteur de vulnérabilité supplémentaire au choléra spécifique au pays (1)                                                                  | A complèter si des facteurs supplémentaires spécifiques au pays du cholèra sont<br>sélectionnés : "Unité du PNC avec"                                                                                                    | FV_15_facteur_add_1                         | 1                                                                                                    | Exclus de l'index de vulnérabilité                                                                                                    |
| Facteur de vulnérabilité supplémentaire au choléra spécifique au pays (2)                                                                  | A compléter si des facteurs supplémentaires spécifiques au pays du choléra sont<br>sélectionnés : "Unité du PNC avec"                                                                                                    | FV_15_facteur_add_2                         | 1                                                                                                    | Exclus de l'index de vulnérabilité                                                                                                    |
| Facteur de vulnérabilité supplémentaire au choléra spécifique au pays (3)                                                                  | A compléter si des facteurs supplémentaires spécifiques au pays du choléra sont<br>sélectionnés : "Unité du PNC avec"                                                                                                    | FV_15_facteur_add_3                         | 1                                                                                                    | Exclus de l'index de vulnérabilité                                                                                                    |
| Facteur de vulnérabilité supplémentaire au choléra spécifique au pays (4)                                                                  | A compléter si des facteurs supplémentaires spécifiques au pays du choléra sont<br>sélectionnés : "Unité du PNC avec"                                                                                                    | FV_15_facteur_add_4                         | 1                                                                                                    | Exclus de l'index de vulnérabilité                                                                                                    |
| Information —> Tableau de données —> Selectio                                                                                              | n vulner. facteurs R.1  Calcul index vulner. R.2  Tableaux récapitu                                                                                                    | atifs R.3 Aperçu donn                       | nées manquantes R.4 Export table                                                                                                    | au PAMI +                                                                                                    |

- Champs prévus pour des facteurs de vulnérabilité supplémentaires

À noter que les facteurs de vulnérabilité supplémentaires ne sont pas inclus par défaut dans le calcul de l'indice Comment inclure un facteur de vulnérabilité supplémentaire dans le calcul de l'indice ? (2)

**But** : Gestion des facteurs de vulnérabilité

 À titre d'exemple, le facteur de vulnérabilité spécifique au pays supplémentaire « Port(s) avec un marché aux poissons » et la définition correspondante de l'indicateur mesurable sont ajoutés manuellement Fichier Accueil Insertion Mise en page Formules Données Révision Affichage Automate Aide Acrobat Power Pivot

-> Selection vulner. facteurs

 $\langle \rangle$ 

Information -> Tableau de données

| Liste des<br>facteur(s) de vulnérabilité spécifique(s) au pays            | Mettre à jour la définition des indicateurs met<br>Mettre à jour la définition des indicateurs met<br>Mettre à jour la définition des indicateurs de la définition des indicateurs de la définition de la définition des indicateurs de la définition de la définition des indicateurs de la définition de la définition de la définition de la définition de la définition de la définition de la définition de la définition de la définition de la définition de la définition de la définition de la définition de la définition de la définition de la définition de la définition de la défin | Mettre à jour la définition des indicateurs mesurables |                                                                                                    | Sélectionner les facteurs de vulnérabilité pour le<br>calcul de l'indice de vulnérabilité                                                                                                    |
|---------------------------------------------------------------------------|----------------------------------------------------------------------------------------------------|--------------------------------------------------------|----------------------------------------------------------------------------------------------------|----------------------------------------------------------------------------------------------------|
|                                                                           | - Le résultat de chaque indicateur mesurable doit être "Dur"/"Non"                                                                                                    | - Ne pas modifier les noms des<br>variables            | <ul> <li>Par défaut, la somme non pondérée<br/>correspond la valeur de poids relatif de 1</li> <li>La valeur peut être modifié par l'utilisateur<br/>(par exemple, 0.5, 2, 4)</li> </ul> | <ul> <li>- Utiliser le menu déroulant pour sélectionner les facteurs de vulnérabilité à<br/>inclure dans le calcul de l'indice de vulnérabilité (sauf pour "Epidemie de<br/>choléra signalée" déjà sélectionnée par défaut)</li> </ul> |
| Facteurs de vulnérabilité                                                 | Indicateurs mesurables                                                                                                    | Noms des variables                                     | Poids realtif de l'indicateur                                                                                                    | Sélection des facteurs dans l'indice de vulnérabilité                                                                                                    |
| Eau non améliorée                                                         | Unté du PNC avec plus de 30 % de la population utilisant un type d'installation d'eau non<br>améliorée (calculée comme la somme du % de la population avec un niveau de service n<br>amélioré et du % de la population utilisant les eaux de surface) OU plus de 15 % de la<br>population utilisant les eaux de surface                                                                                                    | DN FV_12_EHA_ind_eau                                   | 1                                                                                                    | Inclus dans l'index de vulnérabilité                                                                                                    |
| Assainissement non amélioré                                               | Unté du PNC avec plus de 50 % de la population utilisant un type d'installations sanitaires<br>non améliorées (calculé en % de la population disposant d'un niveau de service<br>d'assainissement non amélioré et % de la population pratiquant la défécation à fair libre)<br>OU plus de 30 % de la population pratiquant la défécation à fair libre                                                                                                    | FV_13_EHA_ind_assain                                   | 1                                                                                                    | Inclus dans l'index de vulnérabilité                                                                                                    |
| Accès limité à l'hygiène                                                  | Unité NCP avec plus de 50 % de la population sans installation de lavage des mains sur<br>place                                                                                                    | FV_14_EHA_ind_hygiene                                  | 1                                                                                                    | Inclus dans l'index de vulnérabilité                                                                                                    |
| Facteur de vulnérabilité supplémentaire au choléra spécifique au pays (1) | A compléter si des facteurs supplémentaires spécifiques au pays du choléra sont<br>sélectionnés : "Unité du PNC avec"                                                                                                    | FV_15_facteur_add_1                                    | 1                                                                                                    | Exclus de l'index de vulnérabilité                                                                                                    |
| Facteur de vulnérabilité supplémentaire au choléra spécifique au pays (2) | A compléter si des facteurs supplémentaires spécifiques au pays du choléra sont<br>sélectionnés : "Unité du PNC avec"                                                                                                    | FV_15_facteur_add_2                                    | 1                                                                                                    | Exclus de l'index de vulnérabilité                                                                                                    |
| Facteur de vulnérabilité supplémentaire au choléra spécifique au pays (3) | A compléter si des facteurs supplémentaires spécifiques au pays du choléra sont<br>sélectionnés : "Unité du PNC avec"                                                                                                    | FV_15_facteur_add_3                                    | 1                                                                                                    | Exclus de l'index de vulnérabilité                                                                                                    |
| Facteur de vulnérabilité supplémentaire au choléra spécifique au pays (4) | A compléter si des facteurs supplémentaires spécifiques au pays du choléra sont<br>sélectionnés : "Unité du PNC avec"                                                                                                    | FV_15_facteur_add_4                                    | 1                                                                                                    | Exclus de l'index de vulnérabilité                                                                                                    |
|                                                                           |                                                                                                    |                                                        |                                                                                                    |                                                                                                    |

R.1| Calcul index vulner. R.2| Tableaux récapitulatifs R.3| Aperçu données manquantes R.4| Export tableau PAMI

| Facteurs de vulnérabilité                                                 | Indicateurs mesurables                                                                                                    | Noms des variables    | Poids realtif de l'indicateur |
|---------------------------------------------------------------------------|----------------------------------------------------------------------------------------------------|-----------------------|-------------------------------|
| Eau non améliorée                                                         | Unité du PNC avec plus de 30 % de la population utilisant un type d'installation d'eau non<br>améliorée (calculée comme la somme du % de la population avec un niveau de service non<br>amélioré et du % de la population utilisant les eaux de surface) OU plus de 15 % de la<br>population utilisant les eaux de surface                               | FV_12_EHA_ind_eau     | 1                             |
| Assainissement non amélioré                                               | Unité du PNC avec plus de 50 % de la population utilisant un type d'installations sanitaires<br>non améliorées (calculé en % de la population disposant d'un niveau de service<br>d'assainissement non amélioré et % de la population pratiquant la défécation à l'air libre)<br>OU plus de 30 % de la population pratiquant la défécation à l'air libre | FV_13_EHA_ind_assain  | 1                             |
| Accès limité à l'hygiène                                                  | Unité NCP avec plus de 50 % de la population sans installation de lavage des mains sur<br>place                                                                                                    | FV_14_EHA_ind_hygiene | 1                             |
| Port(s) avec marché aux poissons                                          | Unité NCP avec un (ou plusieurs) port(s) avec un marché aux poissons traditionnel                                                                                                    | FV_15_facteur_add_1   | 1                             |
| Facteur de vulnérabilité supplémentaire au choléra spécifique au pays (2) | A complèter si des facteurs supplémentaires spécifiques au pays du choléra sont<br>sélectionnés : "Unité du PNC avec"                                                                                                    | FV_15_facteur_add_2   | 1                             |
| Facteur de vulnérabilité supplémentaire au choléra spécifique au pays (3) | A compléter si des facteurs supplémentaires spécifiques au pays du choléra sont<br>sélectionnés : "Unité du PNC avec"                                                                                                    | FV_15_facteur_add_3   | 1                             |
| Facteur de vulnérabilité supplémentaire au choléra spécifique au pays (4) | A compléter si des facteurs supplémentaires spécifiques au pays du choléra sont<br>sélectionnés : "Unité du PNC avec*                                                                                                    | FV_15_facteur_add_4   | 1                             |

Comment inclure un facteur de vulnérabilité supplémentaire dans le calcul de l'indice ? (3)

**But** : Gestion des facteurs de vulnérabilité

 À titre d'exemple, l'utilisateur peut définir le poids spécifique à 2 pour ce facteur (étape facultative)

| Facteurs de vulnérabilité                                                | Indicateurs mesurables                                                                                                    | Noms des variables    | Poids realtif de l'indicateur |
|--------------------------------------------------------------------------|----------------------------------------------------------------------------------------------------|-----------------------|-------------------------------|
|                                                                          |                                                                                                    |                       |                               |
| au non améliorée                                                         | Unité du PNC avec plus de 30 % de la population utilisant un type d'installation d'eau non<br>améliorée (calculée comme la somme du % de la population avec un niveau de service non<br>amélioré du % de la population utilisant les eaux de surface) OU plus de 15 % de la<br>population utilisant les eaux de surface                                  | FV_12_EHA_ind_eau     | 1                             |
| ssainissement non amélioré                                               | Unité du PNC avec plus de 50 % de la population utilisant un type d'installations sanitaires<br>non améliorées (calculé en % de la population disposant d'un niveau de service<br>d'assainissement non amélioré et % de la population pratiquant la défécation à l'air libre)<br>OU plus de 30 % de la population pratiquant la défécation à l'air libre | FV_13_EHA_ind_assain  | 1                             |
| ccès limité à l'hygiène                                                  | Unité NCP avec plus de 50 % de la population sans installation de lavage des mains sur<br>place                                                                                                    | FV_14_EHA_ind_hygiene | 1                             |
| ort(s) avec marché aux poissons                                          | Unité NCP avec un (ou plusieurs) port(s) avec un marché aux poissons traditionnel                                                                                                    | FV_15_facteur_add_1   | 1                             |
| acteur de vulnérabilité supplémentaire au choléra spécifique au pays (2) | A complèter si des facteurs supplémentaires spécifiques au pays du choléra sont<br>sélectionnés : "Unité du PNC avec"                                                                                                    | FV_15_facteur_add_2   | 1                             |
| acteur de vulnérabilité supplémentaire au choléra spécifique au pays (3) | A complèter si des facteurs supplémentaires spécifiques au pays du choléra sont<br>sélectionnés : "Unité du PNC avec"                                                                                                    | FV_15_facteur_add_3   | 1                             |
| acteur de vulnérabilité supplémentaire au choléra spécifique au pays (4) | A complèter si des facteurs supplémentaires spécifiques au pays du choléra sont<br>sélectionnés : "Unité du PNC avec"                                                                                                    | FV_15_facteur_add_4   | 1                             |
|                                                                          |                                                                                                    |                       |                               |

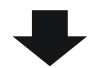

| Facteurs de vulnérabilité                                                 | Indicateurs mesurables                                                                                                    | Noms des variables    | Poids realtif de l'indicateur |
|---------------------------------------------------------------------------|----------------------------------------------------------------------------------------------------|-----------------------|-------------------------------|
| Eau non améliorée                                                         | Unité du PNC avec plus de 30 % de la population utilisant un type d'installation d'eau non<br>améliorée (calculée comme la somme du % de la population avec un niveau de service non<br>amélioré et du % de la population utilisant les eaux de surface) OU plus de 15 % de la<br>population utilisant les eaux de surface                               | FV_12_EHA_ind_eau     | 1                             |
| Assainissement non amélioré                                               | Unité du PNC avec plus de 50 % de la population utilisant un type d'installations sanitaires<br>non améliorées (calculé en % de la population disposant d'un niveau de service<br>d'assainissement non amélioré et % de la population pratiquant la défécation à l'air libre)<br>OU plus de 30 % de la population pratiquant la défécation à l'air libre | FV_13_EHA_ind_assain  | 1                             |
| Accès limité à l'hygiène                                                  | Unité NCP avec plus de 50 % de la population sans installation de lavage des mains sur<br>place                                                                                                    | FV_14_EHA_ind_hygiene | 1                             |
| Port(s) avec marché aux poissons                                          | Unité NCP avec un (ou plusieurs) port(s) avec un marché aux poissons traditionnel                                                                                                    | FV_15_facteur_add_1   | 2                             |
| Facteur de vulnérabilité supplémentaire au choléra spécifique au pays (2) | A compléter si des facteurs supplémentaires spécifiques au pays du choléra sont<br>sélectionnés : "Unité du PNC avec"                                                                                                    | FV_15_facteur_add_2   | 1                             |
| Facteur de vulnérabilité supplémentaire au choléra spécifique au pays (3) | A compléter si des facteurs supplémentaires spécifiques au pays du choléra sont<br>sélectionnés : "Unité du PNC avec"                                                                                                    | FV_15_facteur_add_3   | 1                             |
| Facteur de vulnérabilité supplémentaire au choléra spécifique au pays (4) | A complèter si des facteurs supplémentaires spécifiques au pays du choléra sont<br>sélectionnés : "Unité du PNC avec"                                                                                                    | FV_15_facteur_add_4   | 1                             |

Comment inclure un facteur de vulnérabilité supplémentaire dans le calcul de l'indice ? (4)

**But** : Gestion des facteurs de vulnérabilité

- Pour inclure un facteur de vulnérabilité supplémentaire dans l'indice, sélectionner « Inclus dans l'indice de vulnérabilité » dans la liste déroulante
- Le facteur est maintenant automatiquement inclus dans le calcul de l'indice

| Facteurs de vulnérabilité                                                 | Indicateurs mesurables                                                                                                    | Noms des variables    | Poids realtif de l'indicateur | Sélection des facteurs dans l'indice de vulnérabilité |
|---------------------------------------------------------------------------|----------------------------------------------------------------------------------------------------|-----------------------|-------------------------------|-------------------------------------------------------|
| Eau non améliorée                                                         | Unté du PNC avec plus de 30 % de la population utilisant un type d'installation d'eau non<br>améliorée (calculée comme la somme du % de la population avec un niveau de service non<br>amélioré et du % de la population utilisant les eaux de surface) OU plus de 15 % de la<br>population utilisant les eaux de surface                              | FV_12_EHA_ind_eau     | 1                             | Inclus dans l'index de vulnérabilité                  |
| Assainissement non amélioré                                               | Unité du PNC avec plus de 50 % de la population utilisant un type d'installations sanitaires<br>non améliorées (calculé en % de la population disposant d'un niveau de service<br>d'assainissement non amélioré et % de la population pratiquant la défecation à fair libre)<br>OU plus de 30 % de la population pratiquant la défecation à fair libre | FV_13_EHA_ind_assain  | 1                             | Inclus dans l'index de vulnérabilité                  |
| Accès limité à l'hygiène                                                  | Unité NCP avec plus de 50 % de la population sans installation de lavage des mains sur<br>place                                                                                                    | FV_14_EHA_ind_hygiene | 1                             | Inclus dans l'index de vulnérabilité                  |
| Port(s) avec marché aux poissons                                          | Unité NCP avec un (ou plusieurs) port(s) avec un marché aux poissons traditionnel                                                                                                    | FV_15_facteur_add_1   | 1                             | Exclus de l'index de vulnérabilité                    |
| Facteur de vulnérabilité supplémentaire au choléra spécifique au pays (2) | A compléter si des facteurs supplémentaires spécifiques au pays du choléra sont<br>sélectionnés : "Unité du PNC avec"                                                                                                    | FV_15_facteur_add_2   | 1                             | Inclus dans l'index de vulnérabilité                  |
| Facteur de vulnérabilité supplémentaire au choléra spécifique au pays (3) | A compléter si des facteurs supplémentaires spécifiques au pays du choléra sont<br>sélectionnés : "Unité du PNC avec"                                                                                                    | FV_15_facteur_add_3   | 1                             | Exclus de l'index de vulnérabilité                    |
| Facteur de vulnérabilité supplémentaire au choléra spécifique au pays (4) | A compléter si des facteurs supplémentaires spécifiques au pays du choléra sont<br>sélectionnés : "Unité du PNC avec"                                                                                                    | FV_15_facteur_add_4   | 1                             | Exclus de l'index de vulnérabilité                    |

+

> Information 🔶 Tableau de données 🚽 Selection vulner. facteurs 🛛 R.1| Calcul index vulner. R.2| Tableaux récapitulatifs 🗍 R.3| Aperçu données manquantes 🗍 R.4| Export tableau PAMI

|                                                                           |                                                                                                    |                         | (per circilipie, e.e, e, r.a)   |                                                       |
|---------------------------------------------------------------------------|----------------------------------------------------------------------------------------------------|-------------------------|---------------------------------|-------------------------------------------------------|
| Facteurs de vulnérabilité                                                 | Indicateurs mesurables                                                                                                    | Noms des variables      | Poids realtif de l'indicateur   | Sélection des facteurs dans l'indice de vulnérabilité |
| Eau non améliorée                                                         | Unité du PNC avec plus de 30 % de la population utilisant un type d'installation d'eau non<br>améliorée (calcuiée comme la somme du % de la population avec un niveau de service non<br>amélioré et du % de la population utilisant les eaux de surface) OU plus de 15 % de la<br>population utilisant les eaux de surface                              | FV_12_EHA_ind_eau       | 1                               | Inclus dans l'index de vulnérabilité                  |
| Assainissement non amélioré                                               | Unité du PNC avec plus de 50 % de la population utilisant un type d'installations sanitaires<br>non améliorées (calculé en % de la population disposant d'un niveau de service<br>d'assainissement non amélioré et % de la population pratiquant la défécation à l'air libre<br>OU plus de 30 % de la population pratiquant la défécation à l'air libre | FV_13_EHA_ind_assain    | 1                               | Inclus dans l'index de vulnérabilité                  |
| Accès limité à l'hygiène                                                  | Unité NCP avec plus de 50 % de la population sans installation de lavage des mains sur<br>place                                                                                                    | FV_14_EHA_ind_hygiene   | 1                               | Inclus dans l'index de vulnérabilité                  |
| Port(s) avec marché aux poissons                                          | Unité NCP avec un (ou plusieurs) port(s) avec un marché aux poissons traditionnel                                                                                                    | FV_15_facteur_add_1     | 1                               | Inclus dans l'index de vulnérabilité 🗨                |
| Facteur de vulnérabilité supplémentaire au choléra spécifique au pays (2) | A compléter si des facteurs supplémentaires spécifiques au pays du choléra sont<br>sélectionnés : "Unité du PNC avec"                                                                                                    | FV_15_facteur_add_2     | 1                               | Exclus de l'index de vulnérabilité                    |
| Facteur de vulnérabilité supplémentaire au choléra spécifique au pays (3) | A compléter si des facteurs supplémentaires spécifiques au pays du choléra sont<br>sélectionnés : "Unité du PNC avec"                                                                                                    | FV_15_facteur_add_3     | 1                               | Exclus de l'index de vulnérabilité                    |
| Facteur de vulnérabilité supplémentaire au choléra spécifique au pays (4) | A compléter si des facteurs supplémentaires spécifiques au pays du choléra sont<br>sélectionnés : "Unité du PNC avec"                                                                                                    | FV_15_facteur_add_4     | 1                               | Exclus de l'index de vulnérabilité                    |
|                                                                           |                                                                                                    |                         |                                 |                                                       |
| Information —> Tableau de données —> Selection                            | on vulner. facteurs R.1  Calcul index vulner. R.2  Tableaux récapitul                                                                                                    | atifs R.3 Aperçu donnée | s manquantes R.4  Export tablea | u PAMI +                                              |

## Comment gérer les données manquantes ?

**But** : Gestion des données manquantes

En règle générale, les données relatives aux indicateurs de vulnérabilité doivent être **disponibles pour toutes les unités géographiques du PNC** afin d'éviter d'introduire un biais dans le calcul de l'indice de vulnérabilité.

Pour plus d'informations, voir « Gestion des informations manquantes » dans le <u>Document</u> <u>d'orientation</u>.

| Informations manquantes                                                                                                    | Options                                                                                                    |
|----------------------------------------------------------------------------------------------------|----------------------------------------------------------------------------------------------------|
| Informations manquantes<br>pour un indicateur de<br>vulnérabilité mesurable<br>pour la plupart des unités<br>géographiques<br>opérationnelles du PNC                         | ll est recommandé <b>d'utiliser un indicateur de substitution</b> et d'ajuster en<br>conséquence la définition initiale de l'indicateur mesurable.                                                                                                    |
| Informations manquantes<br>pour un indicateur de<br>vulnérabilité au niveau<br>de l'unité géographique<br>opérationnelle du PNC                                              | Il est possible que les données relatives aux indicateurs de vulnérabilité ne<br>soient disponibles qu'à un <b>niveau géographique plus élevé</b> que celui de<br>l'unité opérationnelle du PNC sélectionnée (p. ex. la valeur de l'indicateur<br>est disponible à l'échelon administratif 1, mais il n'y a de valeurs<br>désagrégées disponible à l'échelon administratif 2).                                                                                                    |
| Informations incomplètes<br>(ou de qualité sous-<br>optimale) pour un<br>indicateur de<br>vulnérabilité pour<br>certaines unités<br>géographiques<br>opérationnelles du PNC. | Différentes options complémentaires pourraient être envisagées pour<br>remédier à cette situation, notamment en menant une enquête ad hoc pour<br>recueillir les informations manquantes ou demander à des experts en la<br>matière de fournir une évaluation qualitative de l'indicateur correspondant<br>afin de combler le manque de données.<br>Si des informations restent partiellement manquantes, elles seront complétée<br>par une évaluation qualitative de la présence ou de l'absence du ou des<br>facteurs de vulnérabilité, sur la base de l'avis des participants lors de<br>l'atelier de validation par les parties prenantes. |

#### Comment résoudre une erreur sous l'onglet R.1 ? (1)

**But :** Supprimer des lignes superflues dans le calcul de l'indice de vulnérabilité (étape 7.2)

- Lorsque l'on fait glisser des formules vers le bas pour compléter le tableau de données sous R.1 | Calcul de l'indice de vulnér. jusqu'à ce que toutes les unités géographiques opérationnelles du PNC de la série de données soient incluses,
- Il peut arriver que l'utilisateur élargisse la sélection de la plage de données contenues dans « -> tableau de données ».

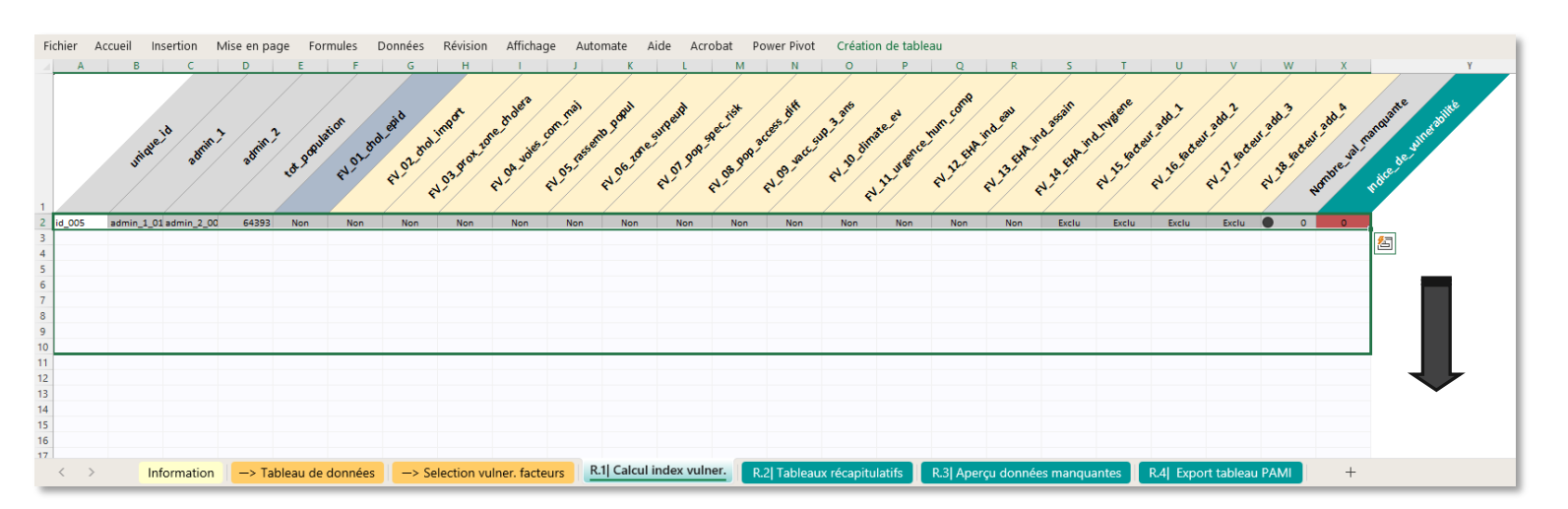

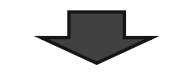

|     |        |            |             |        |       |       |       |       |               |       |               |       |       |       | -     |       |       |       |       |       | -     |       | 0 | _ |
|-----|--------|------------|-------------|--------|-------|-------|-------|-------|---------------|-------|---------------|-------|-------|-------|-------|-------|-------|-------|-------|-------|-------|-------|---|---|
| 86  | id_250 | admin_1_15 | admin_2_250 | 161781 | Oui   | Non   | Non   | Non   | Non           | Non   | Non           | Non   | Oui   | Non   | Oui   | Non   | Non   | Non   | Non   | Exclu | Exclu | Exclu | 0 | 0 |
| 87  | id_256 | admin_1_15 | admin_2_256 | 495540 | Oui   | Oui   | Non   | Oui   | Non           | Oui   | Non           | Non   | Oui   | Non   | Oui   | Non   | Non   | Non   | Non   | Exclu | Exclu | Exclu | 0 | 0 |
| 88  | id_260 | admin_1_15 | admin_2_260 | 404067 | Non   | Non   | Non   | Non   | Non           | Non   | Non           | Non   | Oui   | Non   | Non   | Oui   | Non   | Non   | Non   | Exclu | Exclu | Exclu | 0 | 0 |
| 89  | id_265 | admin_1_15 | admin_2_265 | 203098 | Non   | Oui   | Non   | Non   | Non           | Non   | Non           | Non   | Non   | Non   | Oui   | Oui   | Oui   | Oui   | Non   | Exclu | Exclu | Exclu | 0 | 0 |
| 90  | id_277 | admin_1_15 | admin_2_277 | 200897 | Oui   | Non   | Oui   | Oui   | Oui           | Oui   | Oui           | Non   | Oui   | Oui   | Oui   | Oui   | Oui   | Oui   | Non   | Exclu | Exclu | Exclu | 0 | 0 |
| 91  | id_281 | admin_1_17 | admin_2_281 | 290025 | Oui   | Non   | Oui   | Oui   | Non           | Non   | Non           | Non   | Non   | Oui   | Oui   | Oui   | Non   | Oui   | Non   | Exclu | Exclu | Exclu | 0 | 0 |
| 92  | id_282 | admin_1_17 | admin_2_282 | 395267 | Oui   | Oui   | Oui   | Non   | Oui           | Oui   | Oui           | Non   | Non   | Oui   | Non   | Non   | Non   | Oui   | Non   | Exclu | Exclu | Exclu | 0 | 0 |
| 93  | id_284 | admin_1_17 | admin_2_284 | 192281 | Non   | Oui   | Non   | Non   | Oui           | Non   | Oui           | Non   | Non   | Non   | Oui   | Non   | Non   | Non   | Non   | Exclu | Exclu | Exclu | 0 | 0 |
| 94  | id_292 | admin_1_18 | admin_2_292 | 111155 | Non   | Non   | Non   | Oui   | Non           | Non   | Non           | Non   | Non   | Non   | Non   | Non   | Non   | Non   | Non   | Exclu | Exclu | Exclu | 0 | 0 |
| 95  | id_300 | admin_1_18 | admin_2_300 | 160347 | Non   | Non   | Non   | Non   | Non           | Non   | Non           | Non   | Non   | Non   | Non   | Oui   | Oui   | Oui   | Non   | Exclu | Exclu | Exclu | 0 | 0 |
| 96  | id_302 | admin_1_18 | admin_2_302 | 91815  | Non   | Non   | Non   | Non   | Non           | Oui   | Non           | Non   | Non   | Non   | Non   | Oui   | Non   | Non   | Non   | Exclu | Exclu | Exclu | 0 | 0 |
| 97  | id_304 | admin_1_18 | admin_2_304 | 248003 | Non   | Non   | Non   | Non   | Non           | Non   | Non           | Non   | Oui   | Non   | Non   | Non   | Non   | Non   | Non   | Exclu | Exclu | Exclu | 0 | 0 |
| 98  | id_305 | admin_1_18 | admin_2_305 | 192050 | Non   | Non   | Non   | Non   | Non           | Non   | Non           | Non   | Non   | Non   | Non   | Non   | Non   | Non   | Non   | Exclu | Exclu | Exclu | 0 | 0 |
| 99  | id_306 | admin_1_18 | admin_2_306 | 124586 | Non   | Oui   | Non   | Oui   | Non           | Non   | Non           | Non   | Non   | Non   | Non   | Non   | Non   | Oui   | Non   | Exclu | Exclu | Exclu | 0 | 0 |
| 100 | id_307 | admin_1_18 | admin_2_307 | 127485 | Non   | Non   | Non   | Non   | ileur_manquan | Oui   | ileur_manquan | Non   | Oui   | Non   | Non   | Non   | Oui   | Non   | Non   | Exclu | Exclu | Exclu | 0 | 2 |
| 101 | id_102 | admin_1_07 | admin_2_308 | 278996 | Non   | Non   | Non   | Non   | Non           | Non   | Non           | Non   | Non   | Non   | Non   | Non   | Non   | Oui   | Non   | Exclu | Exclu | Exclu | 0 | 0 |
| 102 | #REF!  | #REF!      | #REF!       | #REF!  | #REF! | #REF! | #REF! | #REF! | #REF!         | #REF! | #REF!         | #REF! | #REF! | #REF! | #REF! | #REF! | #REF! | #REF! | #REF! | #REF! | #REF! | #REF! | 0 | 0 |
| 103 | #REF!  | #REF!      | #REF!       | #REF!  | #REF! | #REF! | #REF! | #REF! | #REF!         | #REF! | #REF!         | #REF! | #REF! | #REF! | #REF! | #REF! | #REF! | #REF! | #REF! | #REF! | #REF! | #REF! | 0 | 0 |
| 104 | WREF!  | WREF!      | #REF!       | WREF!  | WREF! | #REF! | #REF! | WREF! | #REF!         | #REF! | WREF!         | #REF! | #REF! | WREF! | #REF! | WREF! | WREF! | #REF! | #REF! | WREF! | #REF! | WREF! | 0 | 0 |
| 105 | #REF!  | #REF!      | #REF!       | #REF!  | #REF! | #REF! | #REF! | #REF! | #REF!         | #REF! | #REF!         | #REF! | #REF! | #REF! | #REF! | #REF! | #REF! | #REF! | #REF! | #REF! | #REF! | #REF! | 0 | 0 |
| 106 | #REF!  | #REF!      | #REF!       | #REF!  | #REF! | #REF! | #REF! | #REF! | #REF!         | #REF! | #REF!         | #REF! | #REF! | #REF! | #REF! | #REF! | #REF! | #REF! | #REF! | #REF! | #REF! | #REF! | 0 | 0 |
| 107 | #REF!  | #REF!      | #REF!       | #REF!  | #REF! | #REF! | #REF! | #REF! | #REF!         | #REF! | #REF!         | #REF! | #REF! | #REF! | #REF! | #REF! | #REF! | #REF! | #REF! | #REF! | #REF! | #REF! | 0 | 0 |
| 108 |        |            |             |        |       |       |       |       |               |       |               |       |       |       |       |       |       |       |       |       |       |       |   |   |
| 109 |        |            |             |        |       |       |       |       |               |       |               |       |       |       |       |       |       |       |       |       |       |       |   |   |
| 110 |        |            |             |        |       |       |       |       |               |       |               |       |       |       |       |       |       |       |       |       |       |       |   |   |

Pour le jeu de données de formation utilisé dans l'exemple ci-dessus, cela correspond aux n° de lignees > 101 contenant des messages d'erreur dans les cellules correspondantes ("#REF!").

#### Comment résoudre une erreur sous l'onglet R.1 ? (2)

**But**: Supprimer des lignes superflues dans le calcul de l'indice de vulnérabilité (étape 7.2)

Pour redimensionner le tableau de données et ne sélectionner que la série de données à saisir et pour supprimer ces lignes superflues, suivez ces étapes :

- Sélectionner les lignes avec les valeurs "#REF!"

- En maintenant le clic droit sur la souris, sélectionner « Supprimer » dans le menu

La sélection du tableau de données sera redimensionnée automatiquement

- Toujours actualiser le « Tableau récapitulatif de l'indice de vulnérabilité » après toute modification de la plage de sélection des données à l'aide des touches CTRL + Alt + F5

|                                                                                                    | Fichi           | er Acc                                                                                                    | ueil Insert                                                                                                    | tion Mise (                                                                                                    | en page F                                                                                                    | ormules                                                                                                    |                                                                                                    |                                                                                                    |                                                                                                    |                                                                                                    |                                                                                                    |                                                                                                    |                                                                                                    |                                                                                                    |                                                                                                    |                                                                                                    |                                                                                                    |                                                                                                    |                                                                                                    | 1 1/ EV/ 1E for                                                         |                                                                                                    |                                                                                                    |                                                                                                    |                                                                                                    |                                                                                                    |
|----------------------------------------------------------------------------------------------------|-----------------|----------------------------------------------------------------------------------------------------|----------------------------------------------------------------------------------------------------|----------------------------------------------------------------------------------------------------|----------------------------------------------------------------------------------------------------|----------------------------------------------------------------------------------------------------|----------------------------------------------------------------------------------------------------|----------------------------------------------------------------------------------------------------|----------------------------------------------------------------------------------------------------|----------------------------------------------------------------------------------------------------|----------------------------------------------------------------------------------------------------|----------------------------------------------------------------------------------------------------|----------------------------------------------------------------------------------------------------|----------------------------------------------------------------------------------------------------|----------------------------------------------------------------------------------------------------|----------------------------------------------------------------------------------------------------|----------------------------------------------------------------------------------------------------|----------------------------------------------------------------------------------------------------|----------------------------------------------------------------------------------------------------|-------------------------------------------------------------------------|----------------------------------------------------------------------------------------------------|----------------------------------------------------------------------------------------------------|----------------------------------------------------------------------------------------------------|----------------------------------------------------------------------------------------------------|----------------------------------------------------------------------------------------------------|
|                                                                                                    | 86 ut           | nique_id                                                                                                    | admin_1                                                                                                    | admin_2                                                                                                    | tot_populati F                                                                                                    | V_01_chol_6                                                                                                    | FV_02_chol_i                                                                                                    | FV_03_prox_2                                                                                                    | FV_04_voie:                                                                                                    | s_ FV_05_rassen                                                                                                    | FV_06_zone                                                                                                    | E_FV_07_pop_s                                                                                                    | FV_08_pop_a                                                                                               | FV_09_vacc_s                                                                                                    | FV_10_clima                                                                                                    | t FV_11_urge                                                                                                    | n FV_12_EH                                                                                                    | IA_II FV_13_EH/                                                                                                    | Non                                                                                                    | A_IL FV_15_1dt                                                          | cteu FV_16_fac                                                                                                    | teu FV_17_fact                                                                                                    | tu FV_18_fa                                                                                                    | icteu Nombr                                                                                                    | re_val_ Indice_d                                                                                                    |
|                                                                                                    | 87 id           | 250                                                                                                    | admin_1_15<br>admin_1_15                                                                                                    | admin_2_250<br>admin_2_256                                                                                                    | 495540                                                                                                    | Oui                                                                                                    | Oui                                                                                                    | Non                                                                                                    | Oui                                                                                                    | Non                                                                                                    | Oui                                                                                                    | Non                                                                                                    | Non                                                                                                    | Oui                                                                                                    | Non                                                                                                    | Oui                                                                                                    | Non                                                                                                    | Non                                                                                                    | Non                                                                                                    | Non                                                                     | Exclu                                                                                                    | Exclu                                                                                                    | Exclu                                                                                                    | 0                                                                                                    | 0 PAMI pa                                                                                                    |
|                                                                                                    | 88 id           | 260                                                                                                    | admin_1_15                                                                                                    | admin_2_260                                                                                                    | 404067                                                                                                    | Non                                                                                                    | Non                                                                                                    | Non                                                                                                    | Non                                                                                                    | Non                                                                                                    | Non                                                                                                    | Non                                                                                                    | Non                                                                                                    | Oui                                                                                                    | Non                                                                                                    | Non                                                                                                    | Oui                                                                                                    | Non                                                                                                    | Non                                                                                                    | Non                                                                     | Exclu                                                                                                    | Exclu                                                                                                    | Exclu                                                                                                    | 0                                                                                                    | 0                                                                                                    |
|                                                                                                    | 89 id_          | 265                                                                                                    | admin_1_15                                                                                                    | admin_2_265                                                                                                    | 203098                                                                                                    | Non                                                                                                    | Oui                                                                                                    | Non                                                                                                    | Non                                                                                                    | Non                                                                                                    | Non                                                                                                    | Non                                                                                                    | Non                                                                                                    | Non                                                                                                    | Non                                                                                                    | Oui                                                                                                    | Oui                                                                                                    | Oui                                                                                                    | Oui                                                                                                    | Non                                                                     | Exclu                                                                                                    | Exclu                                                                                                    | Exclu                                                                                                    | 0                                                                                                    | 0                                                                                                    |
|                                                                                                    | 90 id_<br>91 id | 277                                                                                                    | admin_1_15                                                                                                    | admin_2_277                                                                                                    | 200897                                                                                                    | Oui                                                                                                    | Non                                                                                                    | Oui                                                                                                    | Oui                                                                                                    | Oui                                                                                                    | Oui                                                                                                    | Oui                                                                                                    | Non                                                                                                    | Oui                                                                                                    | Oui                                                                                                    | Oui                                                                                                    | Oui                                                                                                    | Oui                                                                                                    | Oui                                                                                                    | Non                                                                     | Exclu                                                                                                    | Exclu                                                                                                    | Exclu                                                                                                    | 0                                                                                                    | 0 PAMIpa<br>0 PAMIpa                                                                                                    |
|                                                                                                    | 92 id           | 282                                                                                                    | admin_1_17                                                                                                    | admin_2_282                                                                                                    | 395267                                                                                                    | Oui                                                                                                    | Oui                                                                                                    | Oui                                                                                                    | Non                                                                                                    | Oui                                                                                                    | Oui                                                                                                    | Oui                                                                                                    | Non                                                                                                    | Non                                                                                                    | Oui                                                                                                    | Non                                                                                                    | Non                                                                                                    | Non                                                                                                    | Oui                                                                                                    | Non                                                                     | Exclu                                                                                                    | Exclu                                                                                                    | Exclu                                                                                                    | ŏ                                                                                                    | 0 PAMI pa                                                                                                    |
|                                                                                                    | 93 id_          | 284                                                                                                    | admin_1_17                                                                                                    | admin_2_284                                                                                                    | 192281                                                                                                    | Non                                                                                                    | Oui                                                                                                    | Non                                                                                                    | Non                                                                                                    | Oui                                                                                                    | Non                                                                                                    | Oui                                                                                                    | Non                                                                                                    | Non                                                                                                    | Non                                                                                                    | Oui                                                                                                    | Non                                                                                                    | Non                                                                                                    | Non                                                                                                    | Non                                                                     | Exclu                                                                                                    | Exclu                                                                                                    | Exclu                                                                                                    | 0                                                                                                    | 0 4                                                                                                    |
|                                                                                                    | 94 id_          | 292                                                                                                    | admin_1_18                                                                                                    | admin_2_292                                                                                                    | 111155                                                                                                    | Non                                                                                                    | Non                                                                                                    | Non                                                                                                    | Oui                                                                                                    | Non                                                                                                    | Non                                                                                                    | Non                                                                                                    | Non                                                                                                    | Non                                                                                                    | Non                                                                                                    | Non                                                                                                    | Non                                                                                                    | Non                                                                                                    | Non                                                                                                    | Non                                                                     | Exclu                                                                                                    | Exclu                                                                                                    | Exclu                                                                                                    | 0                                                                                                    | 0 1                                                                                                    |
|                                                                                                    | 95 id_<br>96 id | 300                                                                                                    | admin_1_18                                                                                                    | admin_2_300                                                                                                    | 160347                                                                                                    | Non                                                                                                    | Non                                                                                                    | Non                                                                                                    | Non                                                                                                    | Non                                                                                                    | Non                                                                                                    | Non                                                                                                    | Non                                                                                                    | Non                                                                                                    | Non                                                                                                    | Non                                                                                                    | Oui                                                                                                    | Oui                                                                                                    | Oui                                                                                                    | Non                                                                     | Exclu                                                                                                    | Exclu                                                                                                    | Exclu                                                                                                    | 0                                                                                                    | 0                                                                                                    |
|                                                                                                    | 97 id_          | 304                                                                                                    | admin_1_18                                                                                                    | admin_2_304                                                                                                    | 248003                                                                                                    | Non                                                                                                    | Non                                                                                                    | Non                                                                                                    | Non                                                                                                    | Non                                                                                                    | Non                                                                                                    | Non                                                                                                    | Non                                                                                                    | Oui                                                                                                    | Non                                                                                                    | Non                                                                                                    | Non                                                                                                    | Non                                                                                                    | Non                                                                                                    | Non                                                                     | Exclu                                                                                                    | Exclu                                                                                                    | Exclu                                                                                                    | ŏ                                                                                                    | 0 1                                                                                                    |
| chercher dans les menus                                                                                                    | 98 id_          | 305                                                                                                    | admin_1_18                                                                                                    | admin_2_305                                                                                                    | 192050                                                                                                    | Non                                                                                                    | Non                                                                                                    | Non                                                                                                    | Non                                                                                                    | Non                                                                                                    | Non                                                                                                    | Non                                                                                                    | Non                                                                                                    | Non                                                                                                    | Non                                                                                                    | Non                                                                                                    | Non                                                                                                    | Non                                                                                                    | Non                                                                                                    | Non                                                                     | Exclu                                                                                                    | Exclu                                                                                                    | Exclu                                                                                                    | 0                                                                                                    | 0 0                                                                                                    |
|                                                                                                    | 99 id_          | 306                                                                                                    | admin_1_18                                                                                                    | admin_2_306                                                                                                    | 124586                                                                                                    | Non                                                                                                    | Oui                                                                                                    | Non                                                                                                    | Oui                                                                                                    | Non                                                                                                    | Non                                                                                                    | Non                                                                                                    | Non                                                                                                    | Non                                                                                                    | Non                                                                                                    | Non                                                                                                    | Non                                                                                                    | Non                                                                                                    | Oui                                                                                                    | Non                                                                     | Exclu                                                                                                    | Exclu                                                                                                    | Exclu                                                                                                    |                                                                                                    | 0 3                                                                                                    |
| Couper                                                                                                    | 100 id          | 102                                                                                                    | admin_1_10<br>admin_1_07                                                                                                    | admin_2_507<br>admin 2 308                                                                                                    | 278996                                                                                                    | Non                                                                                                    | Non                                                                                                    | Non                                                                                                    | Non                                                                                                    | Non                                                                                                    | Non                                                                                                    | Non                                                                                                    | Non                                                                                                    | Non                                                                                                    | Non                                                                                                    | Non                                                                                                    | Non                                                                                                    | Non                                                                                                    | Oui                                                                                                    | Non                                                                     | Exclu                                                                                                    | Exclu                                                                                                    | Exclu                                                                                                    | 0                                                                                                    | 0 1                                                                                                    |
| -                                                                                                    | 102             | #REF!                                                                                                    | WREF!                                                                                                    | #REF!                                                                                                    | #REF!                                                                                                    | #REF!                                                                                                    | #REF!                                                                                                    | #REF!                                                                                                    | #REF!                                                                                                    | #REF!                                                                                                    | WREF!                                                                                                    | #REF!                                                                                                    | #REF!                                                                                                    | #REF!                                                                                                    | #REF!                                                                                                    | WREF!                                                                                                    | #REF!                                                                                                    | #REF!                                                                                                    | #REF!                                                                                                    | #REF!                                                                   | #REF!                                                                                                    | #REF!                                                                                                    | #REF!                                                                                                    | Õ                                                                                                    | 0 #RE                                                                                                    |
| <u>C</u> opier                                                                                                    | 103             | #REF!                                                                                                    | #REF!                                                                                                    | #REF!                                                                                                    | #REF!                                                                                                    | #REF!                                                                                                    | #REF!                                                                                                    | #REF!                                                                                                    | #REF!                                                                                                    | #REF!                                                                                                    | #REF!                                                                                                    | #REF!                                                                                                    | #REF!                                                                                                    | #REF!                                                                                                    | #REF!                                                                                                    | #REF!                                                                                                    | #REF!                                                                                                    | #REF!                                                                                                    | #REF!                                                                                                    | #REF!                                                                   | #REF!                                                                                                    | #REF!                                                                                                    | #REF!                                                                                                    | 0                                                                                                    | 0 #RE                                                                                                    |
|                                                                                                    | 104<br>105      | #REF!                                                                                                    | #REF!                                                                                                    | #REF!                                                                                                    | #REF!                                                                                                    | #REF!                                                                                                    | #REF!                                                                                                    | #REF!                                                                                                    | #REF!                                                                                                    | #REF!                                                                                                    | #REF!                                                                                                    | #REF!                                                                                                    | #REF!                                                                                                    | #REF!                                                                                                    | #REF!                                                                                                    | #REF!                                                                                                    | #REF!                                                                                                    | #REF!                                                                                                    | #REF!                                                                                                    | #REF!                                                                   | #REF!                                                                                                    | #REF!                                                                                                    | #REF!                                                                                                    | 0                                                                                                    | 0 #RE                                                                                                    |
| Options de collage :                                                                                                    | 105             | #REF!                                                                                                    | WREF!                                                                                                    | #REF!                                                                                                    | #REF!                                                                                                    | #REF!                                                                                                    | #REF!                                                                                                    | WREF!                                                                                                    | #REF!                                                                                                    | #REF!                                                                                                    | WREF!                                                                                                    | #REF!                                                                                                    | WREF!                                                                                                    | WREF!                                                                                                    | #REF!                                                                                                    | WREF!                                                                                                    | #REF!                                                                                                    | WREF!                                                                                                    | WREF!                                                                                                    | #REF!                                                                   | WREF!                                                                                                    | #REF!                                                                                                    | #REF!                                                                                                    | 0                                                                                                    | 0 #RE                                                                                                    |
| -0-                                                                                                    | 107             | #REF!                                                                                                    | #REF!                                                                                                    | #REF!                                                                                                    | #REF!                                                                                                    | #REF!                                                                                                    | #REF!                                                                                                    | #REF!                                                                                                    | #REF!                                                                                                    | #REF!                                                                                                    | #REF!                                                                                                    | #REF!                                                                                                    | #REF!                                                                                                    | #REF!                                                                                                    | #REF!                                                                                                    | #REF!                                                                                                    | #REF!                                                                                                    | #REF!                                                                                                    | #REF!                                                                                                    | #REF!                                                                   | #REF!                                                                                                    | #REF!                                                                                                    | #REF!                                                                                                    | ŏ                                                                                                    | 0 #RE                                                                                                    |
|                                                                                                    | 108             |                                                                                                    |                                                                                                    |                                                                                                    |                                                                                                    |                                                                                                    |                                                                                                    |                                                                                                    |                                                                                                    |                                                                                                    |                                                                                                    |                                                                                                    |                                                                                                    |                                                                                                    |                                                                                                    |                                                                                                    |                                                                                                    |                                                                                                    |                                                                                                    |                                                                         |                                                                                                    |                                                                                                    |                                                                                                    |                                                                                                    |                                                                                                    |
|                                                                                                    | 100             | >                                                                                                    | Infor                                                                                                    | nation                                                                                                    | o Tableau d                                                                                                    | e données                                                                                                    | -> 50                                                                                                    | lection vuln                                                                                                    | ar factour                                                                                                    | R.1 Cal                                                                                                    | cul index                                                                                                    | vulner.                                                                                                    | 2l Tableau                                                                                                | v réconitula                                                                                                    | tife D                                                                                                    | 31 Apercu d                                                                                                    | onnées m                                                                                                    | anguantes                                                                                                    | P AL Eve                                                                                                    | ort tableau                                                             | PAMI                                                                                                    | +                                                                                                    |                                                                                                    |                                                                                                    |                                                                                                    |
| Collage spécial                                                                                                    |                 | -                                                                                                    |                                                                                                    |                                                                                                    | <ul> <li>Tableau u</li> </ul>                                                                                                    | e donnees                                                                                                    | - 30                                                                                                    | lection value                                                                                                    | en lacteur                                                                                                    | •                                                                                                    |                                                                                                    |                                                                                                    | act rabicada                                                                                              | x recupitula                                                                                                    |                                                                                                    | ol viberça a                                                                                                    | onnees m                                                                                                    | lanquantes                                                                                                    | Town Colo                                                                                                    |                                                                         |                                                                                                    |                                                                                                    |                                                                                                    |                                                                                                    |                                                                                                    |
|                                                                                                    | _               |                                                                                                    |                                                                                                    |                                                                                                    |                                                                                                    |                                                                                                    |                                                                                                    |                                                                                                    |                                                                                                    |                                                                                                    |                                                                                                    |                                                                                                    |                                                                                                    |                                                                                                    |                                                                                                    |                                                                                                    |                                                                                                    |                                                                                                    |                                                                                                    |                                                                         |                                                                                                    |                                                                                                    |                                                                                                    |                                                                                                    |                                                                                                    |
|                                                                                                    |                 |                                                                                                    |                                                                                                    |                                                                                                    |                                                                                                    |                                                                                                    |                                                                                                    |                                                                                                    |                                                                                                    |                                                                                                    |                                                                                                    |                                                                                                    |                                                                                                    |                                                                                                    |                                                                                                    |                                                                                                    |                                                                                                    |                                                                                                    |                                                                                                    |                                                                         |                                                                                                    |                                                                                                    |                                                                                                    |                                                                                                    |                                                                                                    |
| Insérer                                                                                                    |                 |                                                                                                    |                                                                                                    |                                                                                                    |                                                                                                    |                                                                                                    |                                                                                                    |                                                                                                    |                                                                                                    |                                                                                                    |                                                                                                    |                                                                                                    |                                                                                                    |                                                                                                    |                                                                                                    |                                                                                                    |                                                                                                    |                                                                                                    |                                                                                                    |                                                                         |                                                                                                    |                                                                                                    |                                                                                                    |                                                                                                    |                                                                                                    |
| <u>I</u> nsérer                                                                                                    |                 |                                                                                                    |                                                                                                    |                                                                                                    |                                                                                                    |                                                                                                    |                                                                                                    |                                                                                                    |                                                                                                    |                                                                                                    |                                                                                                    |                                                                                                    |                                                                                                    |                                                                                                    |                                                                                                    |                                                                                                    |                                                                                                    |                                                                                                    |                                                                                                    |                                                                         |                                                                                                    |                                                                                                    |                                                                                                    |                                                                                                    |                                                                                                    |
| <u>I</u> nsérer<br><u>S</u> upprimer                                                                                                |                 |                                                                                                    |                                                                                                    |                                                                                                    |                                                                                                    |                                                                                                    |                                                                                                    |                                                                                                    |                                                                                                    |                                                                                                    |                                                                                                    |                                                                                                    |                                                                                                    |                                                                                                    |                                                                                                    |                                                                                                    |                                                                                                    |                                                                                                    |                                                                                                    |                                                                         |                                                                                                    |                                                                                                    |                                                                                                    |                                                                                                    |                                                                                                    |
| Insérer<br>Supprimer                                                                                                    |                 |                                                                                                    |                                                                                                    |                                                                                                    |                                                                                                    |                                                                                                    |                                                                                                    |                                                                                                    |                                                                                                    |                                                                                                    |                                                                                                    |                                                                                                    |                                                                                                    | L                                                                                                    |                                                                                                    |                                                                                                    |                                                                                                    |                                                                                                    |                                                                                                    |                                                                         |                                                                                                    |                                                                                                    |                                                                                                    |                                                                                                    |                                                                                                    |
| <u>I</u> nsérer<br><mark>Supprimer</mark><br>E <u>f</u> facer le contenu                                                            |                 |                                                                                                    |                                                                                                    |                                                                                                    |                                                                                                    |                                                                                                    |                                                                                                    |                                                                                                    |                                                                                                    |                                                                                                    |                                                                                                    | 1                                                                                                    | J                                                                                                    | ŀ                                                                                                    | ,                                                                                                    |                                                                                                    |                                                                                                    |                                                                                                    |                                                                                                    |                                                                         |                                                                                                    |                                                                                                    |                                                                                                    |                                                                                                    |                                                                                                    |
| Insérer Supprimer Effacer le contenu                                                                                                |                 |                                                                                                    |                                                                                                    |                                                                                                    |                                                                                                    |                                                                                                    |                                                                                                    |                                                                                                    |                                                                                                    |                                                                                                    |                                                                                                    |                                                                                                    | ┦                                                                                                    | ŀ                                                                                                    | -                                                                                                    |                                                                                                    |                                                                                                    |                                                                                                    |                                                                                                    |                                                                         |                                                                                                    |                                                                                                    |                                                                                                    |                                                                                                    |                                                                                                    |
| Insérer<br>Supprimer<br>Effacer le contenu<br>Format de cellule                                                                     |                 |                                                                                                    |                                                                                                    |                                                                                                    |                                                                                                    |                                                                                                    |                                                                                                    |                                                                                                    |                                                                                                    |                                                                                                    |                                                                                                    | 7                                                                                                    |                                                                                                    |                                                                                                    | ;                                                                                                    |                                                                                                    |                                                                                                    |                                                                                                    |                                                                                                    |                                                                         |                                                                                                    |                                                                                                    |                                                                                                    |                                                                                                    |                                                                                                    |
| Insérer<br>Supprimer<br>Effacer le contenu<br>Format de cellule<br>Hauteur de ligne                                                 |                 |                                                                                                    |                                                                                                    |                                                                                                    |                                                                                                    |                                                                                                    |                                                                                                    |                                                                                                    |                                                                                                    |                                                                                                    |                                                                                                    | 1                                                                                                    |                                                                                                    |                                                                                                    |                                                                                                    |                                                                                                    |                                                                                                    |                                                                                                    |                                                                                                    |                                                                         |                                                                                                    |                                                                                                    |                                                                                                    |                                                                                                    |                                                                                                    |
| Insérer<br>Supprimer<br>Effacer le contenu<br>Format de cellule<br>Hauteu <u>r</u> de ligne                                         |                 | Fichior                                                                                                    | Accupit                                                                                                    | Instation 1                                                                                                    | dire en nace                                                                                                    | Formula                                                                                                    | Donnéo                                                                                                    | 5 Dévision                                                                                                    | Affichas                                                                                                    | Automatic                                                                                                    | Aida                                                                                                    | Accelat 0                                                                                                    |                                                                                                    |                                                                                                    |                                                                                                    |                                                                                                    |                                                                                                    |                                                                                                    |                                                                                                    |                                                                         |                                                                                                    |                                                                                                    |                                                                                                    |                                                                                                    |                                                                                                    |
| Insérer<br>Supprimer<br>Effacer le contenu<br>Format de cellule<br>Hauteur de ligne<br>Masquer                                      |                 | Fichier                                                                                                    | Accueil                                                                                                    | Insertion N                                                                                                    | vlise en page                                                                                                    | Formules                                                                                                    | 5 Donnée:                                                                                                    | s Révision                                                                                                    | Affichag                                                                                                    | ie Automate                                                                                                    | Aide                                                                                                    | Acrobat P                                                                                                    | ower Pivot                                                                                                |                                                                                                    | N                                                                                                    | 0                                                                                                    | p                                                                                                    | 0                                                                                                    | P                                                                                                    | s                                                                       | Ŧ                                                                                                    |                                                                                                    | v                                                                                                    | W                                                                                                    | Y                                                                                                    |
| Insérer<br>Supprimer<br>Effacer le contenu<br>Format de cellule<br>Hauteu <u>r</u> de ligne<br>Masque <u>r</u>                      |                 | Fichier                                                                                                    | Accueil<br>A E<br>9 admin,                                                                                                    | Insertion M<br>B C                                                                                                    | Vise en page<br>D<br>_239 3022                                                                                                    | Formules<br>E                                                                                                    | 5 Donnée<br>F<br>Non                                                                                                    | s Révision<br>G<br>Non                                                                                                    | Affichag<br>H<br>Non                                                                                                    | le Automate                                                                                                    | Aide<br>J<br>Non                                                                                                    | Acrobat P<br>K<br>Oui                                                                                                    | ower Pivot<br>L                                                                                           | M<br>eur, manguanil                                                                                                    | N<br>eur_manquan                                                                                                    | O                                                                                                    | P                                                                                                    | Q                                                                                                    | R                                                                                                    | S                                                                       | T                                                                                                    | U<br>Exclu E                                                                                                    | V<br>«clu                                                                                                    | W<br>4                                                                                                    | X2                                                                                                    |
| Insérer<br>Supprimer<br>Effacer le contenu<br>Format de cellule<br>Hauteur de ligne<br>Masquer<br>Affigher                          |                 | Fichier<br>83 id_23<br>84 id_24                                                                                                    | Accueil<br>A E<br>9 admin,<br>4 admin,                                                                                                    | Insertion M<br>8 C<br>1_14 admin_2<br>1_15 admin_2                                                                                                    | Vlise en page<br>D<br>                                                                                                    | Formules<br>E<br>115 Non<br>114 Non                                                                                                    | ; Donnée:<br>F<br>Non<br>Non                                                                                                    | s Révision<br>G<br>Non                                                                                                    | Affichag<br>H<br>Non<br>Non                                                                                                    | le Automate                                                                                                    | Aide<br>J<br>Non<br>Non                                                                                                   | Acrobat P<br>K<br>Oui<br>Non                                                                                                    | ower Pivot<br>L<br>leur_manquanif<br>Non                                                                  | M<br>eur_manquanıl<br>Oui                                                                                                    | N<br>eur_manquan<br>Non                                                                                                    | O<br>Non<br>Non                                                                                                    | P<br>Non<br>Non                                                                                                    | Q<br>Ileur_manquan<br>Non                                                                                                    | R<br>Non<br>Oui                                                                                                    | S<br>Non<br>Non                                                         | T<br>Exclu<br>Exclu                                                                                                    | U<br>Exclu E<br>Exclu E                                                                                                    | V<br>«clu •<br>«clu ·                                                                                                    | W<br>4<br>0                                                                                                    | X<br>2<br>2                                                                                                    |
| Insérer<br>Supprimer<br>Effacer le contenu<br>Format de cellule<br>Hauteur de ligne<br>Masque <u>r</u><br>Affi <u>c</u> her         |                 | Fichier<br>83 id_23<br>84 id_24<br>85 id_24                                                                                                    | Accueil<br>A E<br>9 admin,<br>6 admin,                                                                                                    | Insertion N<br>8 C<br>1.14 admin.2<br>1.15 admin.2<br>1.15 admin.2                                                                                                    | Vise en page<br>D<br>239 3022<br>244 1095<br>246 1511                                                                                                    | Formules<br>E<br>115 Non<br>114 Non<br>778 Non                                                                                                    | 5 Donnée<br>F<br>Non<br>Non                                                                                                    | s Révision<br>G Non<br>Non<br>Non                                                                                                    | Affichac<br>H<br>Non<br>Non                                                                                                    | e Automate<br>i<br>Oui<br>Non<br>Non                                                                                                    | Aide<br>J<br>Non<br>Non<br>Non                                                                                            | Acrobat P<br>K<br>Oui<br>Non<br>Non                                                                                                    | ower Pivot<br>L<br>leur_manquanit<br>Non<br>Non                                                           | M<br>eur manquanilu<br>Oui<br>Oui                                                                                                    | N<br>eur manquan<br>Non<br>Non                                                                                                    | O<br>Non<br>Non                                                                                                    | P<br>Non<br>Non                                                                                                    | Q<br>Ileur_manquan<br>Non<br>Non                                                                                                    | R<br>Non<br>Oui<br>Non                                                                                                    | S<br>Non<br>Non<br>Non                                                  | T<br>Exclu<br>Exclu<br>Exclu                                                                                                    | U<br>Exclu E<br>Exclu E<br>Exclu E                                                                                                    | V<br>xclu<br>cclu<br>cclu<br>cclu<br>cclu<br>cclu<br>cclu<br>cclu<br>cclu<br>cclu<br>cclu<br>cclu<br>cclu<br>Cclu<br>Cclu Cclu<br>Cclu<br>Cclu | W 4 0 0                                                                                                    | X<br>2<br>2<br>1                                                                                                    |
| Insérer<br>Supprimer<br>Effacer le contenu<br>Format de cellule<br>Hauteu <u>r</u> de ligne<br>Masque <u>r</u><br>Affi <u>c</u> her |                 | Fichier<br>83 1d_22<br>84 id_24<br>85 id_24<br>86 id_25<br>87 id_25                                                                                                    | Accueil<br>A E<br>9 admin<br>4 admin<br>6 admin<br>0 admin<br>6 admin                                                                                                    | Insertion M<br>B C<br>1_14 admin_2<br>1_15 admin_2<br>1_15 admin_2<br>1_15 admin_2<br>1_15 admin_2                                                                                                    | Vise en page<br>D<br>239 3022<br>244 1099<br>246 1511<br>250 1615                                                                                                    | Formules<br>E<br>115 Non<br>114 Non<br>778 Non<br>781 Oui                                                                                                    | F<br>Non<br>Non<br>Non<br>Out                                                                                                    | s Révision<br>G<br>Non<br>Non<br>Non<br>Non                                                                                                   | Affichag<br>H<br>Non<br>Non<br>Oui                                                                                                    | le Automate<br>l<br>Oui<br>Non<br>Non<br>Non                                                                                                    | Aide<br>J<br>Non<br>Non<br>Oui                                                                                            | Acrobat P<br>K<br>Oui<br>Non<br>Non<br>Non                                                                                                    | ower Pivot<br>L<br>Non<br>Non<br>Non<br>Non                                                               | M<br>eur_manquanil<br>Oui<br>Oui<br>Oui                                                                                                   | N<br>eur_manquan<br>Non<br>Non<br>Non                                                                                                    | O<br>Non<br>Non<br>Oui<br>Oui                                                                                                    | P<br>Non<br>Non<br>Non<br>Non                                                                                                   | Q<br>Ileur_manquan<br>Non<br>Non<br>Non                                                                                                    | R<br>Non<br>Oui<br>Non<br>Non                                                                                                    | S<br>Non<br>Non<br>Non<br>Non                                           | T<br>Exclu<br>Exclu<br>Exclu<br>Exclu<br>Exclu                                                                                                    | U<br>Exclu E<br>Exclu E<br>Exclu E<br>Exclu E<br>Exclu E                                                                                                    | V<br>xctu<br>cctu<br>cctu<br>cctu<br>xctu<br>xctu x                                                                                                    | W<br>4<br>0<br>0<br>0<br>0<br>0<br>0                                                                                                    | X<br>2<br>2<br>1<br>1<br>MM par defaut<br>AMM par defaut                                                                                                    |
| Insérer<br>Supprimer<br>Effacer le contenu<br>Fogmat de cellule<br>Hauteug de ligne<br>Masqueg<br>Affi <u>c</u> her                 |                 | Fichier<br>83 1d_23<br>84 id_24<br>85 1d_25<br>88 1d_25<br>88 id_26                                                                                                    | Accueil           9         admin,           4         admin,           0         admin,           6         admin,           0         admin,                                                                                                    | Insertion N<br>8 C<br>1,14 admin,2<br>1,15 admin,2<br>1,15 admin,2<br>1,15 admin,2<br>1,15 admin,2                                                                                                    | vlise en page<br>D<br>239 302224<br>244 1099<br>245 1199<br>245 1199<br>245 1495<br>250 1611<br>255 4495<br>256 4495                                                                                                    | Formules<br>E<br>115 Non<br>114 Non<br>178 Non<br>181 Oui<br>140 Oui<br>167 Non                                                                                                    | F<br>Non<br>Non<br>Non<br>Oui<br>Non                                                                                                    | s Révision<br>G Non<br>Non<br>Non<br>Non<br>Non                                                                                               | Affichag<br>H<br>Non<br>Non<br>Oui<br>Non                                                                                                    | le Automate<br>I<br>Non<br>Non<br>Non<br>Non                                                                                                    | Aide<br>J<br>Non<br>Non<br>Non<br>Oui<br>Non                                                                              | Acrobat P<br>K<br>Non<br>Non<br>Non<br>Non                                                                                                    | ower Pivot<br>L<br>leur_manquani<br>Non<br>Non<br>Non<br>Non                                              | M<br>Oui<br>Oui<br>Oui<br>Oui<br>Oui<br>Oui                                                                                               | N<br>eur_manquan<br>Non<br>Non<br>Non<br>Non                                                                                                   | O<br>Non<br>Non<br>Oui<br>Oui<br>Non                                                                                                   | P<br>Non<br>Non<br>Non<br>Non<br>Oui                                                                                            | Q<br>Ileur_manquan<br>Non<br>Non<br>Non<br>Non<br>Non                                                                                                    | R<br>Non<br>Oui<br>Non<br>Non<br>Non                                                                                                   | S<br>Non<br>Non<br>Non<br>Non<br>Non                                    | T<br>Exclu<br>Exclu<br>Exclu<br>Exclu<br>Exclu<br>Exclu<br>Exclu                                                                                                    | U Esclu E<br>Esclu E<br>Esclu E<br>Esclu E<br>Esclu E<br>Esclu E<br>Esclu E                                                                                                    | V<br>xclu<br>xclu<br>xclu<br>cclu<br>cclu                                                                                                    | W<br>4<br>0<br>0<br>0<br>9/<br>0<br>0                                                                                                    | X<br>2<br>2<br>1<br>1<br>3<br>4<br>MI) par defaut<br>2                                                                                                    |
| Insérer<br>Supprimer<br>Effacer le contenu<br>Format de cellule<br>Hauteur de ligne<br>Masque <u>r</u><br>Affi <u>c</u> her         |                 | Fichier<br>83 id_22<br>84 id_24<br>85 id_24<br>86 id_25<br>88 id_25<br>88 id_25<br>89 id_26                                                                                                    | Accueil         I           A         9         admin,           4         admin,         6         admin,           5         admin,         5         admin,                                                                                                    | Insertion 1 1<br>3.14 admin.2<br>1.15 admin.2<br>1.15 admin.2<br>1.15 admin.2<br>1.15 admin.2<br>1.15 admin.2                                                                                                    | Vise en page<br>239 30202<br>244 1099<br>246 1511<br>256 4455<br>260 4405<br>265 2033                                                                                                    | Formules<br>E<br>115 Non<br>14 Non<br>78 Non<br>78 Oui<br>140 Oui<br>140<br>Oui<br>157 Non<br>181 Oui<br>198 Non                                                                                                    | F<br>Non<br>Non<br>Non<br>Oui<br>Oui<br>Oui                                                                                                    | s Révision<br>G Non<br>Non<br>Non<br>Non<br>Non<br>Non                                                                                        | Affichag<br>H<br>Non<br>Non<br>Oul<br>Non<br>Non                                                                                                   | Ie Automate<br>I<br>Oui<br>Non<br>Non<br>Non<br>Non<br>Non                                                                                                    | Aide<br>J<br>Non<br>Non<br>Non<br>Non<br>Non                                                                              | Acrobat P<br>K<br>Non<br>Non<br>Non<br>Non<br>Non<br>Non<br>Non<br>Non                                                                                                   | ower Pivot<br>L<br>leur_manquanil<br>Non<br>Non<br>Non<br>Non<br>Non                                      | M<br>eur_manquanil<br>Oui<br>Oui<br>Oui<br>Oui<br>Oui<br>Non                                                                              | N<br>eur_manquan<br>Non<br>Non<br>Non<br>Non<br>Non                                                                                            | O<br>Non<br>Non<br>Oui<br>Oui<br>Non<br>Oui                                                                                            | P<br>Non<br>Non<br>Non<br>Non<br>Oui<br>Oui                                                                                     | Q<br>Ileur_manguan<br>Non<br>Non<br>Non<br>Non<br>Oui                                                                                                    | R<br>Non<br>Non<br>Non<br>Non<br>Non<br>Oui                                                                                            | S<br>Non<br>Non<br>Non<br>Non<br>Non<br>Non<br>Non<br>Non               | T           Exclu           Exclu           Exclu           Exclu           Exclu           Exclu           Exclu           Exclu           Exclu           Exclu           Exclu           Exclu           Exclu                                                                                                    | U<br>Exclu E<br>Exclu E<br>Exclu E<br>Exclu E<br>Exclu E<br>Exclu E<br>Exclu E                                                                                                    | V<br>xetu<br>xetu<br>xetu<br>xetu<br>xetu<br>cetu<br>cetu<br>xetu<br>xetu                                                                                                    | W<br>4<br>0<br>0<br>0<br>0<br>0<br>0<br>0<br>0<br>0<br>0                                                                                                    | X<br>2<br>2<br>1<br>XMI par defaut<br>2<br>5                                                                                                    |
| Insérer<br>Supprimer<br>Effacer le contenu<br>Format de cellule<br>Hauteur de ligne<br>Masquer<br>Affigher                          |                 | Fichier<br>83 id_22<br>84 id_24<br>85 id_24<br>86 id_25<br>87 id_26<br>88 id_26<br>89 id_26<br>99 id_26                                                                                                    | Accueil         I           A         I           9         admin,           4         admin,           6         admin,           6         admin,           6         admin,           5         admin,           5         admin,           7         sadmin,           7         admin,                                                                                                    | Insertion M<br>8 C<br>115 admin.2<br>115 admin.2<br>115 admin.2<br>115 admin.2<br>115 admin.2<br>115 admin.2                                                                                                    | Vise en page<br>D<br>2239 30202<br>244 1099<br>245 1511<br>256 4555<br>260 4004<br>256 203<br>267 2000<br>277 2000<br>278 2000                                                                                                    | Formules<br>E<br>115 Non<br>114 Non<br>181 Oui<br>140 Oui<br>140 Oui<br>140 Oui<br>140 Non<br>198 Non<br>198 Non<br>197 Oui                                                                                                    | ; Donnée;<br>F<br>Non<br>Non<br>Non<br>Oui<br>Non<br>Oui                                                                                                    | s Révision<br>G Non<br>Non<br>Non<br>Non<br>Non<br>Oui<br>Oui                                                                                 | Affichag<br>H<br>Non<br>Non<br>Oui<br>Non<br>Non<br>Oui                                                                                            | ie Automate<br>i<br>Oui<br>Non<br>Non<br>Non<br>Non<br>Non<br>Non<br>Non<br>Non<br>Non                                                                                                    | Aide<br>J<br>Non<br>Non<br>Non<br>Oui<br>Non<br>Oui                                                                       | Acrobat P<br>K<br>Oui Non<br>Non<br>Non<br>Non<br>Non<br>Non<br>Non<br>Non<br>Non                                                                                        | ower Pivot<br>L<br>leur_manquant<br>Non<br>Non<br>Non<br>Non<br>Non<br>Non<br>Non                         | M<br>eur_manquanh<br>Oui<br>Oui<br>Oui<br>Oui<br>Oui<br>Oui<br>Oui<br>Non<br>Non                                                          | N<br>eur_manquan<br>Non<br>Non<br>Non<br>Non<br>Non<br>Non<br>Oui                                                                              | O<br>Non<br>Non<br>Non<br>Oui<br>Oui<br>Oui<br>Oui<br>Oui<br>Oui<br>Oui<br>Oui                                                         | P<br>Non<br>Non<br>Non<br>Non<br>Oui<br>Oui<br>Oui<br>Oui                                                                       | Q<br>Ileur_manquan<br>Non<br>Non<br>Non<br>Non<br>Oui<br>Oui<br>Oui<br>Non                                                                                                    | R<br>Non<br>Oui<br>Non<br>Non<br>Non<br>Non<br>Oui<br>Oui<br>Oui                                                                       | S<br>Non<br>Non<br>Non<br>Non<br>Non<br>Non<br>Non<br>Non               | T           Exclu           Exclu                                                                                                    | U<br>Exclu E<br>Exclu E<br>Exclu E<br>Exclu E<br>Exclu E<br>Exclu E<br>Exclu E<br>Exclu E<br>Exclu E                                                                                                    | V<br>xctu xctu xctu xctu xctu xctu xctu xctu                                                                                                    | W<br>4<br>0<br>0<br>0<br>0<br>0<br>0<br>0<br>0<br>0<br>0<br>0<br>0<br>0<br>0<br>0<br>0<br>0<br>0                                                                                                    | X<br>2<br>2<br>1<br>1<br>MI) par defaut.<br>2<br>5<br>5<br>MI) par defaut.<br>3<br>5<br>MI) par defaut.<br>3<br>1<br>8<br>1<br>9<br>1<br>9<br>1<br>9<br>1<br>9<br>1<br>9<br>1<br>9<br>1<br>9<br>1<br>1<br>9<br>1<br>9 |
| Insérer<br>Supprimer<br>Effacer le contenu<br>Format de cellule<br>Hauteur de ligne<br>Masque <u>r</u><br>Affi <u>c</u> her         |                 | Fichier<br>83 id_22<br>84 id_24<br>85 id_24<br>86 id_25<br>87 id_25<br>88 id_26<br>90 id_27<br>91 id_28<br>92 id_22                                                                                                    | Accueil         I           9         admin,           4         admin,           0         admin,           0         admin,           0         admin,           1         admin,           2         admin,                                                                                                    | Insertion M<br>8 C<br>1,14 admin,2<br>1,15 admin,2<br>1,15 admin,2<br>1,15 admin,2<br>1,15 admin,2<br>1,15 admin,2<br>1,17 admin,2                                                                                                    | Vise en page<br>D<br>239 302/24<br>244 1099<br>245 1151<br>250 1151<br>256 4955<br>260 4044<br>265 2038<br>277 2000<br>281 2909<br>281 2909<br>281 2909                                                                                                    | Formules<br>E<br>115 Non<br>114 Non<br>178 Non<br>178 Non<br>179 Non<br>197 Oui<br>197 Oui<br>197 Oui                                                                                                    | F<br>P<br>Non<br>Non<br>Oui<br>Non<br>Oui<br>Non<br>Non<br>Oui                                                                                                    | s Révision<br>G<br>Non<br>Non<br>Non<br>Non<br>Oui<br>Oui                                                                                     | Affichag<br>H<br>Non<br>Non<br>Non<br>Non<br>Non<br>Oui<br>Oui<br>Oui<br>Oui<br>Non<br>Non<br>Non<br>Non<br>Non<br>Non<br>Non<br>Non<br>Non<br>Non | e Automate<br>I<br>Oul<br>Non<br>Non<br>Non<br>Non<br>Non<br>Non<br>Oui<br>Oui                                                                                                    | Aide<br>J<br>Non<br>Non<br>Oui<br>Non<br>Oui<br>Non<br>Oui                                                                | Acrobat P<br>K<br>Oul Non<br>Non<br>Non<br>Non<br>Oul<br>Oui<br>Non<br>Oui                                                                                               | ower Pivot<br>L<br>Non<br>Non<br>Non<br>Non<br>Non<br>Non<br>Non<br>Non<br>Non<br>Non                     | M<br>eur_manquanil<br>Oui<br>Oui<br>Oui<br>Oui<br>Non<br>Oui<br>Non<br>Non                                                                | N<br>eur_manquan<br>Non<br>Non<br>Non<br>Non<br>Oui<br>Oui<br>Oui                                                                              | O<br>Non<br>Non<br>Oui<br>Oui<br>Oui<br>Oui<br>Oui<br>Oui<br>Non                                                                       | P<br>Non<br>Non<br>Non<br>Non<br>Oui<br>Oui<br>Oui<br>Oui<br>Oui<br>Non                                                         | Q<br>Ileur_manquan<br>Non<br>Non<br>Non<br>Non<br>Oui<br>Oui<br>Oui<br>Non<br>Non                                                                                                    | R<br>Non<br>Non<br>Non<br>Non<br>Non<br>Oui<br>Oui<br>Oui<br>Oui                                                                       | S<br>Non Non<br>Non Non<br>Non Non<br>Non Non<br>Non Non                | T           Exclu           Exclu                                                                                                    | U<br>Exclu E<br>Exclu E<br>Exclu E<br>Exclu E<br>Exclu E<br>Exclu E<br>Exclu E<br>Exclu E<br>Exclu E<br>Exclu E<br>Exclu E<br>Exclu E                                                                                                    | V<br>xclu<br>xclu xclu xcl                                                                                                    | W<br>4<br>0<br>0<br>0<br>0<br>0<br>0<br>0<br>0<br>0<br>0<br>0<br>0<br>0<br>0<br>0<br>0<br>0<br>0                                                                                                    | X<br>2<br>2<br>3<br>MM par defaut<br>2<br>5<br>MM par defaut<br>AM par defaut<br>AM par defaut                                                                                                    |
| Insérer<br><u>Supprimer</u><br>Effacer le contenu<br>Format de cellule<br>Hauteur de ligne<br>Masque <u>r</u><br>Affi <u>c</u> her  |                 | Fichier<br>83 Id_22<br>84 Id_24<br>85 Id_24<br>86 Id_25<br>87 Id_25<br>87 Id_25<br>90 Id_27<br>90 Id_27<br>91 Id_28<br>93 Id_28<br>93 Id_28                                                                                                    | Accueil           A         I           9         admin,           4         admin,           6         admin,           6         admin,           6         admin,           7         admin,           1         admin,           2         admin,                                                                                                    | Insertion M<br>8 C<br>1,14 admin,2<br>1,15 admin,2<br>1,15 admin,2<br>1,15 admin,2<br>1,15 admin,2<br>1,17 admin,2<br>1,17 admin,2<br>1,17 admin,2                                                                                                    | Vise en page<br>D<br>239 302022<br>244 1099<br>245 1511<br>256 4951<br>256 4951<br>268 2038<br>285 2038<br>285 2038<br>286 2038<br>287 2000<br>281 299<br>282 3955<br>284 5122                                                                                                    | Formules<br>E<br>E<br>115 Non<br>178 Non<br>178 Non<br>198 Non<br>198 Non<br>198 Non<br>198 Non<br>197 Oui<br>198 Non<br>197 Oui<br>198 Non<br>198 Non<br>1 | S Donnée<br>F<br>Non<br>Non<br>Oui<br>Oui<br>Non<br>Oui<br>Oui<br>Oui                                                                                                    | S Révision<br>G<br>Non<br>Non<br>Non<br>Non<br>Non<br>Oui<br>Oui<br>Oui<br>Nou<br>Oui<br>Oui                                                  | Affichag<br>H<br>Non<br>Non<br>Oui<br>Oui<br>Non<br>Oui<br>Non<br>Non<br>Non                                                                       | ye Automate<br>i<br>Oui<br>Non<br>Non<br>Non<br>Non<br>Non<br>Non<br>Non<br>Oui<br>Oui<br>Oui<br>Oui                                                                                                    | Aide<br>J<br>Non<br>Non<br>Non<br>Non<br>Oui<br>Non<br>Oui<br>Non                                                         | Acrobat P<br>K<br>Oui Non<br>Non<br>Non<br>Non<br>Oui<br>Oui<br>Oui                                                                                                    | ower Pivot<br>L<br>teur manquanii<br>Non<br>Non<br>Non<br>Non<br>Non<br>Non<br>Non<br>Non<br>Non          | M<br>eur_manquanilé<br>Oui<br>Oui<br>Oui<br>Oui<br>Oui<br>Oui<br>Oui<br>Non<br>Non<br>Non<br>Non                                          | N<br>eur_manquan<br>Non<br>Non<br>Non<br>Non<br>Non<br>Non<br>Oui<br>Oui<br>Oui<br>Non                                                         | O<br>Non<br>Non<br>Oui<br>Oui<br>Non<br>Oui<br>Oui<br>Oui<br>Oui<br>Oui<br>Oui<br>Oui<br>Oui<br>Oui                                    | P<br>Non<br>Non<br>Non<br>Non<br>Oui<br>Oui<br>Oui<br>Oui<br>Non<br>Non                                                         | Q<br>Ileur_manquan<br>Non<br>Non<br>Non<br>Oui<br>Non<br>Oui<br>Non<br>Non<br>Non<br>Non                                                                                                    | R<br>Non<br>Non<br>Non<br>Non<br>Non<br>Oui<br>Oui<br>Oui<br>Non<br>Non                                                                | S<br>Non<br>Non<br>Non<br>Non<br>Non<br>Non<br>Non<br>Non<br>Non<br>Non | T<br>Exctu<br>Exctu<br>Exctu<br>Exctu<br>Exctu<br>Exctu<br>Exctu<br>Exctu<br>Exctu<br>Exctu<br>Exctu<br>Exctu                                                                                                    | U<br>Exclu E<br>Exclu E<br>Exclu E<br>Exclu E<br>Exclu E<br>Exclu E<br>Exclu E<br>Exclu E<br>Exclu E<br>Exclu E<br>Exclu E<br>Exclu E<br>Exclu E                                                                                                    | V<br>xctu<br>xctu xctu<br>xctu<br>xctu xctu<br>xctu xctu xctu xctu xctu xctu xctu xctu                                                                                                    | W<br>0<br>0<br>0<br>0<br>0<br>0<br>0<br>0<br>0<br>0<br>0<br>0<br>0<br>0<br>0<br>0<br>0<br>0<br>0                                                                                                    | X<br>2<br>2<br>3<br>4M par defaut<br>2<br>5<br>5<br>M par defaut<br>4M par defaut<br>4M par defaut<br>4                                                                                                    |
| Insérer<br>Supprimer<br>Effacer le contenu<br>Format de cellule<br>Hauteur de ligne<br>Masque <u>r</u><br>Affi <u>c</u> her         |                 | Fichier<br>83 Id_22<br>84 Id_24<br>85 Id_25<br>86 Id_25<br>88 Id_26<br>89 Id_26<br>90 Id_27<br>91 Id_28<br>94 Id_26<br>94 Id_26<br>94 Id_26<br>94 Id_26                                                                                                    | Accueil<br>A I<br>9 admin,<br>4 admin,<br>6 admin,<br>6 admin,<br>7 admin,<br>7 admin,<br>1 admin,<br>2 admin,<br>2 admin,<br>2 admin,<br>3 admin,<br>3 admin,<br>4 admin,<br>4 admin,<br>5 admin,<br>5 admin,<br>5 admin,<br>6 admin,<br>7 admin,<br>8 admin,<br>9 admin,<br>9 | Insertion N<br>8 C<br>1,14 admin,2<br>1,15 admin,2<br>1,15 admin,2<br>1,15 admin,2<br>1,15 admin,2<br>1,17 admin,2<br>1,17 admin,2<br>1,17 admin,2<br>1,18 admin,2                                                                                                    | viise en page<br>D<br>239 3002<br>244 1090<br>245 1511<br>256 4455<br>260 4404<br>257 200<br>287 200<br>287 200<br>287 200<br>287 200<br>282 3955<br>284 1920<br>282 3955<br>284 1920<br>2920 1111                                                                                                    | Formules<br>E<br>115 Non<br>114 Non<br>121 Oui<br>125 Oui<br>125 Oui<br>125 Oui<br>125 Non<br>155 Non                                                                                                    | S Donnée<br>F<br>Non<br>Non<br>Oui<br>Non<br>Oui<br>Non<br>Oui<br>Non<br>Non                                                                                                    | s Révision<br>G Non<br>Non<br>Non<br>Non<br>Non<br>Oui<br>Oui<br>Oui<br>Oui<br>Non<br>Non<br>Non                                              | Affichag<br>H<br>Non<br>Non<br>Non<br>Non<br>Oui<br>Oui<br>Non<br>Non<br>Non<br>Non<br>Non<br>Non<br>Non<br>Non<br>Non<br>Non                      | I I I Ouil Non Non Non Non Non Non Non Non Non Non                                                                                                    | Aide<br>J<br>Non<br>Non<br>Non<br>Non<br>Non<br>Oui<br>Non<br>Oui<br>Non<br>Non<br>Non                                    | Acrobat P<br>K<br>Oul Non<br>Non<br>Non<br>Non<br>Non<br>Oul Oul<br>Non<br>Oul Non<br>Oul Non                                                                            | ower Pivot<br>L<br>L<br>Nen<br>Nen<br>Nen<br>Nen<br>Nen<br>Nen<br>Nen<br>Nen<br>Nen<br>Nen                | M<br>eur_manquanti<br>Oui<br>Oui<br>Oui<br>Oui<br>Oui<br>Non<br>Non<br>Non<br>Non<br>Non<br>Non<br>Non<br>Non<br>Non                      | N<br>eur_manquan<br>Non<br>Non<br>Non<br>Non<br>Oui<br>Oui<br>Oui<br>Oui<br>Non<br>Non<br>Non<br>Non                                           | O<br>Non<br>Non<br>Non<br>Oui<br>Oui<br>Oui<br>Oui<br>Oui<br>Oui<br>Non<br>Non<br>Non                                                  | P<br>Non<br>Non<br>Non<br>Oui<br>Oui<br>Oui<br>Oui<br>Oui<br>Non<br>Non<br>Non                                                  | Q<br>Heur manguan<br>Non<br>Non<br>Non<br>Non<br>Oui<br>Oui<br>Oui<br>Oui<br>Non<br>Non<br>Non<br>Non<br>Non<br>Non<br>Non<br>Non                                                                                                    | R<br>Non Oui<br>Non Non<br>Non Oui<br>Oui<br>Oui<br>Oui<br>Oui<br>Oui<br>Oui                                                           | S<br>Non<br>Non<br>Non<br>Non<br>Non<br>Non<br>Non<br>Non<br>Non<br>Non | T           Exclu           Exclu                 | U<br>Erclu E<br>Erclu E<br>Erclu E<br>Erclu E<br>Erclu E<br>Erclu E<br>Erclu E<br>Erclu E<br>Erclu E<br>Erclu E<br>Erclu E<br>Erclu E<br>Erclu E                                                                                                    | V<br>xclu<br>xclu                                                                                                    | W<br>4<br>0<br>0<br>0<br>0<br>0<br>0<br>0<br>0<br>0<br>0<br>0<br>0<br>0<br>0<br>0<br>0<br>0<br>0                                                                                                    | X<br>2<br>2<br>1<br>1<br>4MI par defaut<br>3<br>MI par defaut<br>4MI par defaut<br>4<br>4<br>2<br>2                                                                                                    |
| Insérer<br><u>Supprimer</u><br>Effacer le contenu<br>Format de cellule<br>Hauteur de ligne<br>Masque <u>r</u><br>Affi <u>c</u> her  |                 | Fichier<br>83 id_22<br>84 id_24<br>86 id_24<br>88 id_26<br>89 id_27<br>90 id_27<br>91 id_28<br>92 id_27<br>93 id_28<br>94 id_26<br>95 id_30<br>95 id_30                                                                                                    | Accueil         I           A         I         9           admin,         admin,         6           admin,         admin,         1           0         admin,         3           1         admin,         1           4         admin,         4           2         admin,         2           2         admin,         2                                                                                                    | Insertion M<br>8 C<br>1,14 admin,2<br>1,15 admin,2<br>1,15 admin,2<br>1,15 admin,2<br>1,17 admin,2<br>1,17 admin,2<br>1,17 admin,2<br>1,17 admin,2<br>1,17 admin,2<br>1,18 admin,2<br>1,18 admin,2                                                                                                    | Vise en page<br>239 30202<br>244 1099<br>245 1151<br>250 4040<br>255 203<br>261 4040<br>255 203<br>261 4040<br>265 203<br>277 2000<br>281 290<br>281 1922<br>282 3151<br>282 1151<br>300 1160<br>302 9110<br>302 9110<br>302 9                                                                                                    | Formules<br>115 Nen<br>114 Nen<br>121 Oui<br>121 Oui<br>125 Oui<br>125 Oui<br>125 Oui<br>125 Nen<br>125 Nen<br>125 Nen<br>125 Nen<br>125 Nen<br>125 Nen                                                                                                    | E Données<br>F<br>Non<br>Non<br>Oui<br>Non<br>Oui<br>Oui<br>Non<br>Oui<br>Non<br>Non<br>Non<br>Non                                                                                                    | s Révision<br>G Non<br>Non<br>Non<br>Non<br>Oui<br>Oui<br>Oui<br>Non<br>Non<br>Non<br>Non                                                     | Affichag<br>H<br>Non<br>Non<br>Non<br>Oui<br>Non<br>Non<br>Non<br>Non<br>Non<br>Non<br>Non<br>Non                                                  | e Automate<br>                                                                                                    | Aide<br>J<br>Non<br>Non<br>Non<br>Non<br>Non<br>Oui<br>Non<br>Non<br>Non<br>Non<br>Non                                    | Acrobat P<br>K<br>Non<br>Non<br>Non<br>Non<br>Out<br>Non<br>Out<br>Non<br>Non<br>Non<br>Non<br>Non<br>Non<br>Non                                                         | ower Pivot<br>L<br>L<br>Non<br>Non<br>Non<br>Non<br>Non<br>Non<br>Non<br>Non<br>Non<br>Non                | M<br>Oui<br>Oui<br>Oui<br>Oui<br>Non<br>Non<br>Non<br>Non<br>Non<br>Non                                                                   | N<br>eur_manguan<br>Non<br>Non<br>Non<br>Non<br>Oui<br>Oui<br>Oui<br>Oui<br>Non<br>Non<br>Non<br>Non<br>Non                                    | O<br>Non<br>Non<br>Oui<br>Oui<br>Oui<br>Oui<br>Oui<br>Non<br>Oui<br>Non<br>Non<br>Non                                                  | P<br>Non<br>Non<br>Non<br>Non<br>Oui<br>Oui<br>Oui<br>Oui<br>Non<br>Non<br>Non<br>Non<br>Oui<br>Oui                             | Q<br>deur manquan<br>Non Non<br>Non Oui<br>Oui Oui<br>Non Non<br>Non Non<br>Non Non<br>Non Non                                                                                                    | R<br>Non<br>Non<br>Non<br>Non<br>Oui<br>Oui<br>Oui<br>Oui<br>Non<br>Non<br>Non<br>Non                                                  | S<br>Non<br>Non<br>Non<br>Non<br>Non<br>Non<br>Non<br>Non<br>Non<br>Non | T           Exclu           Exclu                                                                                                    | U<br>Exclu E<br>Exclu E<br>Exclu E<br>Exclu E<br>Exclu E<br>Exclu E<br>Exclu E<br>Exclu E<br>Exclu E<br>Exclu E<br>Exclu E<br>Exclu E<br>Exclu E<br>Exclu E<br>Exclu E                                                                                                    | V<br>xclu<br>xclu xclu<br>xclu<br>xclu xclu xclu xclu xclu xclu xclu xclu                                                                                                    | W<br>4<br>0<br>0<br>0<br>0<br>0<br>0<br>0<br>0<br>0<br>0<br>0<br>0<br>0<br>0<br>0<br>0<br>0<br>0                                                                                                    | X<br>2<br>2<br>1<br>MM par defuut<br>2<br>SM par defuut<br>AM par defuut<br>4 1<br>3<br>2                                                                                                    |
| Insérer<br>Supprimer<br>Effacer le contenu<br>Fogmat de cellule<br>Hauteu <u>r</u> de ligne<br>Masque <u>r</u><br>Affi <u>c</u> her |                 | Fichier<br>63 id.22<br>64 id.24<br>86 id.25<br>89 id.26<br>90 id.27<br>92 id.26<br>93 id.24<br>94 id.24<br>99 id.26<br>93 id.26<br>94 id.26<br>94 id.25<br>95 id.26<br>95 id.26<br>96 id.25<br>97 id.26<br>97 id.26<br>97 id.2   | Accueil         I           19         admin,           6         admin,           6         admin,           0         admin,           0         admin,           1         admin,           2         admin,           2         admin,           2         admin,           2         admin,           2         admin,           2         admin,           2         admin,                                                                                                    | Insertion M<br>8 C<br>1,14 admit, 2<br>1,15 admit, 2<br>1,15 admit, 2<br>1,15 admit, 2<br>1,15 admit, 2<br>1,17 admit, 2<br>1,17 admit, 2<br>1,17 admit, 2<br>1,18 admit, 2<br>1,18 admit, 2<br>1,19 admit, 2<br>1,19 admit, 2<br>1,10 admit, 2<br>1,10 admit, 2                                      | Vise en page<br>D<br>2.39 302:24<br>244 1090<br>2.45 1511<br>255 1511<br>256 495<br>245 203<br>247 200<br>242 395<br>247 200<br>242 395<br>248 129<br>248 129<br>249 129<br>249 129 | Formuless<br>E<br>115 Non<br>114 Non<br>178 Non<br>181 Oui<br>187 Non<br>197 Oui<br>181 Non<br>187 Non<br>185 Non<br>185 Non<br>185 Non                                                                                                    | Donnée<br>F<br>Non<br>Non<br>Oui<br>Non<br>Oui<br>Oui<br>Non<br>Non<br>Non<br>Non<br>Non<br>Non                                                                                                    | S Révision<br>G Non<br>Non<br>Non<br>Non<br>Oui<br>Oui<br>Oui<br>Non<br>Non<br>Non<br>Non<br>Non<br>Non<br>Non                                | Affichag<br>H<br>Non<br>Non<br>Non<br>Oui<br>Non<br>Non<br>Non<br>Non<br>Non<br>Non<br>Non                                                         | e Automate<br>i<br>Noi<br>Non<br>Non<br>Non<br>Non<br>Oui<br>Oui<br>Non<br>Non<br>Non<br>Non                                                                                                    | Aide<br>J<br>Non<br>Non<br>Non<br>Non<br>Oui<br>Non<br>Non<br>Non<br>Non<br>Non<br>Non<br>Non<br>Non                      | Acrobat P<br>K<br>Oul M<br>Non<br>Non<br>Non<br>Non<br>Oul<br>Non<br>Non<br>Non<br>Non<br>Non                                                                            | over Pivot<br>L<br>Non<br>Non<br>Non<br>Non<br>Non<br>Non<br>Non<br>Non<br>Non<br>Non                     | M<br>eur_manquanh<br>Oui<br>Oui<br>Oui<br>Oui<br>Non<br>Non<br>Non<br>Non<br>Non<br>Non<br>Non<br>Non<br>Non<br>Non                       | N<br>eur, manquan<br>Non<br>Non<br>Non<br>Oui<br>Oui<br>Oui<br>Non<br>Non<br>Non<br>Non<br>Non<br>Non                                          | O<br>Non<br>Non<br>Non<br>Oui<br>Oui<br>Oui<br>Oui<br>Oui<br>Oui<br>Oui<br>Oui<br>Non<br>Non<br>Non<br>Non                             | P<br>Non<br>Non<br>Non<br>Oui<br>Oui<br>Oui<br>Oui<br>Non<br>Non<br>Non<br>Non<br>Non<br>Non<br>Non                             | Q<br>Iteur_manuan<br>Non<br>Non<br>Non<br>Non<br>Non<br>Non<br>Non<br>Non<br>Non<br>No                                                                                                    | R<br>Non<br>Oui<br>Non<br>Non<br>Non<br>Oui<br>Oui<br>Oui<br>Non<br>Non<br>Non<br>Non                                                  | S<br>Non<br>Non<br>Non<br>Non<br>Non<br>Non<br>Non<br>Non<br>Non<br>Non | T           Exclu           Exclu                                                                                                    | U<br>Esclu E<br>Esclu E<br>Esclu E<br>Esclu E<br>Esclu E<br>Esclu E<br>Esclu E<br>Esclu E<br>Esclu E<br>Esclu E<br>Esclu E<br>Esclu E<br>Esclu E<br>Esclu E<br>Esclu E<br>Esclu E<br>Esclu E                                                                                                    | V           xclu           xclu <td>W<br/>4<br/>0<br/>0<br/>0<br/>0<br/>0<br/>0<br/>0<br/>0<br/>0<br/>0<br/>0<br/>0<br/>0<br/>0<br/>0<br/>0<br/>0<br/>0</td> <td>X<br/>2<br/>2<br/>3<br/>4<br/>4<br/>4<br/>4<br/>4<br/>1<br/>3<br/>2<br/>2<br/>3<br/>4<br/>1<br/>3<br/>2<br/>1</td>                                                                                                    | W<br>4<br>0<br>0<br>0<br>0<br>0<br>0<br>0<br>0<br>0<br>0<br>0<br>0<br>0<br>0<br>0<br>0<br>0<br>0                                                                                                    | X<br>2<br>2<br>3<br>4<br>4<br>4<br>4<br>4<br>1<br>3<br>2<br>2<br>3<br>4<br>1<br>3<br>2<br>1                                                                                                    |
| Insérer<br>Supprimer<br>Effacer le contenu<br>Format de cellule<br>Hauteur de ligne<br>Masque <u>r</u><br>Affi <u>c</u> her         |                 | Fichier<br>3                                                                                                    | Accueil<br>A I<br>9 admin,<br>4 admin,<br>6 admin,<br>6 admin,<br>0 admin,<br>2 admin,<br>2 admin,<br>2 admin,<br>2 admin,<br>3 admin,<br>5 admin,<br>3 admin,<br>4 admin,<br>4 admin,<br>5 admin,<br>4 admin,<br>5 admin,<br>5 | Insertion N<br>8 C<br>1,14 admin,2<br>1,15 admin,2<br>1,15 admin,2<br>1,15 admin,2<br>1,15 admin,2<br>1,17 admin,2<br>1,18 admin,2<br>1,18 admin,2<br>1,18 admin,2<br>1,18 admin,2<br>1,18 admin,2                                                                                                    | Viise en page<br>239 D<br>234 3022<br>244 1069<br>245 1151<br>250 151<br>255 4055<br>260 4044<br>225 235<br>226 203<br>227 200<br>228 205<br>238 205<br>248 205<br>249 205<br>249 205<br>259 205<br>259 205<br>259 205<br>259 205<br>259 205<br>259 205<br>259 205<br>259 205<br>259 205<br>259 205<br>259 205<br>259 205<br>259 205<br>259 205<br>259 205<br>259 205<br>259 205<br>259 205<br>259 205<br>259 205<br>259 250<br>259 205<br>259 205<br>250 205<br>250 205<br>250                                                                                                    | Formules<br>E<br>115 Non<br>140 Non<br>140 Non<br>197 Oui<br>147 Non<br>155 Non<br>155 Non<br>157 Non<br>158 Non<br>158 Non<br>159 Non                                                                                                    | 5 Donnée<br>F<br>Non<br>Non<br>Non<br>Non<br>Oui<br>Non<br>Oui<br>Non<br>Non<br>Non<br>Non<br>Non                                                                                                    | s Révision<br>G G<br>Non<br>Non<br>Non<br>Non<br>Oui<br>Oui<br>Oui<br>Oui<br>Non<br>Non<br>Non<br>Non<br>Non                                  | Affichag<br>H<br>Non<br>Non<br>Non<br>Oui<br>Non<br>Oui<br>Non<br>Non<br>Non<br>Non<br>Non<br>Non                                                  | e Automate<br>i U<br>Non<br>Non<br>Non<br>Non<br>Oui<br>Oui<br>Non<br>Non<br>Non<br>Non<br>Non<br>Non<br>Non<br>Non                                                                                                    | Aide<br>J<br>Non<br>Non<br>Non<br>Non<br>Non<br>Non<br>Non<br>Non<br>Non<br>Non                                           | Acrobat P<br>K<br>Non<br>Non<br>Non<br>Non<br>Non<br>Non<br>Out<br>Non<br>Non<br>Non<br>Non<br>Non<br>Non<br>Non                                                         | Non Non Non Non Non Non Non Non Non Non                                                                   | M<br>eur manguanti<br>Oui<br>Oui<br>Oui<br>Oui<br>Oui<br>Oui<br>Oui<br>Non<br>Non<br>Non<br>Non<br>Non<br>Non<br>Non<br>Non<br>Non<br>Non | N<br>eur manquan<br>Non<br>Non<br>Non<br>Non<br>Non<br>Non<br>Non<br>Non<br>Non<br>No                                                          | O<br>Non<br>Non<br>Oui<br>Oui<br>Non<br>Oui<br>Oui<br>Oui<br>Oui<br>Oui<br>Non<br>Oui<br>Non<br>Non<br>Non<br>Non                      | P<br>Non<br>Non<br>Non<br>Oui<br>Oui<br>Oui<br>Oui<br>Non<br>Non<br>Non<br>Non<br>Non<br>Non<br>Non<br>Non                      | Q<br>deur manquan<br>Non Non<br>Non Non<br>Non Non<br>Non Non<br>Non Non<br>Non Non<br>Non Non                                                                                                    | R<br>Non<br>Non<br>Non<br>Non<br>Non<br>Oui<br>Oui<br>Oui<br>Oui<br>Non<br>Non<br>Non<br>Non<br>Non<br>Non                             | S<br>Non Non Non Non Non Non Non Non Non Non                            | T           Exclu           Exclu                                                                                                    | U<br>Exclu E<br>Exclu Exclu E<br>Exclu Exclu Exclu Exclu E<br>Exclu Exclu Exclu Exclu Exclu Exclu Exclu Exclu Exclu Exclu Exclu Exclu Excl                                  | V           xctu         Image: constraint of the sector of the sector                                                                                                    | W<br>0<br>0<br>0<br>0<br>0<br>0<br>0<br>0<br>0<br>0<br>0<br>0<br>0<br>0<br>0<br>0<br>0<br>0<br>0                                                                                                    | X<br>2<br>3<br>MM par defaut<br>2<br>5<br>MM par defaut<br>4<br>MM par defaut<br>4<br>1<br>3<br>2<br>1<br>0                                                                                                    |
| Insérer<br>Supprimer<br>Effacer le contenu<br>Format de cellule<br>Hauteur de ligne<br>Masque <u>r</u><br>Affi <u>c</u> her         |                 | Fichier<br>83 id.22<br>84 id.24<br>86 id.24<br>86 id.24<br>97 id.25<br>91 id.24<br>93 id.22<br>91 id.24<br>93 id.22<br>94 id.25<br>95 id.3<br>95 id.3<br>96 id.3<br>97 id.3<br>99 id.3<br>99 id.3<br>90 id.2<br>91 id.24<br>91 id.25<br>91 id.24<br>91 id.25<br>91 id.24<br>91 id.25<br>91 id.24<br>91 id.25<br>91 id.24<br>91 id.25<br>91 id.24<br>91 id.25<br>91 id.24<br>91 id.25<br>91 id.24<br>91 id.25<br>91 id.24<br>91 id.25<br>91 id.24<br>91 id.25<br>91 id.24<br>91 id.25<br>91 id.24<br>91 id.25<br>91 id.24<br>91 id.25<br>91 id.25<br>91 id.24<br>91 id.25<br>91 id.25<br>91 i | Accueil           A         1           19         admin, 1           4         admin, 1           6         admin, 1           7         admin, 1           8         admin, 1           9         admin, 2           1         admin, 2           2         admin, 2           2         admin, 3           3         admin, 3           4         admin, 3           5         admin, 3                                                                                                    | Insertion M<br>8 c<br>1,14 admin,2<br>1,15 admin,2<br>1,15 admin,2<br>1,15 admin,2<br>1,15 admin,2<br>1,17 admin,2<br>1,17 admin,2<br>1,18 admin,2<br>1,18 admin,2<br>1,18 admin,2<br>1,18 admin,2<br>1,18 admin,2<br>1,18 admin,2<br>1,18 admin,2<br>1,18 admin,2<br>1,18 admin,2                                                                                                    | Vise en page<br>239 302:2<br>244 1090<br>245 1511<br>256 4455;<br>256 4455;<br>266 4455;<br>268 495;<br>268 495;<br>269 495;<br>269 495;<br>277 2000<br>281 290;<br>281 192;<br>292 111;<br>300 1160;<br>302 1160;<br>305 1292;<br>305 1292;<br>305 129;<br>305 129                                                                                                    | Formules<br>115 Neon<br>114 Neon<br>1178 Neon<br>1181 Neon<br>1295 Neon<br>1997 Ouil<br>1997 Ouil<br>1998 Neon<br>1977 Neon<br>1977 Neon<br>1975 Neon<br>1978 Neon<br>1978 Neon<br>197                                                                                                    | F Donnée:<br>F Nen<br>Nen Non<br>Oui<br>Oui<br>Oui<br>Nen<br>Oui<br>Nen<br>Nen<br>Nen<br>Nen<br>Nen<br>Nen<br>Nen                                                                                                    | s Révision<br>G<br>Non<br>Non<br>Non<br>Non<br>Oui<br>Oui<br>Oui<br>Oui<br>Non<br>Non<br>Non<br>Non<br>Non<br>Non<br>Non<br>Non<br>Non<br>Non | Affichag<br>H<br>Non<br>Non<br>Non<br>Oui<br>Oui<br>Non<br>Non<br>Non<br>Non<br>Non<br>Non<br>Non<br>Non<br>Non<br>Non                             | e Automate<br>I<br>Non<br>Non<br>Non<br>Non<br>Non<br>Oui<br>Oui<br>Non<br>Oui<br>Non<br>Oui<br>Non<br>Non<br>Non<br>Non<br>Non<br>Non<br>Non<br>Non                                                                                                    | Aide<br>J<br>Non<br>Non<br>Non<br>Non<br>Oui<br>Non<br>Non<br>Non<br>Non<br>Non<br>Non<br>Non<br>Non<br>Non               | Acrobat P<br>K<br>Oul o<br>Non<br>Non<br>Non<br>Non<br>Non<br>Non<br>Non<br>Non<br>Non<br>No                                                                             | bower Pivot<br>L<br>Wennanguanti<br>Nen<br>Nen<br>Nen<br>Nen<br>Nen<br>Nen<br>Nen<br>Nen<br>Nen<br>Nen    | M<br>eur_manquanh<br>Oui<br>Oui<br>Oui<br>Oui<br>Oui<br>Oui<br>Oui<br>Non<br>Non<br>Non<br>Non<br>Non<br>Non<br>Non<br>Non<br>Non<br>Non  | N<br>eur_manquan<br>Nen<br>Nen<br>Nen<br>Nen<br>Nen<br>Oui<br>Oui<br>Oui<br>Oui<br>Oui<br>Oui<br>Nen<br>Nen<br>Nen<br>Nen<br>Nen<br>Nen<br>Nen | O<br>Non<br>Non<br>Oui<br>Oui<br>Oui<br>Oui<br>Oui<br>Oui<br>Oui<br>Oui<br>Oui<br>Oui                                                  | P<br>Non<br>Non<br>Non<br>Non<br>Oui<br>Oui<br>Oui<br>Oui<br>Non<br>Non<br>Non<br>Non<br>Non<br>Non<br>Non<br>Non<br>Non        | Q<br>electranguan<br>Non Von<br>Non Von<br>Von<br>Non Von<br>Von<br>Von<br>Von<br>Von<br>Von<br>Von<br>Von<br>Von<br>Von | R<br>Non<br>Non<br>Non<br>Non<br>Non<br>Oui<br>Oui<br>Oui<br>Oui<br>Oui<br>Oui<br>Non<br>Non<br>Non<br>Non<br>Non<br>Non<br>Non        | S<br>Non<br>Non<br>Non<br>Non<br>Non<br>Non<br>Non<br>Non<br>Non<br>Non | T           Brefu           Eretu           Eretu           Brefu           Brefu                                                                                 | U Esclu E Esclu E Escl                                                                                                    | V           xclu         O           xclu         O           xclu<                                                                                                    | W<br>4<br>0<br>0<br>0<br>0<br>0<br>0<br>0<br>0<br>0<br>0<br>0<br>0<br>0<br>0<br>0<br>0<br>0<br>0                                                                                                    | X<br>2<br>2<br>1<br>1<br>MI par defaut.<br>2<br>5<br>MI par defaut.<br>4<br>1<br>1<br>2<br>2<br>5<br>4<br>1<br>2<br>1<br>2<br>1<br>2<br>3<br>2<br>3<br>1<br>2<br>3<br>1<br>2<br>3<br>1<br>3<br>1<br>3<br>1            |
| Insérer<br>Supprimer<br>Effacer le contenu<br>Egrmat de cellule<br>Hauteu <u>r</u> de ligne<br>Masque <u>r</u><br>Affi <u>c</u> her |                 | Fichier<br>4<br>4<br>4<br>4<br>4<br>4<br>4<br>4<br>4<br>4<br>4<br>4<br>4                                                                                                    | Accueil           A         I           I         admin,           I         admin,                                                                                                    | Insertion N<br>8 C<br>1,15 admin 2<br>1,15 admin 2<br>1,15 admin 2<br>1,15 admin 2<br>1,15 admin 2<br>1,15 admin 2<br>1,15 admin 2<br>1,15 admin 2<br>1,17 admin 2<br>1,18 admin 2<br>1,18 admin 2<br>1,19 admin 2<br>1,19 admin 2                                                                                                    | Vise en page<br>D<br>239 39202<br>244 109992<br>250 16151<br>250 16151<br>250 16152<br>260 40404<br>257 2000<br>262 205<br>263 205<br>263 205<br>264 205<br>277 2000<br>282 205<br>283 205<br>292 1111<br>293 205<br>293 205<br>293 205<br>294 305<br>295 205<br>295 20                                                                                                    | Formules<br>E<br>E<br>15 Non<br>114 Non<br>114 Non<br>115 Non<br>116 Non<br>115 Non<br>115 Non<br>11 | S Donnée<br>F<br>Non<br>Non<br>Oui<br>Non<br>Oui<br>Non<br>Non<br>Non<br>Non<br>Non<br>Non<br>Non<br>Non<br>Non<br>Non                                                                                                    | S Révision<br>G G<br>Non<br>Non<br>Non<br>Non<br>Oui<br>Oui<br>Oui<br>Oui<br>Non<br>Non<br>Non<br>Non<br>Non<br>Non<br>Non                    | Affichag<br>H<br>Nen<br>Nen<br>Nen<br>Oui<br>Nen<br>Nen<br>Nen<br>Nen<br>Nen<br>Nen<br>Nen<br>Nen<br>Nen<br>Nen                                    | Automate<br>I<br>Automate<br>Noni<br>Noni | Aide<br>J<br>Non<br>Non<br>Non<br>Oui<br>Non<br>Oui<br>Non<br>Non<br>Non<br>Non<br>Non<br>Non<br>Non<br>Non<br>Non<br>Non | Acrobat P<br>K<br>Out Men<br>Men<br>Men<br>Men<br>Men<br>Men<br>Men<br>Men<br>Men<br>Men                                                                                 | bower Pivot<br>L<br>Lever, manquant<br>Non<br>Non<br>Non<br>Non<br>Non<br>Non<br>Non<br>Non<br>Non<br>Non | M<br>eur_maquanh<br>Oui<br>Oui<br>Oui<br>Oui<br>Nen<br>Nen<br>Nen<br>Nen<br>Nen<br>Nen<br>Nen<br>Nen<br>Nen<br>Nen                        | N<br>Non<br>Non<br>Non<br>Non<br>Non<br>Non<br>Non<br>Non<br>Non<br>No                                                                         | O<br>Non<br>Non<br>Oui<br>Oui<br>Oui<br>Oui<br>Oui<br>Oui<br>Oui<br>Oui<br>Oui<br>Oui                                                  | P<br>Non<br>Non<br>Non<br>Non<br>Oui<br>Oui<br>Oui<br>Oui<br>Oui<br>Oui<br>Oui<br>Oui<br>Oui<br>Oui                             | C<br>Ideur_mannguan<br>Non<br>Non<br>Non<br>Non<br>Non<br>Non<br>Non<br>Non<br>Non<br>No                                                                                                    | R<br>Non<br>Dui<br>Non<br>Non<br>Non<br>Oui<br>Oui<br>Non<br>Non<br>Non<br>Non<br>Non<br>Non<br>Non<br>Non<br>Non<br>Oui<br>Oui<br>Oui | S<br>Non<br>Non<br>Non<br>Non<br>Non<br>Non<br>Non<br>Non<br>Non<br>Non | T           Exclu           Exclu | U Esclu E<br>Esclu E<br>Escl | V           xctu           xctu <td>W<br/>4<br/>0<br/>0<br/>0<br/>0<br/>0<br/>0<br/>0<br/>0<br/>0<br/>0<br/>0<br/>0<br/>0</td> <td>X<br/>2<br/>2<br/>3<br/>3<br/>4<br/>3<br/>4<br/>3<br/>4<br/>4<br/>3<br/>4<br/>4<br/>3<br/>4<br/>3<br/>2<br/>1<br/>3<br/>3<br/>3<br/>3<br/>3<br/>3<br/>3<br/>3<br/>3<br/>3<br/>3<br/>3<br/>3<br/>3<br/>3<br/>3<br/>3</td>                                                                                                    | W<br>4<br>0<br>0<br>0<br>0<br>0<br>0<br>0<br>0<br>0<br>0<br>0<br>0<br>0                                                                                                    | X<br>2<br>2<br>3<br>3<br>4<br>3<br>4<br>3<br>4<br>4<br>3<br>4<br>4<br>3<br>4<br>3<br>2<br>1<br>3<br>3<br>3<br>3<br>3<br>3<br>3<br>3<br>3<br>3<br>3<br>3<br>3<br>3<br>3<br>3<br>3                                      |
| nsérer<br>Supprimer<br>Effacer le contenu<br>Fogmat de cellule<br>Hauteu <u>r</u> de ligne<br>Masque <u>r</u><br>Affi <u>c</u> her  |                 | Ficheirer<br>83 id.22<br>84 id.24<br>85 id.24<br>86 id.25<br>88 id.26<br>99 id.26<br>99 id.26<br>99 id.26<br>99 id.26<br>99 id.26<br>99 id.26<br>99 id.26<br>99 id.26<br>99 id.26<br>99 id.26<br>99 id.26<br>99 id.26<br>99 id.26<br>99 id.26<br>99 id.26<br>99 id.26<br>90 id.27<br>90 id.27<br>90 id.26<br>90 id.27<br>90 id.26<br>90 id.26<br>90 id.26<br>90 id   | Accueil         I           19         admin, I           40         admin, I           60         admin, I           70         admin, I           2         admin, I           2         admin, I           3         admin, I           4         admin, I           2         admin, I           5         admin, I           6         admin, I           6         admin, I           7         admin, I           6         admin, I           7         admin, I                                                                                                    | Insertion 1<br>8 C<br>3,14 admin,2<br>3,15 admin,2<br>3,15 admin,2<br>3,15 admin,2<br>3,15 admin,2<br>3,17 admin,2<br>3,17 admin,2<br>3,18 admin,2<br>3,18 admin,2<br>3,18 admin,2<br>3,18 admin,2<br>3,18 admin,2<br>3,18 admin,2<br>3,18 admin,2<br>3,18 admin,2<br>3,19 admin,2                                                                                                    | Vise en page<br>239 D<br>244 1099<br>245 1511<br>256 1511<br>256 2031<br>266 2032<br>281 290<br>281 290<br>281 290<br>281 290<br>281 290<br>281 1922<br>282 1152<br>284 1922<br>282 1152<br>284 1922<br>281 1922<br>281 1922<br>282 1922<br>281 1922<br>282 1922<br>281 1922<br>282 1922<br>281 1922<br>282 1922<br>282 1922<br>283 1922<br>283 1922<br>284 1922<br>282 1922<br>284 1922<br>282 1922<br>284 1922<br>282 1922<br>284 1922<br>282 1922<br>284 1922<br>282 1922<br>284 1922<br>282 1922<br>284 1922<br>282 1922<br>284 1922<br>284 1922<br>284 1922<br>284 1922<br>284 1922<br>284 1922<br>284 1922<br>285 1924<br>285 1924                                                                                                    | Formules<br>E<br>115 Non<br>114 Non<br>778 Non<br>115 Non<br>115    | E Donnéee<br>F<br>Non<br>Non<br>Non<br>Oui<br>Non<br>Non<br>Non<br>Non<br>Non<br>Non<br>Non<br>Non<br>Non                                                                                                    | s Révision<br>G Non<br>Non<br>Non<br>Non<br>Oui<br>Oui<br>Oui<br>Oui<br>Non<br>Non<br>Non<br>Non<br>Non<br>Non<br>Non<br>Non                  | Affichaga<br>H<br>Non<br>Non<br>Non<br>Non<br>Non<br>Non<br>Non<br>Non<br>Non<br>Non                                                               | e Automate<br>I I<br>Non<br>Non<br>Non<br>Non<br>Oui<br>Non<br>Oui<br>Non<br>Non<br>Non<br>Non<br>Non<br>Non<br>Non<br>Non<br>Non<br>Non                                                                                                    | Aide<br>J<br>Non<br>Non<br>Non<br>Oui<br>Non<br>Non<br>Non<br>Non<br>Non<br>Non<br>Non<br>Non<br>Non<br>Non               | Acrobat P<br>K<br>Out<br>Non<br>Non<br>Non<br>Non<br>Out<br>Out<br>Non<br>Non<br>Non<br>Non<br>Non<br>Non<br>Non<br>Non<br>Non<br>Non                                    | ower Pivot<br>L<br>Nen<br>Nen<br>Nen<br>Nen<br>Nen<br>Nen<br>Nen<br>Nen<br>Nen<br>Nen                     | M<br>Gui<br>Oui<br>Oui<br>Oui<br>Oui<br>Oui<br>Non<br>Non<br>Non<br>Non<br>Non<br>Non<br>Non<br>Non<br>Non<br>Non                         | N<br>eur manquan<br>Non<br>Non<br>Non<br>Non<br>Non<br>Non<br>Non<br>Non<br>Non<br>No                                                          | O<br>Non<br>Non<br>Non<br>Oui<br>Oui<br>Oui<br>Oui<br>Oui<br>Oui<br>Oui<br>Oui<br>Oui<br>Oui                                           | P<br>Non<br>Non<br>Non<br>Non<br>Oui<br>Oui<br>Oui<br>Oui<br>Oui<br>Oui<br>Oui<br>Oui<br>Oui<br>Oui                             | Q<br>Itel/Tanaguan<br>Non<br>Non<br>Non<br>Non<br>Non<br>Non<br>Non<br>Non<br>Non<br>No                                                                                                    | R<br>Non<br>Non<br>Non<br>Non<br>Non<br>Oui<br>Oui<br>Oui<br>Oui<br>Non<br>Non<br>Non<br>Non<br>Non<br>Non<br>Non<br>Non<br>Non<br>Non | S<br>Non<br>Non<br>Non<br>Non<br>Non<br>Non<br>Non<br>Non<br>Non<br>Non | T           Exclu           Exclu                                                                                                    | U Erclu Erclu Ercl                                                                                                    | V           xclu         O           xclu         O                                                                                                    | 4           0           0           0           0           0           0           0           0           0           0           0           0           0           0           0           0           0           0           0           0           0           0           0           0           0           0           0           0           0 | X<br>2<br>2<br>3<br>4<br>4<br>4<br>4<br>3<br>3<br>2<br>3<br>3<br>3<br>3<br>3<br>3<br>3<br>3<br>3<br>3                                                                                                    |
| Insérer<br>Supprimer<br>Effacer le contenu<br>Format de cellule<br>Hauteur de ligne<br>Masquer<br>Affi <u>c</u> her                 |                 | Fichier<br>83 id.22<br>84 id.24<br>85 id.24<br>86 id.25<br>87 id.24<br>90 id.27<br>91 id.28<br>94 id.25<br>95 id.32<br>95 id.32<br>96 id.32<br>96 id.32<br>96 id.32<br>96 id.32<br>96 id.32<br>96 id.32<br>100 id.32<br>100 id.                                     | Accueil           A         ,           g         admin,           id         admin,           id         admin,           id         admin,           id         admin,           id         admin,           id         admin,           id         admin,           id         admin,           id         admin,                                                                                                    | Insertion M<br>8 C<br>1,14 adom(2)<br>1,15 adom(2)<br>1,15 adom(2)<br>1,15 adom(2)<br>1,15 adom(2)<br>1,15 adom(2)<br>1,15 adom(2)<br>1,17 adom(2)<br>1,18 adom(2)<br>1,18 adom(2)<br>1,10 adom(2)<br>1,18 adom(2)<br>1,10 adom(2)<br>1,10 adom(2)<br>1, | Vise en page<br>D<br>239 30202<br>244 1099<br>245 1151<br>250 151<br>250 4054<br>252 4054<br>262 4054<br>277 2000<br>282 2055<br>284 1925<br>284 1925<br>284 1925<br>284 1925<br>292 1111<br>300 1601<br>302 911<br>304 2644<br>305 1920<br>305 1920<br>306 1920                                                                                                    | Formules<br>E<br>115 Non<br>115 Non<br>117 Non<br>128 Non<br>129 Non<br>129 Non<br>129 Non<br>125 Non<br>125 Non<br>125 Non<br>125 Non<br>125 Non<br>126 Non<br>126 Non<br>126 Non<br>127 Non<br>128 Non<br>129 Non<br>129 Non                                                                                                    | <ul> <li>Donnéee</li> <li>F</li> <li>Non</li> <li>Non</li> <li>Non</li> <li>Non</li> <li>Non</li> <li>Oui</li> <li>Non</li> <li>Oui</li> <li>Non</li> <li>Non</li> <li>Non</li> <li>Non</li> <li>Non</li> <li>Non</li> <li>Non</li> <li>Non</li> <li>Non</li> <li>Non</li> <li>Non</li> </ul> | S Révision<br>G Non<br>Non<br>Non<br>Non<br>Non<br>Out<br>Out<br>Out<br>Out<br>Non<br>Non<br>Non<br>Non<br>Non<br>Non<br>Non<br>Non<br>Non    | Affichagg<br>H Non<br>Non<br>Non<br>Non<br>Oui<br>Non<br>Non<br>Non<br>Non<br>Non                                                                  | e Automate<br>Ju<br>Oui<br>Non<br>Non<br>Non<br>Non<br>Non<br>Non<br>Non<br>Non<br>Non<br>Non                                                                                                    | Aide<br>J J<br>Non<br>Non<br>Non<br>Oui<br>Non<br>Non<br>Non<br>Non<br>Non<br>Non<br>Non                                  | Acrobat P<br>V<br>Oul V<br>Non<br>Non<br>Non<br>Non<br>Non<br>Oul Oul<br>Oul Oul<br>Oul Oul<br>Oul<br>Non<br>Non<br>Non<br>Non<br>Non<br>Non<br>Non<br>Non<br>Non<br>Non | bower Pivot<br>L<br>lear manguanti<br>Non<br>Non<br>Non<br>Non<br>Non<br>Non<br>Non<br>Non                | M<br>eur_manquanha<br>Oui<br>Oui<br>Oui<br>Oui<br>Oui<br>Oui<br>Non<br>Non<br>Non<br>Non<br>Non<br>Non<br>Non<br>Non<br>Non<br>Non        | N<br>eur manquan<br>Non<br>Non<br>Non<br>Non<br>Non<br>Non<br>Non<br>Non<br>Non<br>No                                                          | O<br>Non<br>Non<br>Non<br>Oui<br>Oui<br>Oui<br>Oui<br>Oui<br>Oui<br>Oui<br>Oui<br>Non<br>Non<br>Non<br>Non<br>Non<br>Non<br>Non<br>Non | P<br>Non<br>Non<br>Non<br>Oui<br>Oui<br>Oui<br>Oui<br>Oui<br>Non<br>Non<br>Non<br>Non<br>Non<br>Non<br>Non<br>Non<br>Non<br>Non | C steur manquari<br>Non Non Non Non Non Non Non Non Non Non                                                                                                    | R<br>Non<br>Non<br>Non<br>Non<br>Oui<br>Oui<br>Oui<br>Non<br>Non<br>Non<br>Non<br>Non<br>Non<br>Non<br>Non<br>Non<br>Non               | S<br>Non<br>Non<br>Non<br>Non<br>Non<br>Non<br>Non<br>Non<br>Non<br>Non | T           Berlu           Berlu                                                                                                    | U<br>Sectu E<br>Sectu E                                                                                                    | V         Image: Constraint of the second second secon                                                                                                    | W<br>4<br>0<br>0<br>0<br>0<br>0<br>0<br>0<br>0<br>0<br>0<br>0<br>0<br>0<br>0<br>0<br>0<br>0<br>0                                                                                                    | X<br>2<br>2<br>3<br>1<br>MI per delant.<br>MI per delant.<br>MI per delant.<br>MI per delant.<br>4<br>1<br>3<br>2<br>2<br>1<br>3<br>3<br>3<br>3<br>3<br>3<br>3<br>3<br>3<br>3                                         |

Information -> Tableau de données -> Selection vulner, facteurs R.1 Calcul index vulner, R.2 Tableaux récapitulatifs

### Contact

Pour toute question ou demande d'assistance technique pour l'identification des PAMI, contacter : gtfccsecretariat@who.int